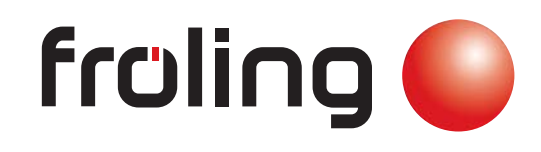

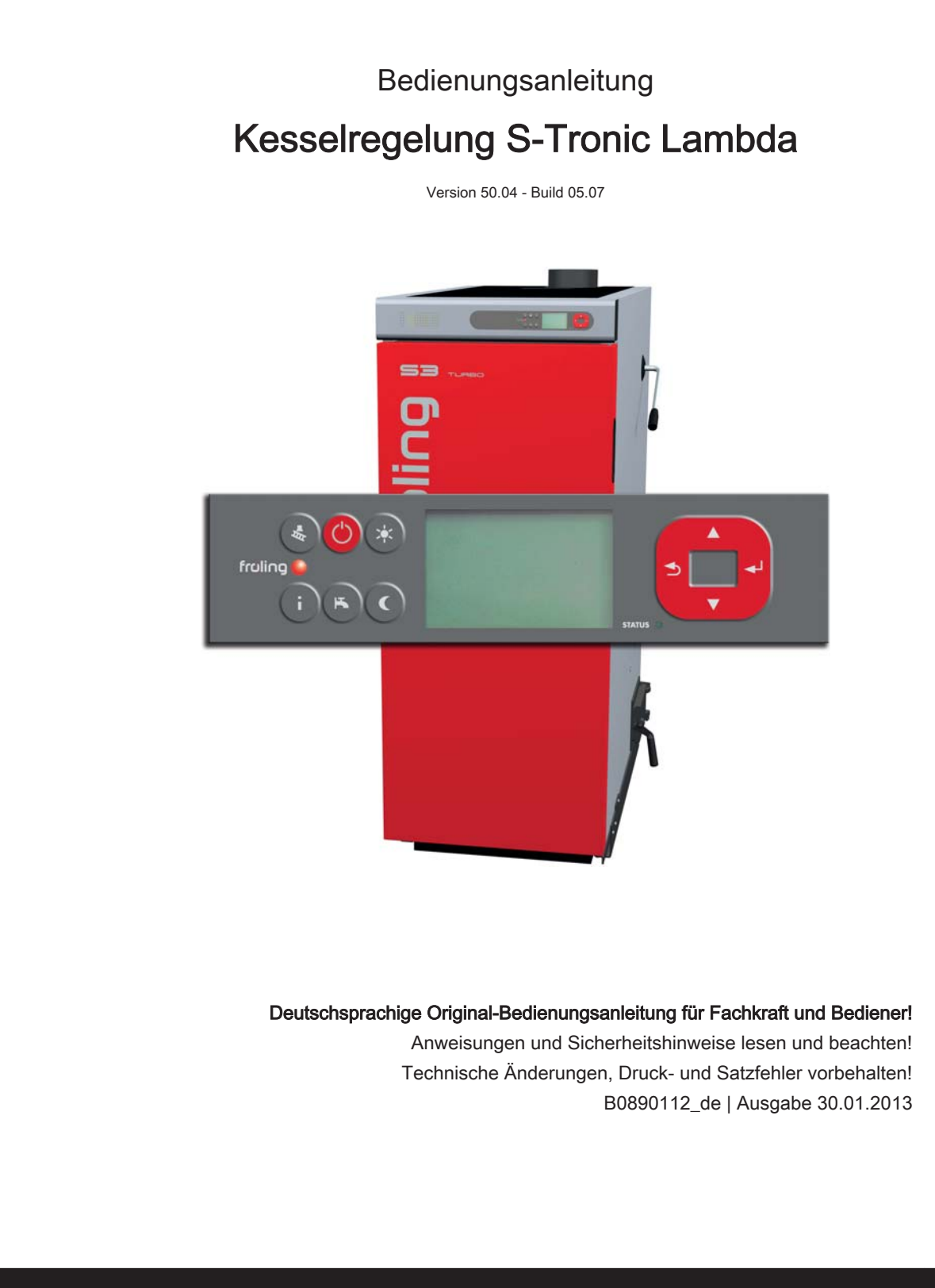

# Inhaltsverzeichnis

| 1                                                                | Allgemein                                                                                                    | 5                                            |
|------------------------------------------------------------------|----------------------------------------------------------------------------------------------------|----------------------------------------------|
| 1.1                                                              | Über diese Anleitung                                                                                                    | 5                                            |
| 1.2                                                              | Sicherheitshinweise                                                                                                    | 5                                            |
| <b>1.3</b><br>1.3.1<br>1.3.2<br>1.3.3                            | Vor dem ersten Einschalten<br>Kontrolle der Regelung<br>Kontrolle der angeschlossenen Aggregate<br>Kontrolle der Anlage                                                                                                    | <b>6</b><br>6<br>6                           |
| 2                                                                | Übersicht der Grundfunktionen                                                                                                    | 7                                            |
| <b>2.1</b><br>2.1.1<br>2.1.2<br>2.1.3                            | Bedientasten und Display<br>Navigationstasten<br>Status-LED<br>Grafikdisplay                                                                                                    | <b>7</b><br>7<br>7<br>8                      |
| <b>2.2</b><br>2.2.1<br>2.2.2                                     | Funktionstasten<br>Standby-Taste<br>Serviceprogramm-Taste<br><i>Kaminkehrerfunktion</i>                                                                                                    | 9<br>9<br>9                                  |
| 2.2.3<br>2.2.4<br>2.2.5<br>2.2.6                                 | Info-Taste<br>Boilerprogramm-Taste<br>Partyprogramm-Taste<br>Absenkprogramm-Taste                                                                                                    | 9<br>10<br>11<br>11                          |
| 2.3                                                              | Betriebszustände                                                                                                    | 12                                           |
| 3                                                                | Bedienung                                                                                                    | 13                                           |
| <b>3.1</b><br>3.1.1<br>3.1.2<br>3.1.3                            | Erstinbetriebnahme<br>Bedienebene wechseln<br>Anlagenart einstellen<br>Vor dem ersten Anheizen<br><i>Antriebe</i>                                                                                                    | <b>13</b><br>13<br>14<br>16<br>16            |
| <b>3.2</b><br>3.2.1                                              | Kessel anheizen<br>Anheizen                                                                                                    | <b>16</b><br>16                              |
| 3.3                                                              | Parameter einstellen                                                                                                    | 17                                           |
| <b>3.4</b><br>3.4.1                                              | Zeiten einstellen<br>Zeitfenster löschen                                                                                                    | <b>17</b><br>18                              |
| 4                                                                | Menü-Übersicht und Parameter                                                                                                    | 19                                           |
| <b>4.1</b><br>4.1.1<br>4.1.2<br>4.1.3<br>4.1.4<br>4.1.5<br>4.1.6 | Menü - Heizen<br>Zustandsanzeigen der Heizkreise<br>Temperatureinstellungen der Heizkreise<br>Heizzeiten der Heizkreise<br>Serviceparameter der Heizkreise<br>Serviceparameter für Aufheizprogramm<br><i>Aufheizprogramme</i><br>Allgemeine Einstellungen | 20<br>21<br>21<br>22<br>22<br>23<br>24<br>25 |
| 4.2                                                              | Menü - Wasser                                                                                                    | 25                                           |
| 4.2.1<br>4.2.2<br>4.2.3                                          | Zustandsanzeigen des Boilers<br>Temperatureinstellungen des Boilers<br>Heizzeiten des Boilers                                                                                                    | 26<br>26<br>26                               |

| 4.2.4                                                    | Serviceparameter des Boilers                                                                                                    | 27                                                  |
|----------------------------------------------------------|----------------------------------------------------------------------------------------------------|-----------------------------------------------------|
| <b>4.3</b>                                               | <b>Menü - Solar</b>                                                                                                    | <b>27</b>                                           |
| 4.3.1                                                    | Zustandsanzeigen des Solarsystems                                                                                                    | 28                                                  |
| 4.3.2                                                    | Temperatureinstellungen des Solarsystems                                                                                                    | 29                                                  |
| 4.3.3                                                    | Serviceparameter des Solarsystems                                                                                                    | 30                                                  |
| 4.3.4                                                    | Solar Wärmemengenzähler                                                                                                    | 31                                                  |
| <b>4.4</b>                                               | <b>Menü - Puffer</b>                                                                                                    | <b>31</b>                                           |
| 4.4.1                                                    | Zustandsanzeigen des Pufferspeichers                                                                                                    | 32                                                  |
| 4.4.2                                                    | Temperatureinstellungen des Pufferspeichers                                                                                                    | 32                                                  |
| 4.4.3                                                    | Serviceparameter des Pufferspeichers                                                                                                    | 33                                                  |
| <b>4.5</b>                                               | <b>Menü - Kessel</b>                                                                                                    | <b>33</b>                                           |
| 4.5.1                                                    | Zustandsanzeigen des Kessels                                                                                                    | 34                                                  |
| 4.5.2                                                    | Temperatureinstellungen des Kessels                                                                                                    | 34                                                  |
| 4.5.3                                                    | Serviceparameter des Kessels                                                                                                    | 35                                                  |
| 4.5.4                                                    | Allgemeine Einstellungen                                                                                                    | 35                                                  |
| <b>4.6</b>                                               | Menü - Kessel 2                                                                                                    | <b>35</b>                                           |
| 4.6.1                                                    | Zustandsanzeigen des Zweitkessels                                                                                                    | 36                                                  |
| 4.6.2                                                    | Temperatureinstellung des Zweitkessels                                                                                                    | 36                                                  |
| 4.6.3                                                    | Serviceparameter für Zweitkessel                                                                                                    | 37                                                  |
| <b>4.7</b>                                               | <b>Menü - Netzpumpe</b>                                                                                                    | <b>37</b>                                           |
| 4.7.1                                                    | Zustandsanzeige der Netzpumpe                                                                                                    | 38                                                  |
| 4.7.2                                                    | Temperatureinstellungen der Netzpumpe                                                                                                    | 38                                                  |
| 4.7.3                                                    | Serviceparameter der Netzpumpe                                                                                                    | 39                                                  |
| <b>4.8</b>                                               | <b>Menü - Differenz-Regler</b>                                                                                                    | <b>39</b>                                           |
| 4.8.1                                                    | Zustandsanzeigen des Differenz-Reglers                                                                                                    | 40                                                  |
| 4.8.2                                                    | Temperatureinstellungen des Differenz-Reglers                                                                                                    | 40                                                  |
| 4.8.3                                                    | Serviceparameter des Differenz-Reglers                                                                                                    | 40                                                  |
| <b>4.9</b>                                               | <b>Menü - Zirkulationspumpe</b>                                                                                                    | <b>41</b>                                           |
| 4.9.1                                                    | Zustandsanzeige der Zirkulationspumpe                                                                                                    | 42                                                  |
| 4.9.2                                                    | Temperatureinstellung der Zirkulationspumpe                                                                                                    | 42                                                  |
| 4.9.3                                                    | Zeiteinstellung der Zirkulationspumpe                                                                                                    | 43                                                  |
| 4.9.4                                                    | Serviceparameter der Zirkulationspumpe                                                                                                    | 43                                                  |
| <b>4.10</b>                                              | <b>Menü - Hand</b>                                                                                                    | <b>43</b>                                           |
| 4.10.1                                                   | Digitale Ausgänge                                                                                                    | 44                                                  |
| 4.10.2                                                   | Analoge Ausgänge                                                                                                    | 44                                                  |
| 4.10.3                                                   | Digitale Eingänge                                                                                                    | 45                                                  |
| <b>4.11</b><br>4.11.1                                    | Menü - Anlage<br>Einstellen<br><i>Einstellparameter – Kesseltemperatur</i><br><i>Einstellparameter – Abgas</i><br><i>Einstellparameter – Lufteinstellungen</i><br><i>Einstellparameter – Lambdawerte</i><br><i>Einstellparameter - Lambdawerte – Breitbandsonde</i> | <b>45</b><br>46<br>46<br>47<br>47<br>47<br>48<br>48 |
| 4.11.2<br>4.11.3<br>4.11.4<br>4.11.5<br>4.11.6<br>4.11.7 | Aktuelle Werte<br>Fehlerliste<br>Parameter für Fühler und Pumpen<br>Display Bedienrechte<br>Display Zuweisungen<br>Grundbild-Parameter                                                                                                    | 50<br>50<br>51<br>52<br>53                          |
| 4.11.8<br>4.11.9<br>4.11.10<br>4.11.11<br>4.11.12        | Sprache ändern<br>Datum ändern<br>Uhrzeit ändern<br>Standardeinstellungen<br>Aktuelle Bedienebene                                                                                                    | 53<br>54<br>54<br>54<br>54<br>54                    |

| 4.11.13                                                          | Anlagenart                                                                                                    | 54                                                  |
|------------------------------------------------------------------|----------------------------------------------------------------------------------------------------|-----------------------------------------------------|
| 5                                                                | Störungsbehebung                                                                                                    | 55                                                  |
| 5.1                                                              | Vorgehensweise bei Störmeldungen                                                                                                    | 55                                                  |
| 6                                                                | Elektrischer Anschluss und Verkabelung                                                                                                    | 56                                                  |
| <b>6.1</b><br>6.1.1<br>6.1.2<br>6.1.3<br>6.1.4<br>6.1.5<br>6.1.6 | Kernmodul<br>Anschlusshinweise<br>Netzanschluss<br>Abgasfühler anschließen<br>Kombination mit Öl-Brenner<br>Fernversteller anschließen<br>Anschluss einer Hocheffizienzpumpe am Kernmodul | <b>56</b><br>56<br>57<br>57<br>58<br>58<br>58<br>58 |
| <b>6.2</b><br>6.2.1<br>6.2.2                                     | Erweiterungsmodule<br>Heizkreismodul<br>Hydraulikmodul<br><i>Anschluss eines Umschaltventils</i><br><i>Anschluss einer Hocheffizienzpumpe am Hydraulikmodul</i>                           | <b>60</b><br>60<br>61<br>62<br>63                   |
| 6.2.3<br>6.2.4<br>6.2.5<br>6.2.6                                 | Rücklaufmischermodul<br>Bus-Kabel anschließen<br>End-Jumper setzen<br>Einstellen der Modul-Adresse                                                                                        | 64<br>65<br>65<br>65                                |
| 7                                                                | Einstell-Protokoll                                                                                                    | 67                                                  |
| 8                                                                | Menüstruktur S-Tronic Lambda                                                                                                    | 69                                                  |

# 1 Allgemein

# 1.1 Über diese Anleitung

Bitte lesen und beachten Sie die Bedienungsanleitungen, insbesondere die enthaltenen Sicherheitshinweise. Halten Sie diese in unmittelbarer Nähe zum Kessel verfügbar.

Diese Bedienungsanleitung enthält wichtige Informationen über Bedienung, elektrischen Anschluss und Störungsbehebung der Steuerung S-Tronic Plus .

# HINWEIS

Die angeführten Werte in den Parameterlisten sind Beispieldarstellungen und dürfen nicht als Standardwerte verwendet werden!

Durch die ständige Weiterentwicklung unserer Produkte können Abbildungen und Inhalte geringfügig abweichen. Sollten Sie Fehler feststellen, informieren Sie uns bitte. Technische Änderungen, Druck- und Satzfehler vorbehalten!

# 1.2 Sicherheitshinweise

# 🚹 GEFAHR

Bei Arbeiten an elektrischen Komponenten:

Lebensgefahr durch Stromschlag!

- Für Arbeiten an elektrischen Komponenten gilt:
- Arbeiten nur durch eine Elektrofachkraft durchführen lassen
- Geltende Normen und Vorschriften beachten
  - Series Arbeiten an elektrischen Komponenten durch Unbefugte ist verboten

# 

Beim Berühren von heißen Oberflächen:

Schwere Verbrennungen an heißen Oberflächen und am Abgasrohr möglich!

Bei Arbeiten am Kessel gilt:

- Kessel geregelt abstellen (Betriebszustand "Feuer Aus") und auskühlen lassen
- Bei Arbeiten am Kessel generell Schutzhandschuhe tragen und nur an den vorgesehenen Handgriffen bedienen
- □ Abgasrohre isolieren und während des Betriebs nicht berühren

Zusätzlich sind die Hinweise zu Sicherheit, Normen und Richtlinien in Montageanleitung und Bedienungsanleitung des Kessels zu beachten!

## 1.3 Vor dem ersten Einschalten

# **HINWEIS**

Die Erstinbetriebnahme durch den autorisierten Heizungsbauer oder den Fröling-Werkskundendienst durchführen lassen!

#### 1.3.1 Kontrolle der Regelung

- □ Platinen auf Fremdkörper (Drahtreste, Beilagscheiben, Schrauben,...) überprüfen
- Verdrahtungsprüfung durchführen: Kontrolle auf lose, nicht isolierte Drähte, die einen Kurzschluss verursachen können
- Kontrolle der Steckerbelegung von Pumpen, Mischer und sonstigen Aggregaten, die NICHT von Fröling vorgefertigt sind
- Anschluss der BUS-Leitung auf Kurzschluss pr
  üfen
- Eingestellte Adressen und Abschluss-Jumper an den einzelnen Modulen kontrollieren (Heizkreismodule, Hydraulikmodule, Displays,...)

#### 1.3.2 Kontrolle der angeschlossenen Aggregate

- Alle verwendeten Aggregate auf korrekten Anschluss kontrollieren
- Verdrahtungsprüfung durchführen: Kontrolle auf lose oder nicht isolierte Drähte in den Klemmboxen von Pumpen, Mischer und Umschaltventil, die einen Kurzschluss verursachen können

#### 1.3.3 Kontrolle der Anlage

- Hauptsicherung f
  ür Kessel auf ausreichende Nennstromst
  ärke pr
  üfen (16A)
  - → Wird ein Sicherungsautomat verwendet, so ist ein Typ mit 16A zu verwenden.

# 2 Übersicht der Grundfunktionen

# 2.1 Bedientasten und Display

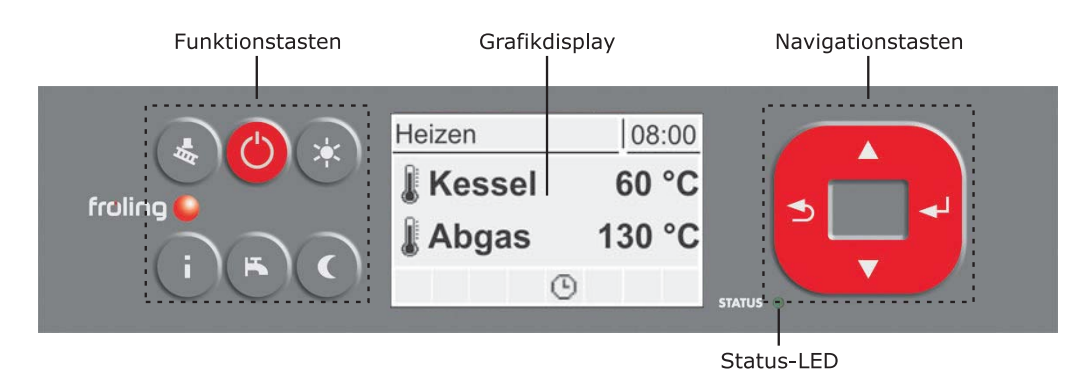

#### 2.1.1 Navigationstasten

Die Navigationstasten dienen zum Bewegen im Menü und zum Verändern von Parameterwerten

| Taste      | Funktion bei                                         |                                                                |  |  |
|------------|------------------------------------------------------|----------------------------------------------------------------|--|--|
|            | Navigation: Im Menü nach oben bewegen                |                                                                |  |  |
|            | Parameteränderung:                                   | Je nach Dauer des Tastendrucks:                                |  |  |
| Pfeil AUF  |                                                      | - kurz: Wert erhöhen<br>- lang: Wert in 10er-Schritten erhöhen |  |  |
|            |                                                      | - lang (>10 sec): Wert in 100er-Schritten erhöhen              |  |  |
|            | Navigation: Im Menü na                               | ach unten bewegen                                              |  |  |
|            | Parameteränderung:                                   | Je nach Dauer des Tastendrucks:                                |  |  |
| Pfeil AB   |                                                      | - kurz: Wert verringern                                        |  |  |
|            |                                                      | - lang (>10 sec): Wert in 100er-Schritten verringern           |  |  |
|            | Navigation: In angewähltes Menü verzweigen           |                                                                |  |  |
| <b>4</b> - | Parameteränderung:                                   | Parameter zum Editieren freigeben bzw. Parameterwert           |  |  |
| Eingabe-   |                                                      | nach dem Andern speichern                                      |  |  |
| Taste      |                                                      |                                                                |  |  |
| 1          | Navigation: In übergeordnetes Menü zurück verzweigen |                                                                |  |  |
|            | Parameteränderung:                                   | Je nach Dauer des Tastendrucks:                                |  |  |
| Zurück-    |                                                      | - kurz: Parameter nicht speichern                              |  |  |
| Taste      |                                                      | - lang. Zuruck zum Grundbild Onne zu speichern                 |  |  |

### 2.1.2 Status-LED

Die Status-LED zeigt den Betriebszustand der Anlage:

- GRÜN blinkend (Intervall: 5 sec. AUS, 1 sec. EIN): Feuer Aus
- GRÜN leuchtend: KESSEL EINGESCHALTET
- ORANGE blinkend: WARNUNG
- ROT blinkend: STÖRUNG

Bedientasten und Display

#### 2.1.3 Grafikdisplay

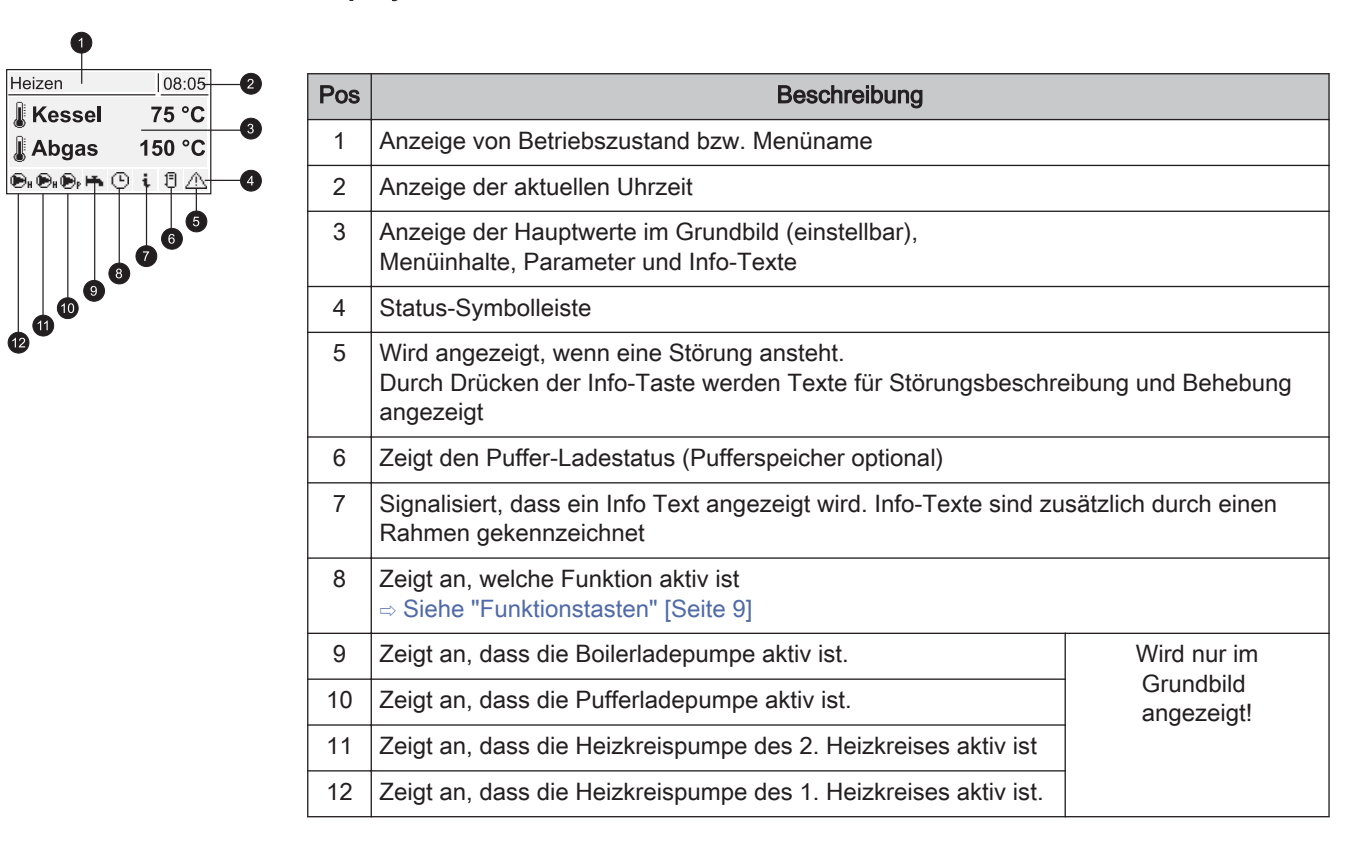

In der Bedienebene des Service-Technikers wird zusätzlich in den einzelnen Zustands-Menüs die Funktion der jeweiligen Komponente durch die zugehörige Status-Anzeige signalisiert:

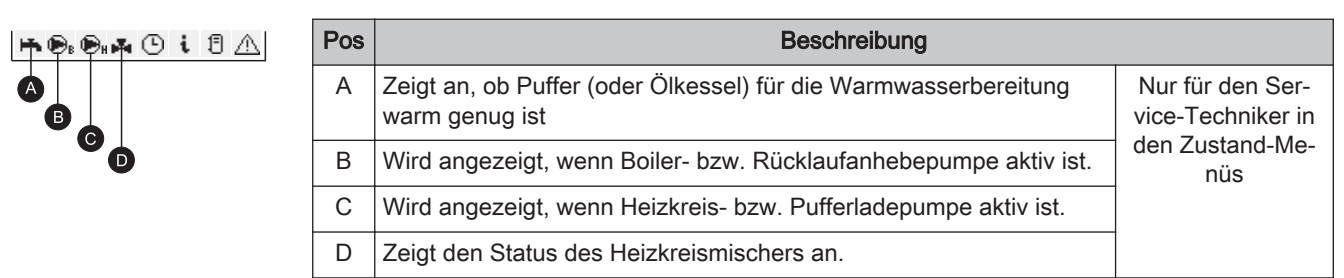

Die Funktionstasten der S-Tronic Lambda sind doppelt belegt. Durch kurzes oder langes Drücken der Tasten können unterschiedliche Funktionen aufgerufen werden, wobei für die Dauer des Tastendruckes folgendes gilt:

kurzer Tastendruck ....... < 1 sec langer Tastendruck ....... > 4 sec

#### 2.2.1 Standby-Taste

| Tastendruck |  |                                                                   | Funktion                                                                                                    |
|-------------|--|-------------------------------------------------------------------|----------------------------------------------------------------------------------------------------|
| G           |  | Tasten-Funktion 11:00<br>KESSEL EIN<br>Automatikbetrieb gestartet | Heizkreise und Brauchwasser werden nach den<br>eingestellten Programmen und Zeiten gesteuert.<br>Funktion bleibt bis zum Drücken einer anderen<br>Funktionstaste aktiv. |

#### 2.2.2 Serviceprogramm-Taste

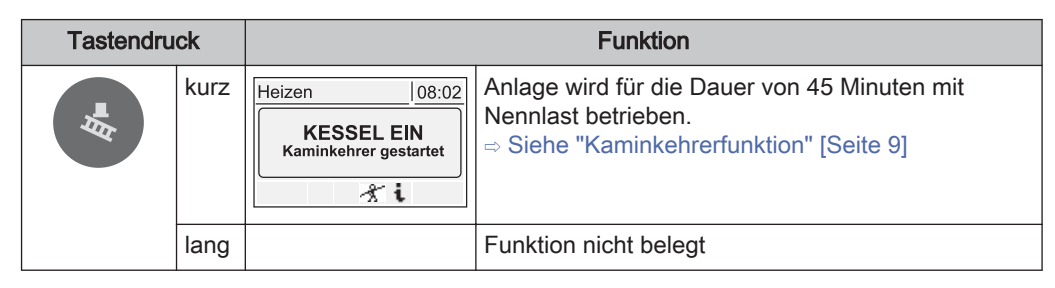

#### Kaminkehrerfunktion

Die Kaminkehrerfunktion dient zur Emissionsmessung des Kessels durch den Kaminkehrer. Zusätzliche Informationen sowie Vorgehensweise bei der Emissionsmessung sind der Bedienungsanleitung des Kessels zu entnehmen.

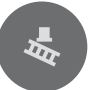

Serviceprogramm-Taste kurz drücken

- Der Kessel wird f
  ür 45 min. auf Nennlast betrieben

  - Heizungspumpen schalten sich ein und Mischerventile regeln auf die maximale Vorlaufsolltemperatur
  - Soiler und Pufferladepumpe werden regulär angesteuert

#### 2.2.3 Info-Taste

| Tastendruck |      | Funktion                                                                                                    |                                                                                  |  |
|-------------|------|----------------------------------------------------------------------------------------------------|----------------------------------------------------------------------------------|--|
| i           | kurz | Kessel Aus     10:37       Terre GRUNDBILD ===     Blatt       Menütasten >>>>     2       Kerker Funktionstasten     3       Grundbild-Anzeigen     9       Br     C       Image: State State St | Zeigt Klartextinformationen zu Menüpunkten oder<br>Störmeldungen an.             |  |
|             | lang |                                                                                                    | Sprachauswahl: Deutsch, Polski, Cesky, Slovenski,<br>Italiano, Francais, English |  |

Die Info-Taste kann jederzeit gedrückt werden und zeigt immer Informationen zum aktuellen Menüpunkt bzw. zur aktuell anstehenden Störmeldung an, wobei Störmeldungen die oberste Priorität besitzen.

13:59

#### Info-Taste im Normalbetrieb:

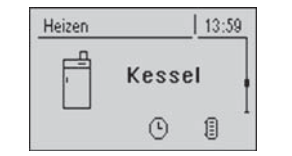

Im Normalbetrieb (ohne anstehender Störmeldung) kann zu jedem Menüpunkt bzw. Parameter durch Drücken der Info-Taste eine Information / Erklärung angezeigt werden.

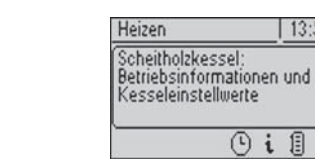

Dass es sich um einen Info-Text handelt wird zusätzlich durch den Rahmen und das Info-Symbol in der Statuszeile gekennzeichnet

Oi

#### Info-Taste bei anstehender Störmeldung:

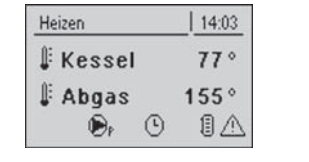

Wurde eine Störung nach dem Auftreten zwar quittiert, aber nicht behoben, wird dies durch ein Warnsymbol rechts unten in der Statuszeile angezeigt.

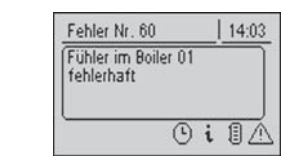

Durch Drücken der Info-Taste wird die Information zur aktuell anstehenden Störmeldung nochmals aufgerufen. Vorgehensweise bei der Störungsbehebung:

⇒ Siehe "Störungsbehebung" [Seite 55]

#### 2.2.4 Boilerprogramm-Taste

| Tastendruck |      |                                                                                       | Funktion                                                                                                    |
|-------------|------|---------------------------------------------------------------------------------------|----------------------------------------------------------------------------------------------------|
| ĸ           | kurz | Tasten-Funktion     11:44       KESSEL EIN       Extraboilerladen gestartet       M i | Einmalige manuelle Ladung des Brauchwassers.<br>Die Funktion wird während der Boilerladung durch<br>das Wasserhahn-Symbol in der Statuszeile signal-<br>isiert. Nach der Ladung ist wieder die zuvor einge-<br>stellte Betriebsart aktiv.              |
|             | lang | Tasten-Funktion 11:44<br>KESSEL EIN<br>Sommerbetrieb gestartet                        | Zum Wechseln in den Sommerbetrieb.<br>Die Betriebsart wird durch das Wasserhahn-Sym-<br>bol in der Statuszeile signalisiert. Die Brauchwas-<br>serladung wird gemäß eingestelltem Programm ge-<br>regelt, die Regelung der Heizkreise ist deaktiviert. |

# 2.2.5 Partyprogramm-Taste

| Tastendruck |      |                                                                                       | Funktion                                                                                                    |
|-------------|------|---------------------------------------------------------------------------------------|----------------------------------------------------------------------------------------------------|
| *           | kurz | Tasten-Funktion   10:30<br>PARTYBETRIEB ist bei<br>Kessel - Display nicht<br>möglich! | Zum Aktivieren des Partybetriebs am Raumbedien-<br>gerät.<br>Achtung: Funktion nur bei Raumbediengerät mög-<br>lich!<br>Nach optionaler Änderung der Raum-Sollwerttem-<br>peratur bleibt die Steuerung der Heizkreise bis zum<br>Ende der nächsten Heizzeit oder bis zur Aktivie-<br>rung einer anderen Betriebsart im Heizbetrieb. Die-<br>se Funktion ist im Sommerbetrieb nicht möglich!<br>Zusätzliche Informationen in der Bedienungsanlei-<br>tung des Raumbediengeräts beachten. |
|             | lang | Tasten-Funktion     10:29       KESSEL EIN       Extraheizen gestartet       ※ i 目    | Im Extraheizen werden Heizung und Brauchwasser<br>für 6 Stunden lang geheizt. Die eingestellte Be-<br>triebsart wird dabei ignoriert. Die Funktion wird<br>durch das Sonnen-Symbol in der Statuszeile sig-<br>nalisiert.<br>Achtung: Die im Menü "Heizen" eingestellte Außen-<br>temperatur-Heizgrenze ist aktiv und kann die Frei-<br>gabe der Heizkreise verhindern!                                                                                                    |

# 2.2.6 Absenkprogramm-Taste

| Tastendruck |      |                                                                                           | Funktion                                                                                                    |
|-------------|------|-------------------------------------------------------------------------------------------|----------------------------------------------------------------------------------------------------|
| C           | kurz | Tasten-Funktion   10:35<br>ABSENKBETRIEB ist bei<br>Kessel - Display nicht<br>möglich!    | Zum Aktivieren des Absenkbetriebs am Raumbe-<br>diengerät.<br>Achtung: Funktion nur bei Raumbediengerät mög-<br>lich!<br>Nach optionaler Änderung der Absenktemperatur<br>bleibt die Regelung der Heizkreise bis zum Beginn<br>der nächsten Heizzeit oder bis zur Aktivierung einer<br>anderen Betriebsart im Absenkbetrieb.<br>Zusätzliche Informationen in der Bedienungsanlei-<br>tung des Raumbediengeräts beachten. |
|             | lang | Tasten-Funktion 10:36<br>DAUERABSENKBETRIEB<br>ist bei Kessel - Display<br>nicht möglich! | Zum Aktivieren des Dauer-Absenkbetriebs am<br>Raumbediengerät.<br>Achtung: Funktion nur bei Raumbediengerät mög-<br>lich!<br>Die Raumtemperatur wird bis zur Aktivierung des<br>Automatikbetriebs auf die voreingestellte Absenk-<br>temperatur reduziert.<br>Zusätzliche Informationen in der Bedienungsanlei-<br>tung des Raumbediengeräts beachten.                                                                   |

# 2.3 Betriebszustände

Die verschiedenen Betriebszustände werden links oben im Grafikdisplay angezeigt:

| Anheizen       | Kesselzustand während des Anheizvorganges bis zu einer bestimmten Abgas-Minimaltemperatur. Gebläse auf 100%.                                                                                                    |
|----------------|----------------------------------------------------------------------------------------------------|
| Heizen         | Die Kesselregelung steuert nach den Kesselsollwerten die Verbrennung                                                                                                    |
| Feuererhaltung | Sehr geringe Leistungsabnahme.<br>Bei Überschreiten der Kesselsolltemperatur um einen eingestellten Wert,<br>geht der Kessel in den Zustand "Feuererhaltung". Das Gebläse stoppt.<br>Nach dem Unterschreiten der Kesselsolltemperatur geht der Kessel wie-<br>der in den Zustand "Heizen". |
| Tür offen      | Die Isoliertür ist geöffnet, das Gebläse läuft auf max. Drehzahl.                                                                                                    |
| Feuer Aus      | Der Kessel ist bis auf eine Restglut ausgebrannt.                                                                                                    |
| Störung        | ACHTUNG – Eine Störung steht an!<br>⇔ Siehe "Störungsbehebung" [Seite 55]                                                                                                    |

# 3 Bedienung

- Vor der Erstinbetriebnahme die korrekte Verdrahtung der Pumpen und Mischer kontrollieren!
  - ⇒ Siehe "Vor dem ersten Einschalten" [Seite 6]
- □ Angeschlossene Komponenten auf maximale Anschlussleistung kontrollieren ⇒ Siehe "Kernmodul" [Seite 56] bzw.
  - ⇒ Siehe "Erweiterungsmodule" [Seite 60]

#### 3.1 Erstinbetriebnahme

Nach dem Herstellen der Spannungsversorgung und Einschalten des Hauptschalters wird das Startlogo angezeigt und die Steuerung führt einen Systemcheck durch. Nach dem Systemcheck wird das Grundbild angezeigt. Das Grundbild wird standardmäßig angezeigt und informiert über die zwei wichtigsten Parameter, wobei die Anzeige individuell angepasst werden kann.

⇒ Siehe "Grundbild-Parameter" [Seite 53]

#### 3.1.1 Bedienebene wechseln

Aus Sicherheitsgründen sind einzelne Parameter nur in bestimmen Bedienebenen sichtbar. Zum Wechseln in eine andere Ebene ist die Eingabe des jeweiligen Bedienercodes erforderlich:

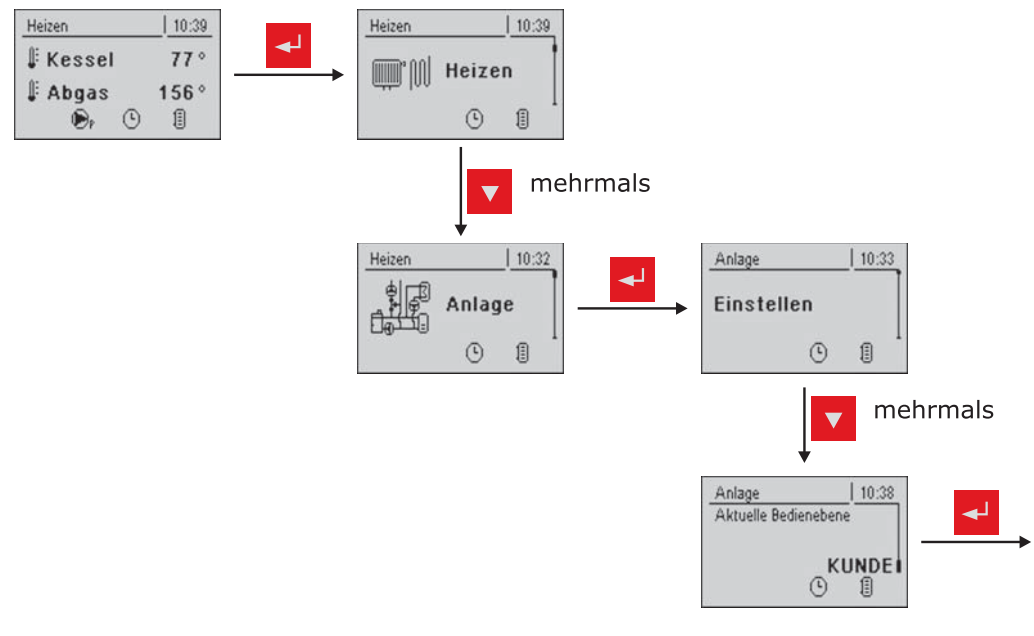

| Bedienebene                 | Beschreibung                                                                                                    |
|-----------------------------|----------------------------------------------------------------------------------------------------|
| Kindersicherung<br>(Code 0) | In der Ebene "Kindersicherung" wird lediglich das Grundbild angezeigt.<br>Ein Verändern von Parametern ist in dieser Ebene nicht möglich.                                               |
| Kunde<br>(Code 1)           | Standard-Ebene im Normalbetrieb der Steuerung. Alle kundenspezifischen Parameter werden angezeigt und können verändert werden.                                                          |
| Installateur / Service      | Freigabe der Parameter zum Anpassen der Steuerung an die Kompo-<br>nenten (sofern konfiguriert) der Anlage. Alle in dieser Bedienungsanlei-<br>tung gezeigten Parameter sind verfügbar. |

# 3.1.2 Anlagenart einstellen

#### HINWEIS! Nur für geschultes Personal – Eingabe des Installateur-Codes erforderlich!

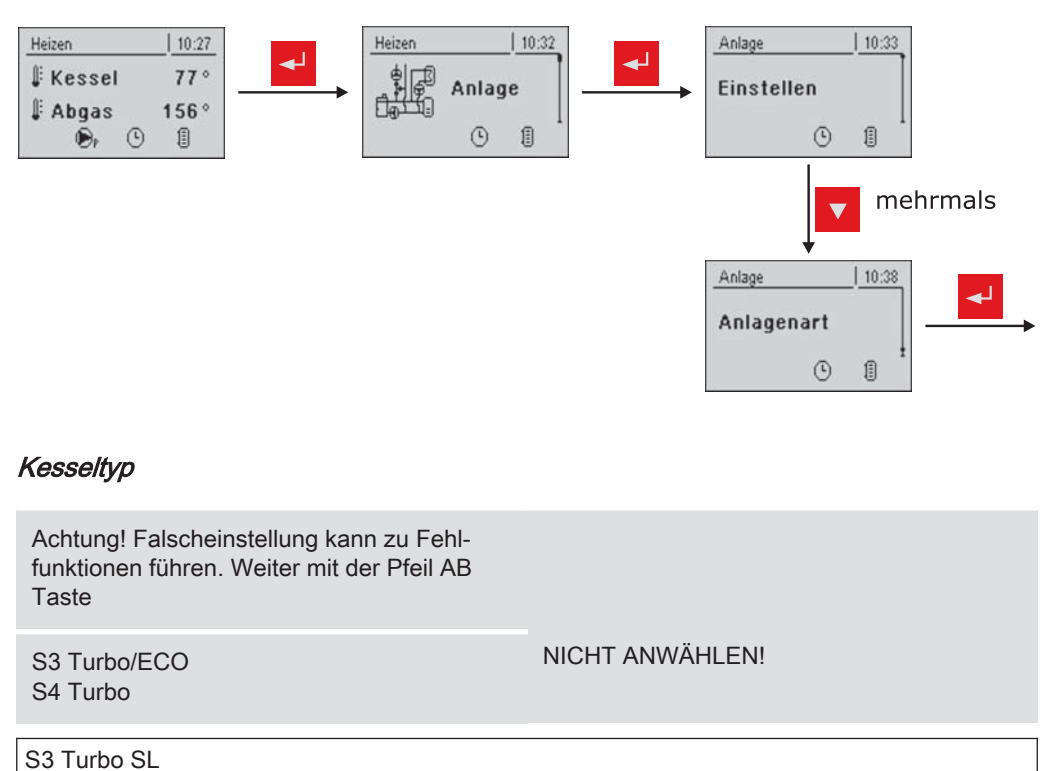

 SP Dual

 FHG Turbo 3000 20

 :

 FHG Turbo 3000 70

 NICHT ANWÄHLEN!

 Pelletskessel P2 – 10

 :

 Pelletskessel P2 – 25

 P1 Pellet 10

 Turbomatic 25 – 55

 Turbomatic 70 – 100

 T4 24 – 75

 T4 90 – 110

 TX 150

 TX 200 – 250

 Holzkessel F2 22/30

#### Kesseltyp-Parameter

| Lambdasonde vorhanden                         | JA   |
|-----------------------------------------------|------|
| Stellmotoren vorhanden                        | JA   |
| Rücklaufanhebung mittels Bypasspumpe          | NEIN |
| Rücklaufmischer mittels HK1                   | NEIN |
| Rücklaufmischer mittels externen Mischermodul | NEIN |

#### Systemauswahl

| Hydrauliksystem 0<br>Hydrauliksystem 1<br>Hydrauliksystem 2 | ANWÄHLEN<br>Beschreibung siehe Broschüre "Energiesyste-<br>me S-Tronic Plus" |
|-------------------------------------------------------------|------------------------------------------------------------------------------|
| Hydrauliksystem 3<br>Hydrauliksystem 4                      |                                                                              |
| Hydrauliksystem für S3 Kessel                               | ANWÄHLEN                                                                     |
| Hydrauliksystem 12                                          | ANWÄHLEN                                                                     |
| Hydrauliksystem 13                                          | Desekralkung siehe Dresskilles, Energiesunte                                 |
|                                                             | me S-Tronic Plus"                                                            |
| Variante 1<br>Variante 2 und 5<br>Variante 3<br>Variante 4  | Mehrhaus - Schemen                                                           |

#### Hydraulikumfeld

| Boilerumfeld    | Boiler 01 vorhanden<br>:<br>Boiler 08 vorhanden                                                                     | JA / NEIN<br>:<br>JA / NEIN                           |
|-----------------|----------------------------------------------------------------------------------------------------|-------------------------------------------------------|
| Heizkreisumfeld | Heizkreis 01 vorhanden<br>Fernversteller 01 vorhanden<br>:<br>Heizkreis 18 vorhanden<br>Fernversteller 18 vorhanden | JA / NEIN<br>JA / NEIN<br>:<br>JA / NEIN<br>JA / NEIN |
| Solarumfeld     | Solarkollektor 01 vorhanden                                                                                         | JA / NEIN                                             |

#### 3.1.3 Vor dem ersten Anheizen

- Systemdruck der Heizungsanlage pr
  üfen
- Prüfen, ob die Heizungsanlage komplett entlüftet ist
- Prüfen, ob die Sicherheitseinrichtungen vorhanden sind und deren Funktion gewährleistet ist
- Prüfen, ob eine ausreichende Be- und Entlüftung des Heizraums gewährleistet ist
- Dichtheit des Kessels pr
  üfen
  - Se Alle Türen und Revisionsöffnungen müssen dicht schließen!
- Türkontaktschalter auf Funktion pr
  üfen
  - ⇒ Siehe "Digitale Eingänge" [Seite 45]

#### Antriebe

- Antriebe und Stellmotoren auf Funktion und Drehrichtung pr
  üfen
  - ⇒ Siehe "Analoge Ausgänge" [Seite 44] und
  - ⇒ Siehe "Digitale Ausgänge" [Seite 44]

#### 3.2 Kessel anheizen

Bei der Erstinbetriebnahme ist auf ein langsames Aufheizen der Brennkammer zu achten. Hinweise über Sicherheit und Durchführung in der Bedienungsanleitung des Kessels müssen dabei beachtet werden!

#### HINWEIS! Siehe Kapitel Erstinbetriebnahme in der Montageanleitung des Kessels

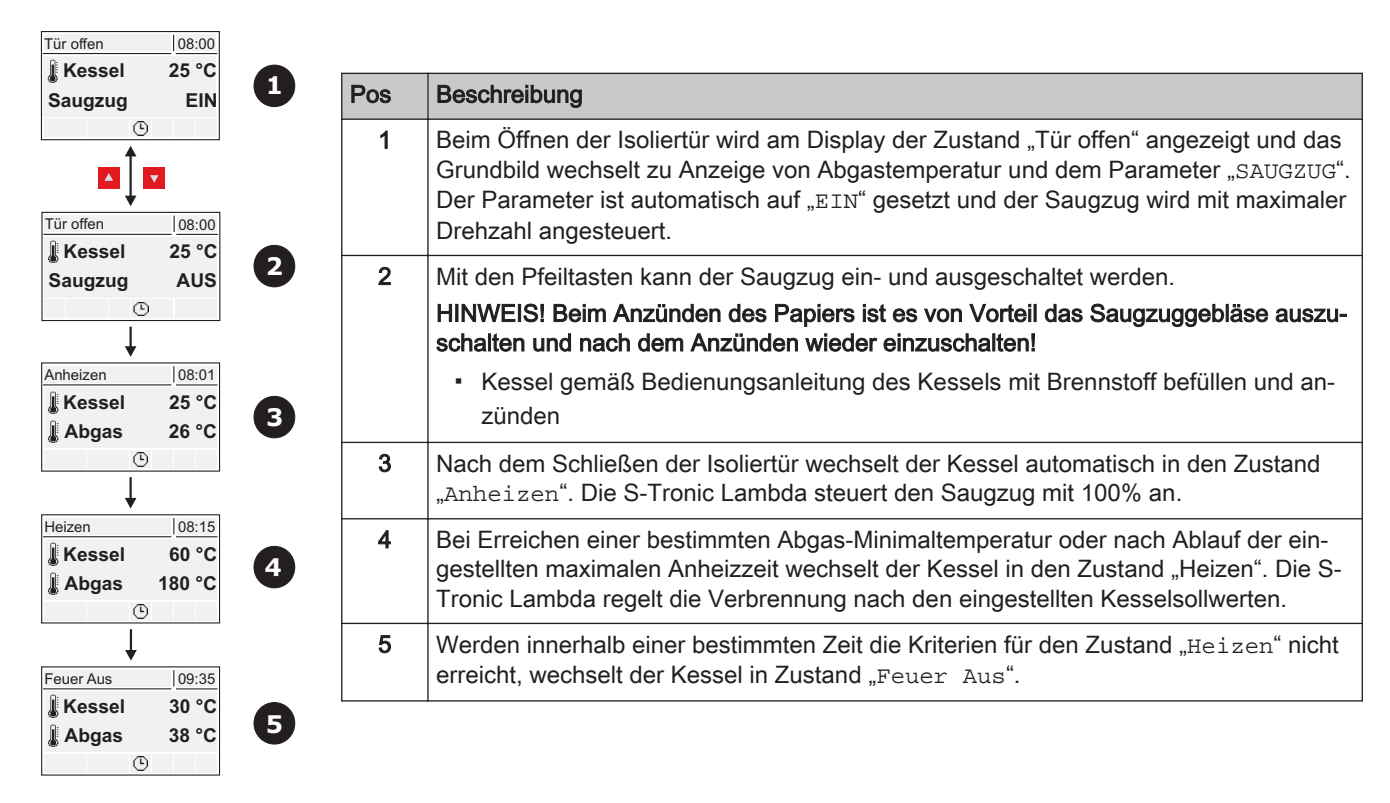

#### 3.2.1 Anheizen

# 3.3 Parameter einstellen

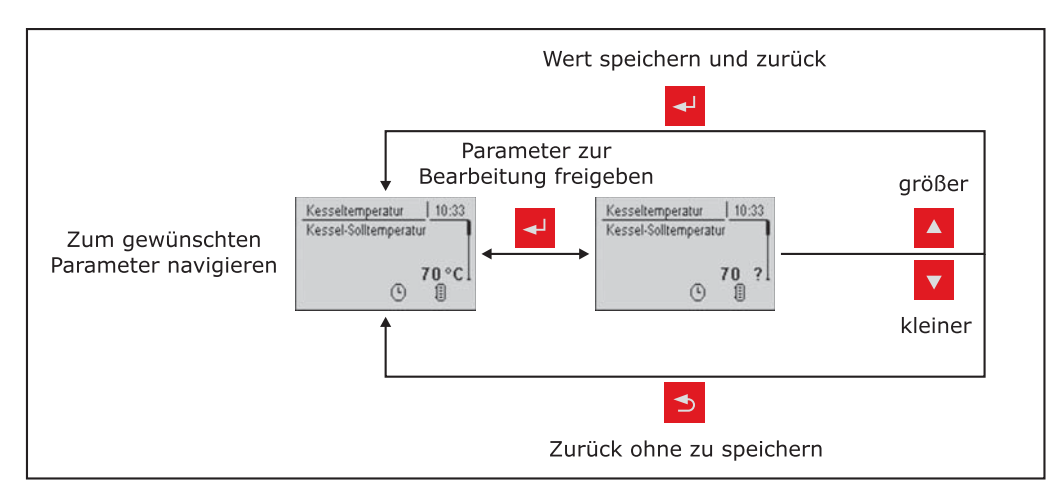

Das Ändern von Werten erfolgt bei allen Parametern nach folgendem Schema:

Für die Erstinbetriebnahme sind nachstehende Parameter zu kontrollieren und gegebenenfalls anzupassen:

· Heizkurve: Radiator oder Fußbodenheizung

Die restlichen Parameter sind ab Werk so programmiert, dass in den meisten Fällen ein optimaler Betrieb ohne eine weitere Parametrierung möglich ist.

Folgende Parameter können/sollen je nach Kundenwunsch eingestellt werden:

- Gewünschte Kessel-Solltemperatur
- Boilerladezeiten
- Solarsteuerung
- Heiz- und Absenkzeiten der einzelnen Heizkreise

### 3.4 Zeiten einstellen

In den einzelnen Menüs der Heizungskomponenten (Heizkreise, Boiler, ...) kann im Untermenü "Zeiten" das gewünschten Zeitfenster für die Komponente eingestellt werden. Der Aufbau des Zeit-Menüs und die Vorgehensweise beim Ändern der Zeiten sind dabei immer gleich!

Beispiel – Zeiten für Heizkreis 01 einstellen: Im Menü "Heizen" -> "Zeiten":

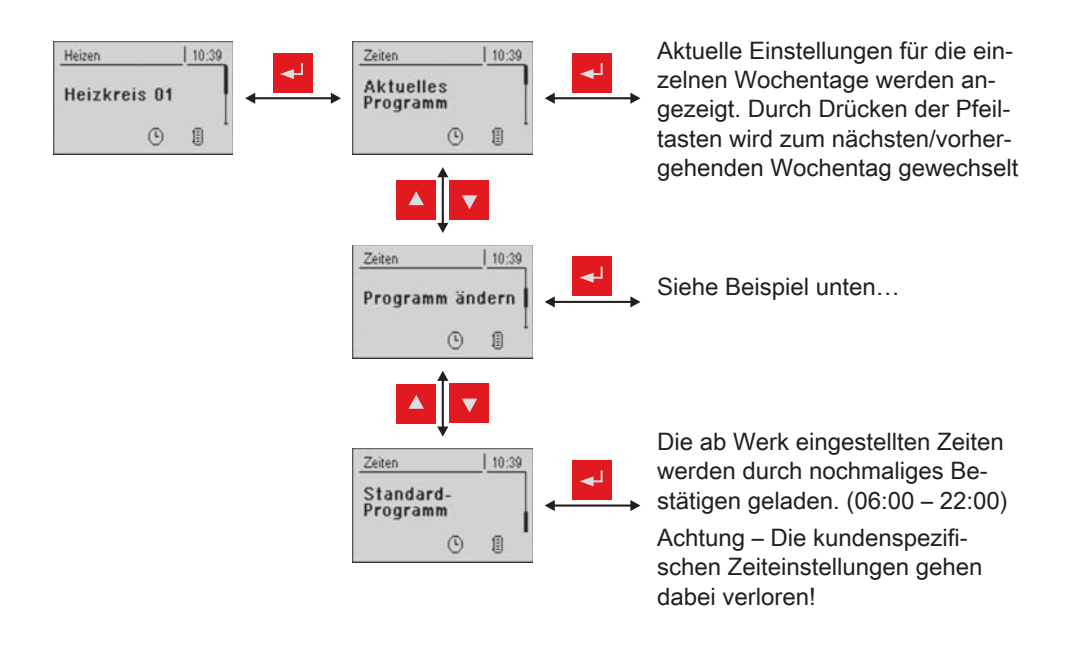

... im Menü "Programm ändern":

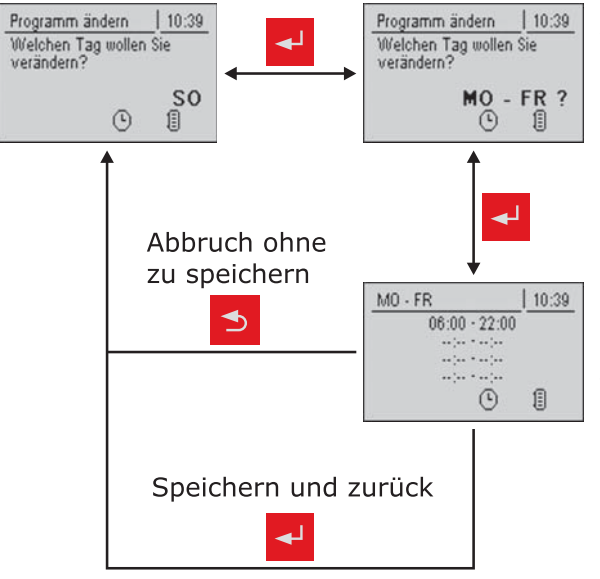

Nach dem Drücken der Eingabe-Taste kann der Tag bzw. der Zeitraum ausgewählt werden, für den die Heizzeiten eingestellt werden sollen:

- MO, DI, ..., SO
- MO FR
- SA SO
- ALLE TAGE GLEICH

Nach nochmaligem Drücken der Eingabe-Taste wird das Zeitfenster für den gewünschten Tag/Zeitraum angezeigt.

Hier können bis zu 4 versch. Heizzeiten nacheinander eingegeben werden.

Beim Drücken der Eingabe-Taste springt der Cursor an die nächste Position, auch wenn keine Zeit eingegeben wurde. Steht der Cursor an der letzten Position, wird durch Drücken der Eingabe-Taste das Zeitfenster gespeichert und zum vorherigen Menü gewechselt

#### 3.4.1 Zeitfenster löschen

Zum Löschen eines Zeitfensters muss die Endzeit des gewünschten Zeitfensters bis 24:00 Uhr durchlaufen werden. Durch nochmaliges Drücken der Pfeiltaste nach oben verschwindet die Zeit und wird durch Striche ersetzt. Anschließend gleiche Prozedur bei der Startzeit durchführen. Nach mehrmaligem Drücken der Eingabe-Taste werden die Änderungen übernommen und zum vorherigen Menü gewechselt.

# 4 Menü-Übersicht und Parameter

| Heizen         10:39           IF Kessel         77 °           IF Abgas         156 °           Image: Provide the second second se | Heizen<br>() 10:39<br>() Heizen<br>() [] | ⇔ Siehe "Menü - Heizen" [Seite 20]            |
|----------------------------------------------------------------------------------------------------|------------------------------------------|-----------------------------------------------|
|                                                                                                    | Heizen   10:41<br>Wasser<br>©            | ⇔ Siehe "Menü - Wasser" [Seite 25]            |
|                                                                                                    | Heizen 10:44                             | ⇔ Siehe "Menü - Solar" [Seite 27]             |
|                                                                                                    | Heizen   10:45                           | ⇔ Siehe "Menü - Puffer" [Seite 31]            |
|                                                                                                    | Heizen   10:47                           | ⇔ Siehe "Menü - Kessel" [Seite 33]            |
|                                                                                                    | Heizen   10:49<br>Kessel 2<br>() []      | ⇔ Siehe "Menü - Kessel 2" [Seite 35]          |
|                                                                                                    | Heizen 10:51                             | ⇔ Siehe "Menü - Netzpumpe" [Seite 37]         |
|                                                                                                    | Heizen 10:54                             | ⇔ Siehe "Menü - Differenz-Regler" [Seite 39]  |
|                                                                                                    | Heizen   10:55<br>+ Zirku.<br>Pumpe<br>© | ⇔ Siehe "Menü - Zirkulationspumpe" [Seite 41] |

Menü - Heizen

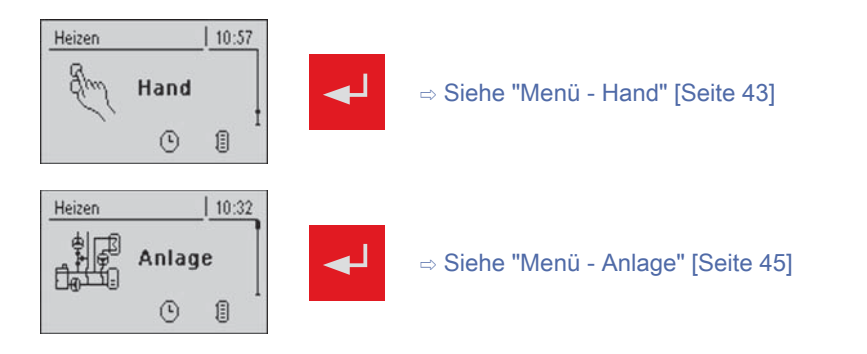

# 4.1 Menü - Heizen

#### 4.1.1 Zustandsanzeigen der Heizkreise

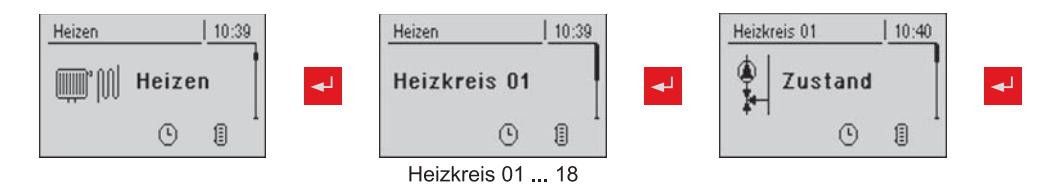

| Parameter                                                                     |      | Beschreibung                                                    |
|-------------------------------------------------------------------------------|------|-----------------------------------------------------------------|
| Heizkreis nach Programm steuern<br>(NEIN -> Heizkreis ist ausgeschal-<br>tet) | JA   | NEIN -> Heizkreis ist komplett ausgeschaltet. Kein Frostschutz! |
| Vorlauf-Isttemperatur                                                         | 46°C | Anzeige der aktuellen Vorlauftemperatur                         |
| Vorlauf-Solltemperatur                                                        | 52°C | Der errechnete Sollwert der Vorlauftemperatur                   |
| Raumtemperatur                                                                | 21°C | Temperatur am Fernversteller des aktuellen Heizkreises (Option) |
| Partyschalter                                                                 | Auto | Zeigt die aktuelle Schalterstellung am Fernversteller (Option)  |
|                                                                               |      | (Party) = Partybetrieb; das Absenkprogramm wird ignoriert       |
|                                                                               |      | (Absenken) = Absenkbetrieb; die Heizphasen werden ignoriert     |
|                                                                               |      | (Auto) = Automatikbetrieb; Heizphasen gemäß Absenkprogramm      |
|                                                                               |      | (Aus) = Ausgeschaltet; Heizkreis deaktiviert, nur Frostschutz!  |
| Außentemperatur                                                               | 2°C  | Anzeige der aktuellen Außentemperatur                           |

#### 4.1.2 Temperatureinstellungen der Heizkreise

| Heizen 10:39 |    | Heizen        | 10:39 |     | Heizkreis 01 | L     | 10:40 |    |
|--------------|----|---------------|-------|-----|--------------|-------|-------|----|
| )))) Heizen  | ◄┘ | Heizkreis 01  |       | ◄ ▼ | Ter          | npera | turen | ◄┛ |
| • 1          |    | ©             |       |     | U U          | ٩     | 1     |    |
|              |    | Heizkreis 01. | 18    |     |              |       |       |    |

| Parameter                                                 |      | Beschreibung                                                       |
|-----------------------------------------------------------|------|--------------------------------------------------------------------|
| Gewünschte Raumtemperatur wäh-<br>rend des Heizbetriebs   | 20°C | Raumtemperatur während des Heizbetriebs (nur mit Fernversteller)   |
| Gewünschte Raumtemperatur wäh-<br>rend des Absenkbetriebs | 16°C | Raumtemperatur während des Absenkbetriebs (nur mit Fernversteller) |

### Menü-Übersicht und Parameter

Menü - Heizen

| Parameter                                                                        |      | Beschreibung                                                                                                    |
|----------------------------------------------------------------------------------|------|----------------------------------------------------------------------------------------------------|
| Gewünschte Vorlauftemperatur bei<br>+10°C Außentemperatur                        | 40°C | Mit diesen zwei Arbeitspunkten wird die Heizkurve an das jeweilige System angepasst.                                                                  |
| Gewünschte Vorlauftemperatur bei<br>-10°C Außentemperatur                        | 60°C | 90<br>Beispiel für<br>Fußbodenheizung<br>70<br>60<br>Beispiel für<br>Radiatoren<br>50<br>40<br>30<br>20<br>-15 -10 -5 0 5 10 15 20<br>Außentemperatur |
| Absenkung der Vorlauftemperatur<br>im Absenkbetrieb                              | 15°C | Die Vorlauftemperatur wird während des Absenkbetriebs um diesen Wert reduziert.                                                                       |
| Außentemperatur, unter der die<br>Heizkreispumpe im Heizbetrieb ein-<br>schaltet | 18°C | Überschreitet die Außentemperatur während des Heizbetriebs diesen Grenzwert, werden Heizkreispumpen und Mischer deaktiviert.                          |
| Außentemperatur, unter der die<br>Heizkreispumpe im Absenkbetrieb<br>einschaltet | 7°C  | Unterschreitet die Außentemperatur während des Absenkbetriebs diesen Grenzwert, werden Heizkreispumpen und Mischer aktiviert.                         |
| Frostschutztemperatur                                                            | 10°C | Wenn die Raumtemperatur oder die Vorlauftemperatur kleiner als der ein-<br>gestellte Wert ist, wird die Heizkreispumpe eingeschaltet.                 |

#### 4.1.3 Heizzeiten der Heizkreise

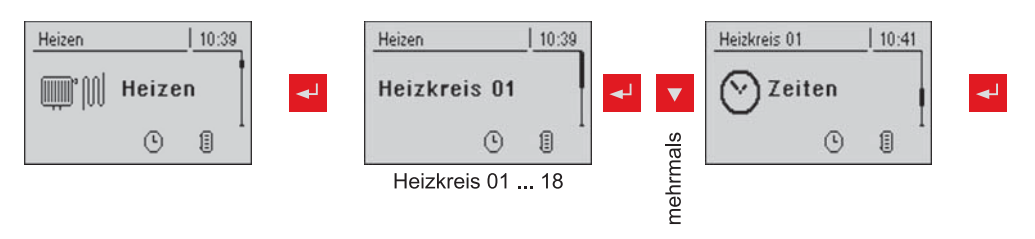

⇒ Siehe "Zeiten einstellen" [Seite 17]

### 4.1.4 Serviceparameter der Heizkreise

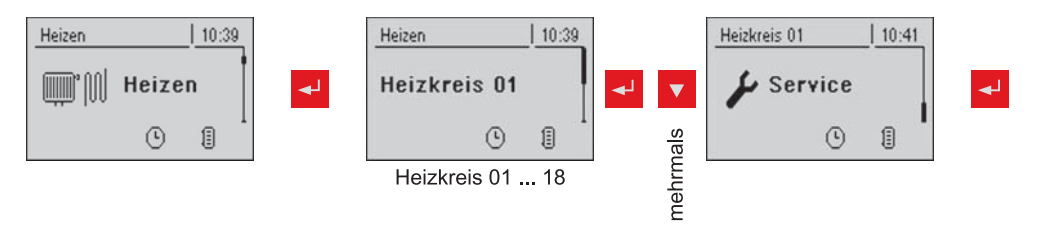

| Parameter             |      | Beschreibung                                                        |
|-----------------------|------|---------------------------------------------------------------------|
| Heizkreispumpe        | A 0  | Dient zum Testen der einzelnen Ausgänge.                            |
| HK Mischer AUF        | A 0  |                                                                     |
| HK Mischer ZU         | A 0  |                                                                     |
| Laufzeit des Mischers | 240s | Mischerlaufzeit des verwendeten Heizkreismischers einstellen.       |
|                       |      | Empfehlung um Mischerschwingung zu verringern: Nicht < 150s stellen |

Menü - Heizen

| Parameter                                                               |      | Beschreibung                                                                                                    |
|-------------------------------------------------------------------------|------|----------------------------------------------------------------------------------------------------|
| Heizkreispumpe ausschalten, wenn<br>Vorlauf Soll kleiner ist als        | 20°C | Wird eine Vorlaufsolltemperatur berechnet, die kleiner ist als der hier ein-<br>gestellte Wert, schaltet die Heizkreispumpe ab und der Mischer fährt zu.<br>(nur ohne Fernversteller)                                                                                                    |
| Darf dieser Heizkreis bei aktivem<br>Boilervorrang heizen               | NEIN | Standardmäßig werden die Heizkreise bei aktivem Boilervorrang erst bei<br>vollständig geladenem Boiler freigegeben. Wird dieser Parameter auf "JA"<br>gesetzt, ist der Boilervorrang für diesen Heizkreis deaktiviert.                                                                                                    |
| Von welchem Puffer oder Verteiler<br>wird dieser HK versorgt (0=Kessel) | 1    | HINWEIS: Gilt nur bei Mehrhaussystemen (Varianten)<br>Zuordnung der Wärmequelle für diesen Heizkreis:<br>0 = Kessel, 1 = Puffer 01,                                                                                                    |
| Hochtemperaturanforderung auf-<br>grund Boilerladung                    | NEIN | Wird dieser Parameter auf JA gestellt, so wird die Fernleitung gemäß ein-<br>gestellter Heizkurve + Überhöhung betrieben. Für eine Boilerladung wird<br>die Fernleitung kurzfristig mit einer höheren Temperatur, jedoch nach ab-<br>geschlossener Boilerladung wieder gemäß Heizkurve versorgt.<br>HINWEIS: Parameter nur bei Heizkreis 2 verfügbar! |
| Für Hochtemperaturanforderung<br>Boiler 1 nicht überwachen              | NEIN | Befindet sich der Boiler 1 vor dem Netzmischer soll dieser die Temperatur-<br>regelung der Fernleitung nicht beeinflussen, somit ist dieser Parameter<br>auf JA zu setzen.<br>HINWEIS: Parameter nur bei Heizkreis 2 verfügbar!                                                                                                    |

### 4.1.5 Serviceparameter für Aufheizprogramm

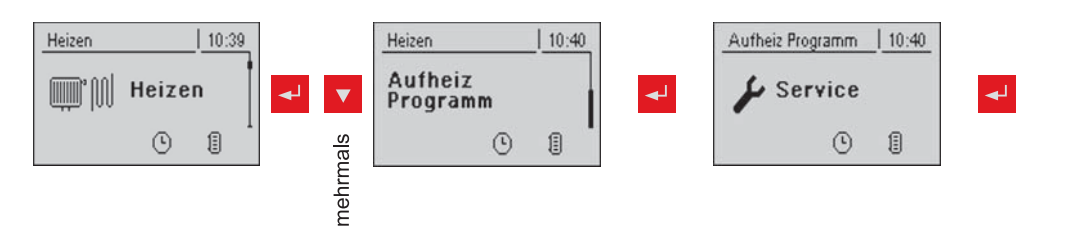

| Parameter                                                  |      | Beschreibung                                                                                                    |
|------------------------------------------------------------|------|----------------------------------------------------------------------------------------------------|
| Aufheizprogramm aktiv                                      | NEIN | Wird dieser Parameter aktiviert startet das eingestellte 30-tägige Aufheiz-<br>programm. Nach den 30 Tagen wird der eingestellt Heizkreis wieder nor-<br>mal betrieben. |
| Aktueller Tag des Aufheizpro-<br>gramms                    | 1    | Zeigt den aktuellen Tag des laufenden Aufheizprogramms                                                                                                    |
| Für welchen Heizkreis soll das Auf-<br>heizprogramm gelten | 1    | Der Parameter bestimmt, welcher Heizkreis mit dem Aufheizprogramm<br>versorgt wird. Heizkreis 1 … 18                                                                    |
| Welches Aufheizprogramm wird ver-<br>wendet                | 1    | Der Verlauf der Vorlauftemperatur in den Aufheizprogrammen 1 – 6 ist fix vorgegeben. Beim Aufheizprogramm 7 ist die Vorlauftemperatur frei wählbar.                     |
| VL Soll für alle Tage bei Programm<br>7                    | 35°C | Bei aktivem Aufheizprogramm 7 wird der ausgewählte Heizkreis auf die eingestellte Vorlauftemperatur geregelt.                                                           |

#### Aufheizprogramme

#### Aufheizprogramm 1:

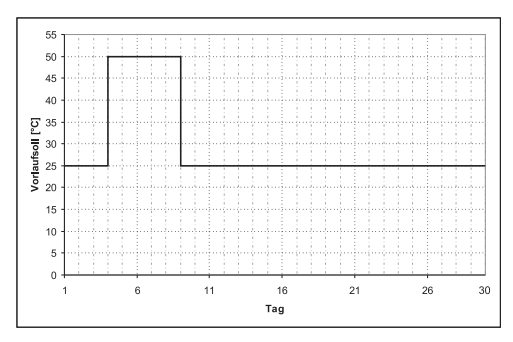

#### Aufheizprogramm 2:

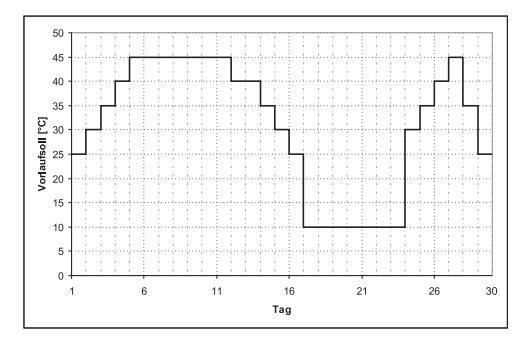

#### Aufheizprogramm 3:

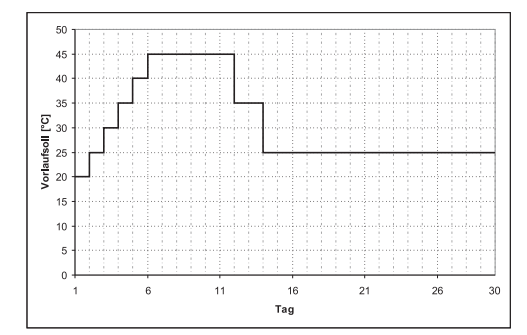

#### Aufheizprogramm 4:

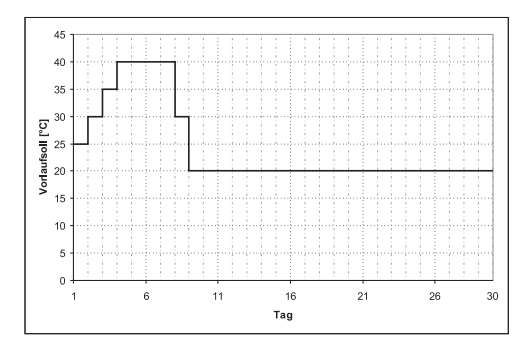

Aufheizprogramm 5:

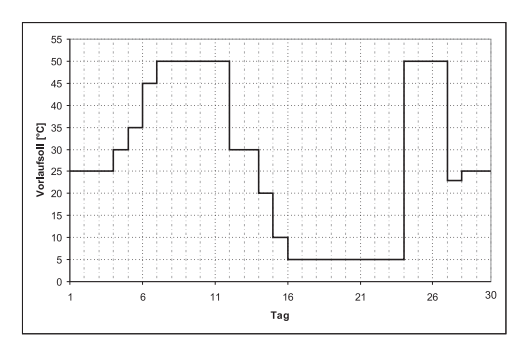

#### Aufheizprogramm 6:

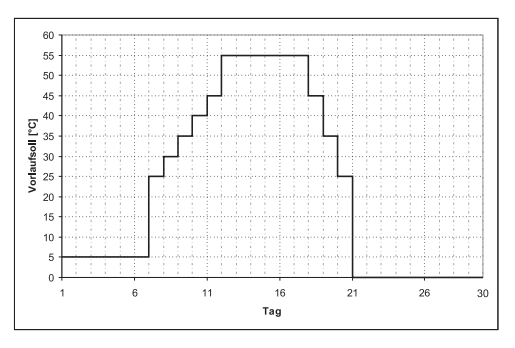

#### Aufheizprogramm 7:

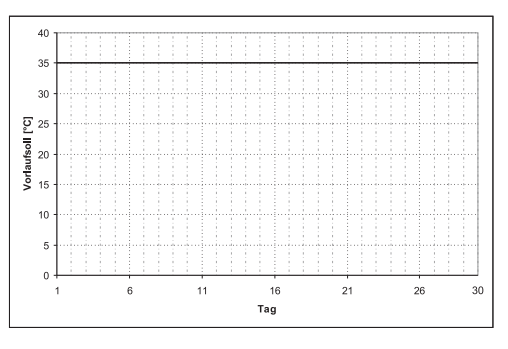

Angeführte Aufheizprogramme sind unverbindliche Vorschläge. Wird das Aufheizprogramm zum Ausheizen eines Estrichs verwendet, muss Rücksprache mit dem Estrich-Hersteller bzw. Installateur gehalten werden

# 4.1.6 Allgemeine Einstellungen

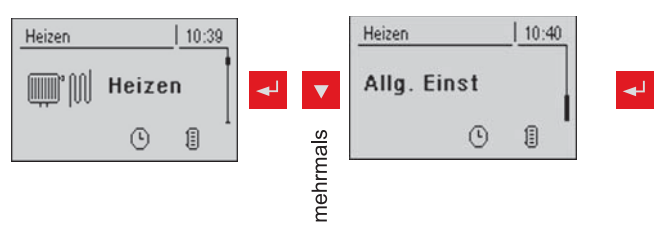

| Parameter                                                                |      | Beschreibung                                                                                                    |
|--------------------------------------------------------------------------|------|----------------------------------------------------------------------------------------------------|
| Korrekturwert für den<br>Außenfühler                                     | 0°C  | Zeigt der Außenfühler einen falschen Wert an, kann der Wert mit diesem Parameter angepasst werden.                                                                      |
| Heizkreismodul wovon der<br>Außenfühler eingelesen<br>wird (0=Kernmodul) | 0    | Wird der Außenfühler nicht vom Kernmodul eingelesen, muss hier die Ad-<br>resse des jeweiligen Heizkreismoduls +1 eingestellt werden. (Fühler 1 am<br>jeweiligen Modul) |
| Raumfühlereingänge für Raumther-<br>mostat verwenden                     | NEIN | Werden Raumthermostate statt Raumfühler verwendet muss dieser Para-<br>meter auf JA gesetzt werden.                                                                     |

# 4.2 Menü - Wasser

#### 4.2.1 Zustandsanzeigen des Boilers

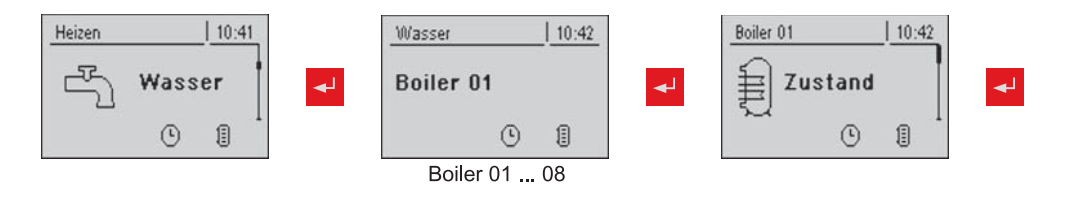

| Parameter                      |      | Beschreibung                                                                                                    |
|--------------------------------|------|----------------------------------------------------------------------------------------------------|
| Boilertemperatur oben          | 60°C | Aktuelle Temperatur im oberen Bereich des Boilers. Der Boiler wird wäh-<br>rend der Ladezeiten solange beheizt, bis der eingestellt Parameter "Ge-<br>wünschte Boilertemperatur" erreicht ist. |
| Boilertemperatur Solarreferenz | 55°C | Aktuelle Temperatur im unteren Bereich des Boilers.                                                                                                    |
|                                |      | (Parameter nur bei Solarregister verfügbar)                                                                                                    |
| Boilerpumpe Ansteuerung        | 0%   | Gibt die Drehzahl der Boilerpumpe in Prozent der Maximaldrehzahl an                                                                                                    |

#### 4.2.2 Temperatureinstellungen des Boilers

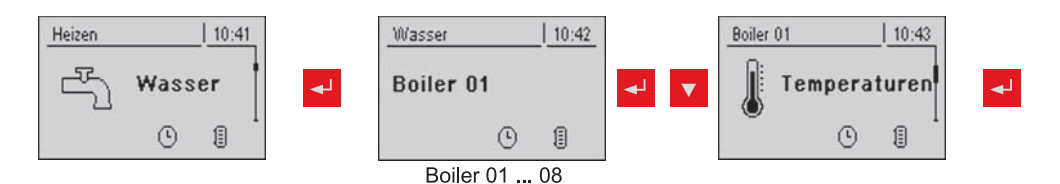

| Parameter                                                |      | Beschreibung                                                                                                    |
|----------------------------------------------------------|------|----------------------------------------------------------------------------------------------------|
| Gewünschte Boilertemperatur                              | 55°C | Bei Erreichen dieser Boilertemperatur schaltet die Boilerladepumpe ab.                                                                                                    |
| Nachladen, wenn Boilertemperatur<br>unter                | 45°C | Unterhalb dieser Boilertemperatur wird das Nachladen des Boilers freige-<br>geben.                                                                                                    |
| Laden wenn Puffer und Boiler eine<br>Temperaturdifferenz | 6°C  | Wenn die obere Puffertemperatur um diesen Wert höher ist als die Boiler-<br>temperatur, wird die Boilerladepumpe freigegeben.<br>(Nur bei Systemen mit Pufferspeicher)                 |
| Laden wenn Kessel und Boiler eine<br>Temperaturdifferenz | 6°C  | Startwert der Boilerladung. Die Kesseltemperatur muss um diesen Wert<br>höher sein als die Boilertemperatur, damit die Boilerladung startet.<br>(Nur bei Systemen ohne Pufferspeicher) |

### 4.2.3 Heizzeiten des Boilers

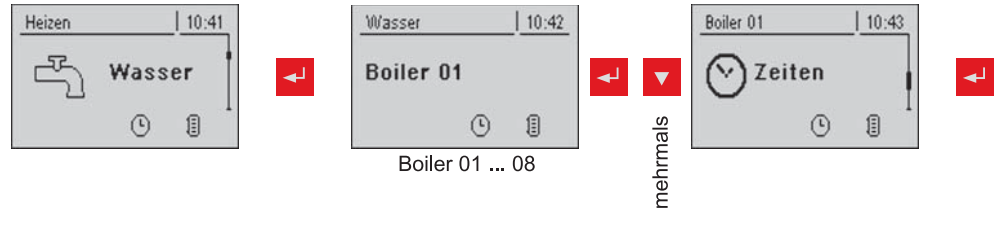

⇒ Siehe "Zeiten einstellen" [Seite 17]

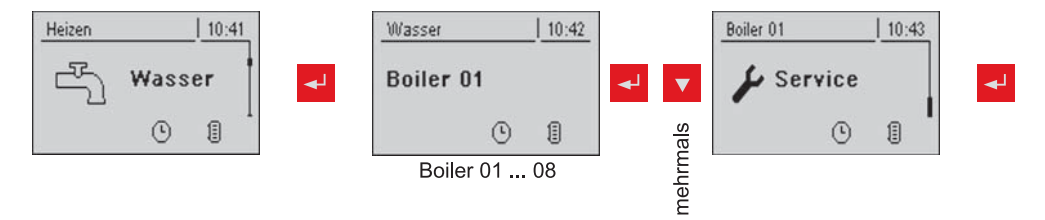

| Parameter                                                                        |      | Beschreibung                                                                                                    |
|----------------------------------------------------------------------------------|------|----------------------------------------------------------------------------------------------------|
| Boiler 1 Pumpe wird über<br>HKP0 gesteuert                                       | NEIN | Dieser Parameter muss auf "JA" gestellt werden, wenn kein zusätzliches<br>Hydraulikmodul verwendet wird, jedoch ein Boiler angesteuert werden<br>muss.<br>HINWEIS: Rücklauffühler = Boilerfühler, HKP0 = Boilerpumpe<br>HINWEIS: Boilerladung mittels HKP0 nur möglich wenn kein Rücklaufmi-<br>scher verwendet wird.<br>HINWEIS: Funktion nur bei ausgewähltem "Hydrauliksystem für S3 Turbo"<br>möglich! |
| Restwärmenutzung                                                                 | NEIN | Funktion kann nur bei Anlagen mit Rücklaufmischer und keinem Puffer-<br>speicher genutzt werden. Hierbei wird die restliche Energie in den Boiler<br>abgeführt, der Parameter "Die Pumpen laufen ab" wird dabei ignoriert. Die<br>Pumpe wird mit Minimaldrehzahl angesteuert, bis die Kesseltemperatur<br>kleiner als die Boilertemperatur + 3°C ist                                                       |
| Boiler nur einmal pro Tag aufladen                                               | NEIN | Ist dieser Parameter auf "JA" gestellt, wird ein mehrmaliges<br>Aufheizen an einem Tag unterbunden.                                                                                                    |
| Legionelle Aufheizung aktiv                                                      | JA   | Einmal pro Woche wird der Boiler auf mindestens 65°C erwärmt.                                                                                                    |
| Welcher Tag ist für die legionelle<br>Aufheizung vorgesehen                      | MO   | Wochentag an dem die legionelle Aufheizung durchgeführt wird.                                                                                                    |
| Von welchem Puffer oder Verteiler<br>wird dieser Boiler versorgt (0=Kes-<br>sel) | 1    | Beim Einsatz mehrerer Pufferspeicher bzw. Heizverteiler wird hier der<br>Wärmelieferant für die Boilerladung ausgewählt.<br>Wird nur ein Pufferspeicher bzw. Heizverteiler verwendet, Parameter auf<br>Standarteinstellung 1 belassen.<br><b>HINWEIS:</b> Gilt nur bei Mehrhaussystemen                                                                                                    |
| Boilerpumpen Nachlauf ⇒ (Dieser<br>Parameter gilt für alle Boiler gleich)        | 0m   | Nachlaufzeit für alle Boiler                                                                                                    |
| Minimaldrehzahl der Boilerpumpe                                                  | 45%  | Anpassung der Mindestdrehzahl an den Pumpentyp.<br><b>HINWEIS:</b> Pumpe auf höchste Leistungsstufe stellen!<br>(Pumpe nur im spannungslosen Zustand schalten)<br><b>HINWEIS:</b> Wird die Boilerladung mittels HKP0 durchgeführt, wird dieser<br>Parameter ignoriert!                                                                                                    |
| Welcher Fühler wird für den Boiler 1<br>oben verwendet                           | 0.3  | Bus-Adresse der verwendeten Fühler und Pumpen.<br>⇔ Siehe "Einstellen der Moduladresse" [Seite 65]                                                                                                    |
| Welcher Fühler wird für die Boiler 1<br>Solarreferenz verwendet                  | 0.4  | <b>HINWEIS:</b> Wird die Boilerladung mittels HKP0 durchgeführt, werden die Parameter "Welcher Fühler wird für den Boiler 1 oben verwendet" und                                                                                                    |
| Welche Pumpe wird für den Boiler 1<br>verwendet                                  | 0.2  | "vveicne Pumpe wird für den Boller 'i Verwendet Ignoriert!                                                                                                    |

# 4.3 Menü - Solar

4

#### 4.3.1 Zustandsanzeigen des Solarsystems

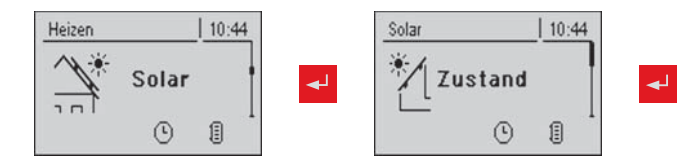

| Parameter                                                               |      | Beschreibung                                                                                                    |
|-------------------------------------------------------------------------|------|----------------------------------------------------------------------------------------------------|
| Kollektortemperatur                                                     | 80°C | Aktuelle Temperatur am Kollektor.                                                                                                    |
| Solarfühler Pufferunten                                                 | 43°C | Aktuelle Temperatur am Solarfühler im Puffer unten.                                                                                                    |
| Boilertemperatur Solarreferenz                                          | 39°C | Aktuelle Temperatur am Solarreferenzfühler im Boiler.                                                                                                    |
| Kollektor Rücklauftemperatur                                            | 50°C | Aktuelle Temperatur am Kollektor Rücklauf.<br>(nur bei System 12, 13)                                                                                                    |
| Wärmetauscher Sek. Vorlauftempe-<br>ratur (Leitung zum Puffer)          | 78°C | Aktuelle Temperatur am Wärmetauscher-Vorlauf sekundärseitig. (nur bei System 12 ,13)                                                                                                    |
| Laufzeit Kollektorpumpe                                                 | 1h   | Gibt die Laufzeit der Kollektorpumpe an.                                                                                                    |
| Ansteuerung Kollektorpumpe                                              | 52%  | Gibt die Drehzahl der Kollektorpumpe in Prozent der Maximaldrehzahl an.                                                                                                    |
| Pumpe zwischen Wärmetauscher<br>und Puffer                              | 100% | Aktuelle Drehzahl der Pumpe zwischen Wärmetauscher und Puffer (nur bei System 12, 13)                                                                                                    |
| Pumpe zwischen Wärmetauscher<br>und Boiler                              | 0%   | Aktuelle Drehzahl der Pumpe zwischen Wärmetauscher und Boiler (nur bei System 12)                                                                                                    |
| Ventil für Umschaltung zw. Puffero-<br>ben und unten                    | 0%   | Aktuelle Ansteuerung des solarseitigen Umschaltventils. Ist das Ventil kor-<br>rekt eingebaut:<br>0% … Puffer unten<br>100% … Puffer oben<br>Sollte das Ventil falsch eingebaut sein, kann im Menü Service der Aus-<br>gang des Umschaltventils invertiert werden.<br>⇒ Siehe "Serviceparameter des Solarsystems" [Seite 30]<br>(nur bei System 12, 13) |
| VL: 0°C / RL: NV<br>P: 0.0 kW / DFL: 0<br>Heute: 0 kWh<br>Gesamt: 0 kWh |      | Solar Wärmemengenzähler:<br>VL: Vorlauftemperatur des Solarsystems<br>RL: Rücklauf des Solarsystems<br>P: Aktuelle Leistung des Solarsystems<br>DFL: Durchfluss des Solarsystems<br>Heute: Wärmemenge die am aktuellen Tag von der Solaranlage geliefert<br>wurde<br>Gesamt: Wärmemenge die seit dem Aktivieren der Solaranlage geliefert<br>wurde      |

#### 4.3.2 Temperatureinstellungen des Solarsystems

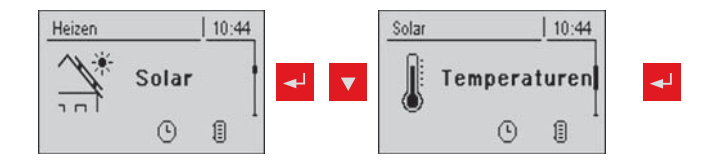

| Parameter                                                               |      | Beschreibung                                                                                                    |
|-------------------------------------------------------------------------|------|----------------------------------------------------------------------------------------------------|
| Boiler-Solltemperatur bei<br>Solarladung                                | 75°C | Bis zu dieser Temperatur wird der Boiler durch Solarladung aufgeheizt.                                                                                                    |
| Kollektor Einschalt-Differenz                                           | 10°C | Die Kollektorpumpe schaltet ein, wenn die Kollektortemperatur um diesen<br>Parameterwert höher ist als die Puffertemperatur oder die Boilertempera-<br>tur.                                                            |
| Kollektor Ausschalt-Differenz                                           | 5°C  | Die Kollektorpumpe schaltet aus, wenn die Kollektortemperatur nur mehr<br>um diesen Parameterwert höher ist als die Puffertemperatur oder die Boi-<br>lertemperatur.                                                   |
| Maximale Puffertemperatur<br>unten bei Solarladung                      | 85°C | Maximale Puffertemperatur unten bei der die Kollektorpumpe ausgeschal-<br>tet wird (nur bei Pufferspeicher).                                                                                                    |
| Minimale Kollektortemperatur                                            | 20°C | Unter dieser Kollektortemperatur wird die Kollektorpumpe ausgeschaltet.                                                                                                    |
| Wärmetauscher – Puffer Pumpe<br>Einschaltverzögerung                    | 120s | Verzögerungszeit für das Einschalten der Pumpe zwischen Wärmetau-<br>scher und Puffer. (nur bei System 12, 13)                                                                                                    |
| Wärmetauscher – Puffer Ausschalt-<br>verzögerung                        | 240s | Verzögerungszeit für das Ausschalten der Pumpe zwischen Wärmetau-<br>scher und Puffer. (nur bei System 12, 13)                                                                                                    |
| Pufferoben Solar Sollwert (Schnell-<br>ladung bis zu dieser Temperatur) | 60°C | Erreicht der Puffer oben - Fühler bei Solarladung den eingestellten Wert, schaltet das Umschaltventil auf Puffer unten um. (nur bei System 12, 13)                                                                     |
| Kollektor – Pufferoben Differenz                                        | 20°C | Dies ist die Überhöhung für die Kollektorpumpenregelung zur Pufferoben oder Pufferunten-Temperatur                                                                                                    |
| Kollektor – WT sek., Vorlauf Diffe-<br>renz                             | 10°C | Dieser Parameter gibt an, um wie viel der Wärmetauscher sekundär Vor-<br>lauf kleiner als die Kollektortemperatur sein soll. Ist die Temperatur zu<br>klein, wird die Drehzahl der Puffer oder Boilerpumpe verringert. |
| Kollektorrücklauf – Pufferunten Dif-<br>ferenz                          | 20°C | Pufferunten plus dem eingestellten Wert, ergibt die Wunschtemperatur des Kollektorrücklaufes. Ist der Kollektorrücklauf zu hoch, wird die Puffer-<br>pumpendrehzahl verringert.                                        |

#### 4.3.3 Serviceparameter des Solarsystems

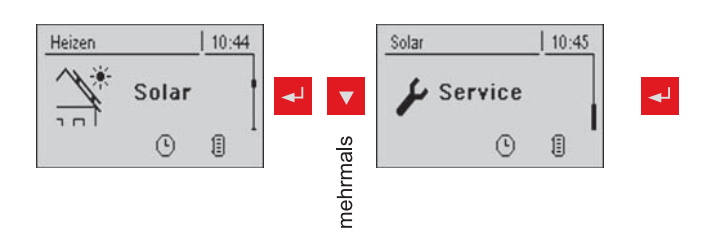

| Parameter                                                                           |      | Beschreibung                                                                                                    |
|-------------------------------------------------------------------------------------|------|----------------------------------------------------------------------------------------------------|
| Solar System                                                                        | 1    | Gibt die Art des Solarsystems an. Der Parameter ist gemäß dem Solar-<br>schema einzustellen.                                                                                                    |
|                                                                                     |      | 1: Solaranlage nur auf Brauchwasserspeicher                                                                                                    |
|                                                                                     |      | 2: Solaranlage nur auf Pufferspeicher                                                                                                    |
|                                                                                     |      | <b>3</b> : Solaranlage mit Umschaltventil (Umschaltung von Brauchwasserspei-<br>cher auf Pufferspeicher, oder zwischen oberem und unteren Solarregister<br>beim Hygiene-Solarschichtspeicher H3)                                                                                                    |
|                                                                                     |      | Informationen zum Solar-System in den Unterlagen "Energiesysteme S-<br>Tronic Lambda" beachten!                                                                                                    |
| Minimaldrehzahl der Kollektorpum-                                                   | 45%  | Anpassung der Minimaldrehzahl an den jeweiligen Pumpentyp.                                                                                                    |
| pe                                                                                  |      | HINWEIS: Pumpe auf höchste Leistungsstufe stellen!<br>(Pumpe nur im spannungslosen Zustand schalten)                                                                                                    |
| Kollektorüberwachung → Kollektor-<br>pumpe wird alle 30 min für 10 sec<br>aktiviert | NEIN | Ist dieser Parameter aktiv, wird alle 30min die Kollektorpumpe für 10sec<br>eingeschaltet. Detektiert der Kollektorfühler einen Temperaturanstieg, so<br>wird die Pumpe auf Dauer aktiviert.                                                                                                    |
|                                                                                     |      | Diese Funktion ist von 10:00 - 19:00 Uhr aktiv und der Schwellwert der Kollektortemperatur ab dem diese Funktion aktiv ist, wird dynamisch angepasst.                                                                                                    |
| Maximale Kollektorpumpen Dreh-<br>zahl                                              | 100% | Mit diesem Einsteller kann die maximale Drehzahl der Kollektorpumpe be-<br>grenzt werden. (nur bei System 12,13)                                                                                                    |
| Bei Solar auf Puffer und Boiler hat<br>Boiler Vorrang                               | JA   | JA: Der Boiler wird bis zum Erreichen der Solltemperatur geladen, erst dann wird der Puffer versorgt.                                                                                                    |
|                                                                                     |      | NEIN: Der Boiler wird solange geladen, bis die Temperaturdifferenz zwi-<br>schen Kollektor und Boiler nicht mehr ausreicht. Nach dem Unterschreiten<br>der Temperaturdifferenz wird der Puffer für 20 Minuten mit Wärme ver-<br>sorgt. Anschließend wird die Kollektorpumpe für 20 Minuten gestoppt und<br>kontrolliert, ob die Temperaturdifferenz zum Boilerladen wieder ausreicht. |
| Auf welchen PUFFER findet die So-<br>larladung statt                                | 1    | Definiert auf welchen Puffer die Solarladung stattfinden soll.                                                                                                    |
| Auf welchen BOILER findet die So-<br>larladung statt                                | 1    | Definiert auf welchen Boiler die Solarladung stattfinden soll.                                                                                                    |
| Welcher Fühler wird für den Solar-<br>kollektor verwendet                           | 1.1  | Bus-Adressen der verwendeten Fühler, je nach System<br>⇒ Siehe "Einstellen der Modul-Adresse" [Seite 65]                                                                                                    |
| Welcher Fühler wird für die Pufferre-<br>ferenz verwendet                           | 0.2  | Informationen zum Solar-System in den Unterlagen "Energiesysteme S-<br>Tronic Lambda" beachten!                                                                                                    |
| Welcher Fühler wird für den WT sek. Vorlauf verwendet                               | 1.4  |                                                                                                    |
| Welcher Fühler wird für den Kollek-<br>torrücklauf verwendet                        | 1.5  |                                                                                                    |
| Welche Pumpe wird für den Solar-                                                    | 1.1  | Bus-Adresse der verwendeten Pumpe.                                                                                                    |
| kollektor verwendet                                                                 |      | ⇔ Siehe "Einstellen der Modul-Adresse" [Seite 65]                                                                                                    |
|                                                                                     |      | Informationen zum Solar-System in den Unterlagen "Energiesysteme S-<br>Tronic Lambda" beachten!                                                                                                    |

Fröling GesmbH | A-4710 Grieskirchen, Industriestraße 12 | www.froeling.com

Menü - Solar

| Parameter                                                 |      | Beschreibung                                                                                                    |
|-----------------------------------------------------------|------|----------------------------------------------------------------------------------------------------|
| Welche Pumpe wird für Solarum-<br>schaltventil verwendet  | 1.2  |                                                                                                    |
| Welche Pumpe wird für Puffer –<br>Wärmetauscher verwendet | 2.1  |                                                                                                    |
| Welche Pumpe wird für Boiler –<br>Wärmetauscher verwendet | 2.2  |                                                                                                    |
| Ausgang Umschaltventil invertieren                        | NEIN | Bei Boilerladung über den Kollektor, wird das Umschaltventil<br>mit 230V angesteuert. Schaltet das Ventil falsch, kann mit diesem Para-<br>meter die Ansteuerung angepasst werden. |
| Wird als Solarfühler ein PT1000-<br>Fühler verwendet      | NEIN | Grundeinstellung für den verwendeten Fühlertyp:<br>NEIN: Standard Solarfühler - Fröling<br>JA: Fühler PT1000                                                                       |
| Kollektor Pumpen Regler Kp Wert                           | 1.00 |                                                                                                    |
| Kollektor Pumpen Regler Tn Wert                           | 300s |                                                                                                    |

# 4.3.4 Solar Wärmemengenzähler

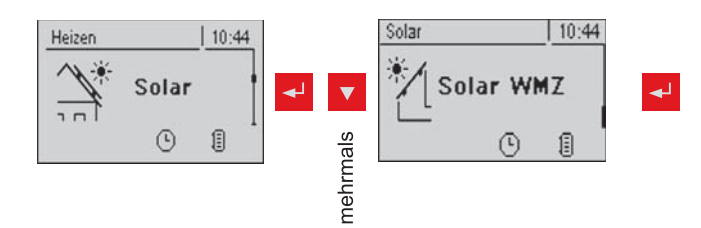

| Parameter                                                              |      | Beschreibung                                                                                                    |
|------------------------------------------------------------------------|------|----------------------------------------------------------------------------------------------------|
| VL: 0°C / RL: NV<br>P: 0.0kW / DFL: 0<br>Heute: 0 kWh<br>Gesamt: 0 kWh |      | Solar Wärmemengenzähler:<br>VL: Vorlauftemperatur des Solarsystems<br>RL: Rücklauf des Solarsystems<br>P: Aktuelle Leistung des Solarsystems<br>DFL: Durchfluss des Solarsystems<br>Heute: Wärmemenge die am aktuellen Tag von der Solaranlage geliefert<br>wurde<br>Gesamt: Wärmemenge die seit dem Aktivieren der Solaranlage geliefert<br>wurde |
| Aktuelle Leistung des Solar WMZ<br>[kW]                                | 0.00 | Anzeige der aktuellen Leistung des Solarkollektor.                                                                                                    |
| Nenndurchfluss der Kollektorpumpe für Wärmemengenzähler [l/h]          | 0    | Den Nenndurchfluss der verwendeten Kollektorpumpe einstellen.<br>Bei Einsatz eines externen Durchflusszählers kann dieser Einsteller ver-<br>nachlässigt werden.                                                                                                    |
| Impulse pro Liter des Durchfluss-<br>sensors                           | 2.0  | Wird ein externer Durchflusszähler verwendet, diesen Wert entsprechend des verwendeten Gerätes anpassen. [0.5 – 5 Imp/I]                                                                                                    |
| Welcher Fühler wird für den Kollek-<br>torrücklauf verwendet           | 1.5  | Bus-Adressen der verwendeten Fühler, je nach System<br>⇒ Siehe "Einstellen der Modul-Adresse" [Seite 65]                                                                                                    |
| Welcher Fühler wird für den Kollek-<br>torvorlauf verwendet            | 1.3  | Wird zusätzlich zum Kollektorfühler ein Vorlauffühler für den Wärmemen-<br>genzähler verwendet, Fühleradresse entsprechend einstellen.<br>Bus-Adressen der verwendeten Fühler, je nach System<br>⇒ Siehe "Einstellen der Modul-Adresse" [Seite 65]                                                                                                 |
| Wird ein externer Durchflusszähler verwendet                           | NEIN | Wird im Kollektorrücklauf ein externer Volumenstromgeber eingesetzt, so ist dieser Parameter auf "JA" zu setzen.                                                                                                    |

# 4.4 Menü - Puffer

#### 4.4.1 Zustandsanzeigen des Pufferspeichers

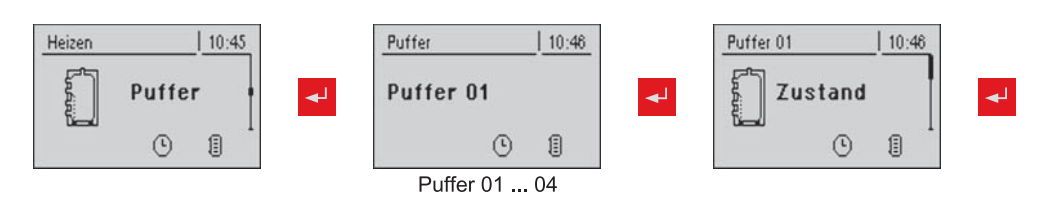

| Parameter                |      | Beschreibung                                                                                                    |
|--------------------------|------|----------------------------------------------------------------------------------------------------|
| Puffertemperatur oben    | 58°C | Aktuelle Temperatur bei Fühler Puffer Oben.                                                                     |
| Puffertemperatur Mitte   | 53°C | Aktuelle Temperatur bei Fühler Puffer Mitte (je nach Konfiguration).                                            |
| Puffertemperatur unten   | 50°C | Aktuelle Temperatur bei Fühler Puffer Unten.                                                                    |
| Pufferpumpen Ansteuerung | 50%  | Gibt die aktuelle Drehzahl der Pufferpumpe in Prozent der Maximaldreh-<br>zahl an.                              |
| Pufferladezustand        | 25%  | Nur bei Masterkessel im Kaskadenverbund oder System 4. Zeigt den ak-<br>tuell errechneten Pufferladezustand an. |

### 4.4.2 Temperatureinstellungen des Pufferspeichers

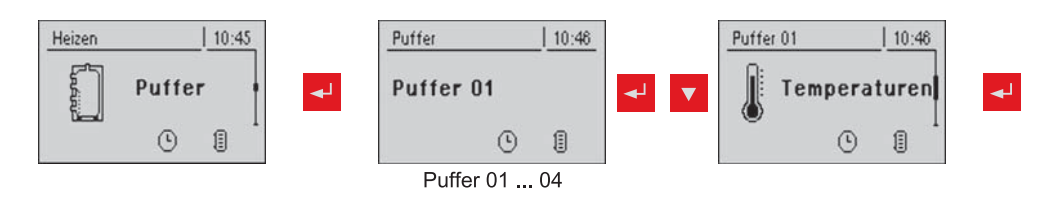

| Parameter                                                                            |      | Beschreibung                                                                                                    |
|--------------------------------------------------------------------------------------|------|----------------------------------------------------------------------------------------------------|
| Heizkreisfreigabe ab folgender Puf-<br>fertemperatur                                 | 30°C | Minimalwert der Puffer oben Temperatur für die Heizkreisfreigabe bei<br>Kombinationen mit einem Pufferspeicher                          |
| Puffer durchgeladen, wenn Tempe-<br>raturdiff. zwischen Kessel und Puf-<br>fer unten | 10°C | Temperaturdifferenz zwischen Kessel- und Puffertemperatur zur Freigabe der Pufferladung.                                                |
| Pufferoben Temp. wenn das Anfah-<br>rentl. Ventil auf Pufferunten schaltet           | 60°C | Bei Überschreiten der eingestellten Temperatur am Fühler 0.1 schaltet<br>das Anfahrentlastungsventil auf Puffer unten                   |
| Pufferladezustand ist 100% bei Kes-<br>selsoll – Parameter                           | 4°C  | 100% Pufferladezustand ergibt sich aus der eingestellten Kesselsolltem-<br>peratur minus des eingestellten Wertes.                      |
| Pufferladezustand ist 0% bei folgen-<br>der Temperatur (Absolutwert)                 | 30°C | Unterschreitet der Pufferspeicher als mittlere Temperatur den eingestell-<br>ten Wert, hat der Pufferspeicher einen Ladezustand von 0%. |

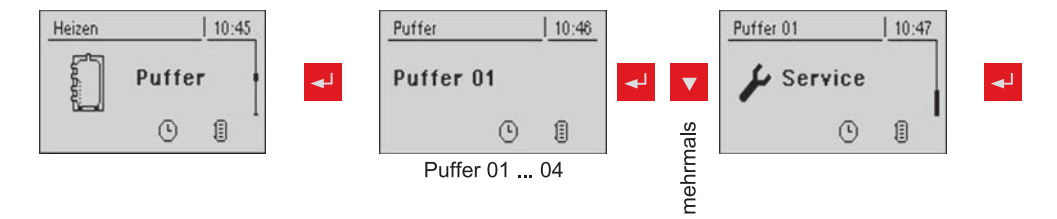

| Parameter                                                         |      | Beschreibung                                                                                                    |
|-------------------------------------------------------------------|------|----------------------------------------------------------------------------------------------------|
| Heizkreispumpe 0 nach Puffer oben<br>freigeben                    | NEIN | <ul> <li>NEIN: Freigabe der Heizkreispumpe 0 nach Kesseltemperatur</li> <li>⇒ Siehe "Temperatureinstellungen des Kessels" [Seite 34]</li> <li>Parameter "Kesseltemperatur, ab der alle Pumpen laufen dürfen".</li> <li>JA: Freigabe der Heizkreispumpe 0 nach der oberen Puffertemperatur.</li> <li>⇒ Siehe "Temperatureinstellungen des Pufferspeichers" [Seite 32]</li> <li>Parameter "Heizkreisfreigabe ab folgender Puffertemperatur"</li> </ul> |
| Minimaldrehzahl der<br>Pufferpumpe                                | 35%  | Anpassung der Mindestdrehzahl an den Pumpentyp.<br>HINWEIS: Pumpe auf höchste Leistungsstufe stellen<br>(Pumpe nur im spannungslosen Zustand schalten)                                                                                                    |
| Restwärmenutzung                                                  | NEIN | Die Restliche Energie wird in den Puffer abgeführt, der Parameter "Die<br>Pumpen laufen ab" wird dabei ignoriert. Die Pumpe wir mit Minimal-<br>drehzahl angesteuert, bis die Kesseltemperatur kleiner als die untere Puf-<br>fertemperatur +3°C ist.<br><b>HINWEIS:</b> Nur bei Rücklaufanhebung mittels Mischer möglich!                                                                                                    |
| Welcher Fühler wird für den<br>Puffer oben verwendet              | 0.1  | Anzeige der Parameter ist systemabhängig.<br>Informationen zum Hydrauliksystem in den Unterlagen "Energiesysteme                                                                                                    |
| Welcher Fühler wird für den Puffer<br>Fühler 2 verwendet          | 0.4  | S-Tronic Lambda" beachten!                                                                                                    |
| Welcher Fühler wird für den Puffer<br>Fühler 3 verwendet          | 0.6  |                                                                                                    |
| Welcher Fühler wird für den Puffer<br>in der Mitte verwendet      | 0.6  |                                                                                                    |
| Welcher Fühler wird für den<br>Puffer unten verwendet             | 0.2  |                                                                                                    |
| Welche Pumpe wird für den<br>Puffer verwendet                     | 0.1  |                                                                                                    |
| Nachlegeberechnung aktiv (Fühler müssen richtig zugewiesen sein!) | NEIN | Um beim Öffnen der Isoliertür eine Empfehlung für die benötigte Brenn-<br>stoffmenge um den Schichtspeicher durchzuladen am Display zu bekom-<br>men, muss dieser Parameter auf "JA" gesetzt werden.                                                                                                    |
| Wird ein Hygiene Speicher verwen-<br>det                          | NEIN | Kommt als Schichtspeicher ein Hygiene-Schichtspeicher (Mutter-Kind-<br>Speicher) zum Einsatz, so muss dieser Parameter auf "JA" gesetzt wer-<br>den.                                                                                                    |
| Volumen des verwendeten Puffer-<br>speichers                      | 2000 | Für die Berechnung der Menge an Scheitholz welche für das Durchladen des Schichtspeichers benötigt wird, muss hier das Volumen des verbauten Schichtspeichers eingegeben werden.                                                                                                    |
| Pumpenausgang für das Pufferent-<br>lastungs Ventil               | 8.1  |                                                                                                    |

# 4.5 Menü - Kessel

#### 4.5.1 Zustandsanzeigen des Kessels

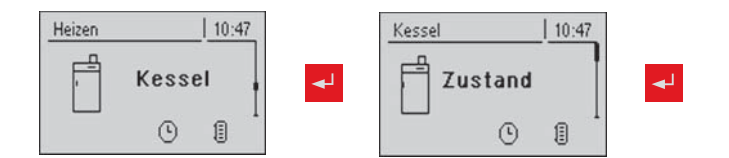

| Parameter             |       | Beschreibung                                          |
|-----------------------|-------|-------------------------------------------------------|
| Kesseltemperatur      | 80°C  | Anzeige der aktuellen Werte zum jeweiligen Parameter. |
| Abgastemperatur       | 176°C |                                                       |
| Abgas-Solltemperatur  | 178°C |                                                       |
| Kesselstellgröße      | 95%   |                                                       |
| Saugzug – Ansteuerung | 80%   |                                                       |
| Saugzugdrehzahl       | 2350U |                                                       |
| Fühler 1              | 66°C  |                                                       |
| Rücklauffühler        | 58°C  |                                                       |

#### 4.5.2 Temperatureinstellungen des Kessels

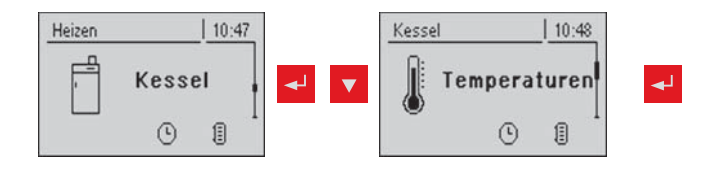

| Parameter                                                                           |      | Beschreibung                                                                                                    |
|-------------------------------------------------------------------------------------|------|----------------------------------------------------------------------------------------------------|
| Kessel-Solltemperatur                                                               | 80°C | Die Kesseltemperatur wird auf diesen Wert geregelt.                                                                                                    |
| Abstellen wenn aktuelle Kesseltem-<br>peratur höher als Kesselsolltempe-<br>ratur + | 5°C  | Bei Überschreiten der Kesselsolltemperatur um diesen Parameterwert wechselt der Kessel in den Zustand "Feuererhaltung".                                                                                                    |
| Immer Abschalten über höchster<br>einstellbarer Kessel-Solltemperatur<br>+          | 3°C  | Bei Überschreiten der maximalen Kesselsolltemperatur um diesen Para-<br>meterwert wechselt der Kessel in den Zustand "Feuererhaltung". Zur Ab-<br>kühlung des Kessels beginnen zusätzlich die Heizkreis- und Pufferlade-<br>pumpe zu laufen. |
| Kesseltemperatur, ab der alle Pum-<br>pen laufen dürfen                             | 65°C | Ab dieser Kesseltemperatur werden die Pumpe freigegeben. (Hysterese 2°C)                                                                                                    |
| Mindesttemperatur des Rücklaufes                                                    | 60°C | Temperatur, welche der Rücklauf zum Kessel mindestens haben muss.                                                                                                    |

#### 4.5.3 Serviceparameter des Kessels

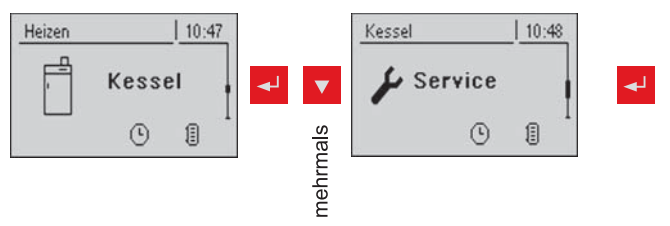

| Parameter                                  |      | Beschreibung                                                                                  |
|--------------------------------------------|------|-----------------------------------------------------------------------------------------------|
| Laufzeit des Mischers                      | 240s | Mischerlaufzeit des verwendeten Mischers einstellen.                                          |
|                                            |      | <ul> <li>Empfehlung um Mischerschwingung zu verringern<br/>Nicht &lt; 150s stellen</li> </ul> |
| Feuer Aus Meldung mittels HKP0<br>ausgeben | NEIN | Wechselt der Kessel in den Zustand Feuer Aus, wird der Ausgang HKP0 geschlossen.              |

### 4.5.4 Allgemeine Einstellungen

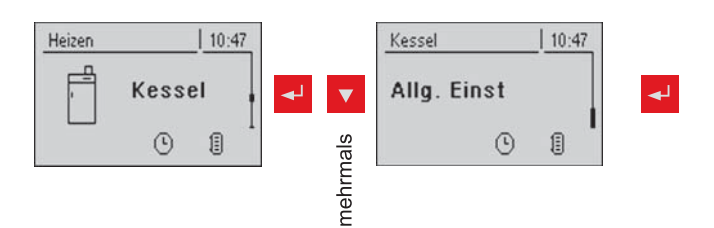

| Parameter                                                      |      | Beschreibung                                                                                                    |
|----------------------------------------------------------------|------|----------------------------------------------------------------------------------------------------|
| Modem vorhanden                                                | NEIN | Ist ein Modem für die Datenübertragung vom Kessel vorhanden, so muss dieser Wert auf "JA" gesetzt werden.                                                                                        |
| Speicherzyklus des Datenloggers                                | 5s   | Wert belassen!<br>Ist der Speicherzyklus nach dem die Daten auf den Datenlogger gespei-<br>chert werden.                                                                                         |
| Bei ASCII Datenausgabe auf COM<br>2 einen Zeilenumbruch senden | NEIN |                                                                                                    |
| COM 2 wird als MODBUS Schnitt-<br>stelle verwendet             | NEIN | JA:<br>Die COM 2 Schnittstelle kann zur Verbindung mit einem MODBUS ver-<br>wendet werden (RTU / ASCII)<br>NEIN:<br>DIE COM 2 Schnittstelle sendet jede Sekunde die wichtigsten Kesselwer-<br>te |
| MODBUS Adresse                                                 | 2    | Einstellparameter für MODBUS                                                                                                    |
| MODBUS Protokoll<br>(1 – RTU / 2 – ASCII)                      | 1    |                                                                                                    |

# 4.6 Menü - Kessel 2

#### 4.6.1 Zustandsanzeigen des Zweitkessels

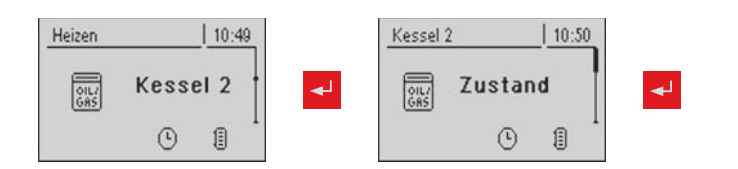

| Parameter                                                          |      | Beschreibung                                                                                            |
|--------------------------------------------------------------------|------|----------------------------------------------------------------------------------------------------|
| Temperatur des<br>Zweitkessels                                     | 23°C | Anzeige der aktuellen Kesseltemperatur des Zweitkessels                                                 |
| Zustand des Brennerrelais                                          | 0    | Zeigt den aktuellen Status des Brennerrelais                                                            |
| Manueller Start des Zweitkessels<br>(Nur bei ausgeschalt. Saugzug) | AUS  | Durch Aktivierung des Parameters startet der Zweitkessel.<br>Achtung! Brennerverblockung wird beachtet. |

#### 4.6.2 Temperatureinstellung des Zweitkessels

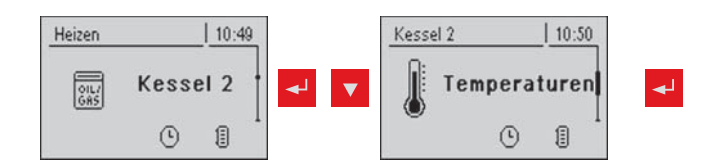

| Parameter                                                   |      | Beschreibung                                                                                                    |
|-------------------------------------------------------------|------|----------------------------------------------------------------------------------------------------|
| Einschaltverzögerung des Zweitkes-<br>sels                  | 10m  | Einschaltverzögerung des Brennerrelais bei Ausfalls des Kessels (der<br>Kessel ist im Zustand Aus, Störung oder Feuer-Aus und die Kesseltempe-<br>ratur ist um 5°C unter dem Sollwert). Bei Pufferbetrieb schaltet das Bren-<br>nerrelais allerdings erst bei abgekühltem Puffer ein.<br>(Puffertemperatur oben ist kleiner als die größte benötigte Temperatur) |
| Start des Zweitkessels wenn obere<br>Puffertemperatur unter | 20°C | Temperatur im Puffer oben, die für die Kesselfreigabe des Zweitkessels unterschritten werden muss                                                                                                    |
| Minimale Laufzeit des Zweitkessels                          | 5m   | Mindestlaufzeit des zweiten Kessels                                                                                                    |
| Minimaltemperatur des Zweitkes-<br>sels                     | 55°C | Mindesttemperatur des zweiten Kessel zur Freigabe des Ausganges der Zweitkesselentladung.                                                                                                    |
| Temperaturdifferenz zwischen<br>Zweitkessel und Puffer      | 10°C | Mindesttemperaturdifferenz zwischen zweitem Kessel und Puffer, die den Zweitkesselentladeausgang frei gibt.                                                                                                    |
| Rückschaltverzögerung des Öl Um-<br>schaltventil            | 30s  | Das Zurückschalten des Umschaltventils wird um die eingestellte Zeit ver-<br>zögert.                                                                                                    |
| Abschöpftemperatur des Zweitkes-<br>sels                    | 95°C | Übersteigt der Zweitkessel die eingestellte Temperatur, schaltet das Um-<br>schaltventil um und schöpft den Kessel ab<br>(nur bei Hydrauliksystem 3)                                                                                                    |

#### 4.6.3 Serviceparameter für Zweitkessel

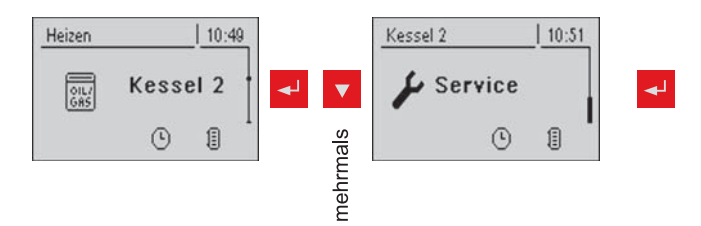

| Parameter                                                      |            | Beschreibung                                                                                                    |
|----------------------------------------------------------------|------------|----------------------------------------------------------------------------------------------------|
| Zweitkessel gleitend auf Sollwert steuern                      | JA         | Hat der Zweitkessel keine eigenständige Regelung, so übernimmt die Hauptregelung die Regelung des Kesselsollwertes des Zweitkessels.                                  |
| Welcher Fühler wird für den Zweit-<br>kessel verwendet         | 0.5        | Bus-Adresse des verwendeten Fühlers.<br>⇔ Siehe "Einstellen der Moduladresse" [Seite 65]                                                                              |
| Welcher Ausgang wird für<br>die Zweitkesselentladung verwendet | Pumpe<br>1 | Informationen zu Hydrauliksystemen in den Unterlagen "Energiesysteme<br>S-Tronic Lambda" beachten!                                                                    |
| Umschaltventil für Zweitkessel<br>invertieren                  | NEIN       | Bei Boilerladung durch den Zweitkessel, wird das Umschaltventil mit 230V<br>angesteuert. Schaltet das Ventil falsch, kann mit diesem Parameter ange-<br>passt werden. |
| Welcher zweite Kessel ist<br>vorhanden                         | Ölkessel   | Kesseltyp des zweiten Kessel:<br>- ÖLKESSEL<br>- HANDBESCHICKT<br>- AUT. BESCHICKT<br>- GASKESSEL                                                                     |
| Brennerrelais                                                  | A 0        |                                                                                                    |

# 4.7 Menü - Netzpumpe

#### 4.7.1 Zustandsanzeige der Netzpumpe

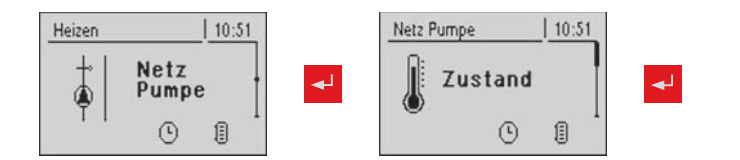

| Parameter                          | _    | Beschreibung                                                                                        |
|------------------------------------|------|----------------------------------------------------------------------------------------------------|
| Netzrücklauf Temperatur            | 40°C | Anzeige der aktuellen Werte zum jeweiligen Parameter. Position der Füh-                             |
| Drehzahl Netzpumpe                 | 60%  | ler und Pumpen abhängig vom verwendeten System:                                                     |
| Rücklauf Temperatur<br>Verteiler 1 | 0°C  | - Informationen zu Mehrhaus-Schemen in den Unterlagen "Energiesysteme<br>S-Tronic Lambda" beachten! |
| Drehzahl Zubringer 1               | 0%   |                                                                                                    |
| Rücklauf Temperatur<br>Verteiler 2 | 0°C  |                                                                                                    |
| Drehzahl Zubringerpumpe 2          | 0%   |                                                                                                    |

### 4.7.2 Temperatureinstellungen der Netzpumpe

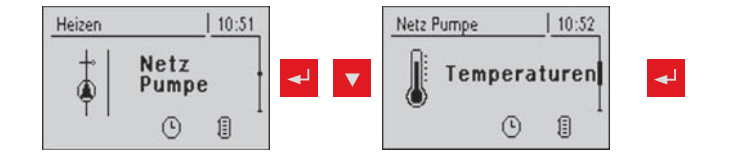

| Parameter                                          |      | Beschreibung                                                                                                   |
|----------------------------------------------------|------|----------------------------------------------------------------------------------------------------|
| Sollwert der<br>Netzrücklauftemperatur             | 50°C | Einstellungen der gewünschten Netz-Solltemperaturen. Position der Füh-<br>ler abhängig vom verwendeten System: |
| Sollwert für Rücklauftemperatur<br>bei Verteiler 1 | 50°C | Informationen zu Mehrhaus-Schemen in den Unterlagen "Energiesysteme<br>S-Tronic Lambda" beachten!              |
| Sollwert für Rücklauftemperatur<br>bei Verteiler 2 | 50°C |                                                                                                    |

#### 4.7.3 Serviceparameter der Netzpumpe

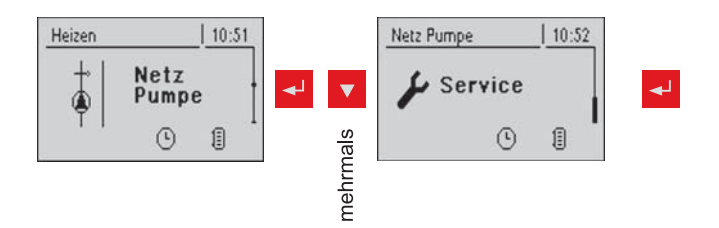

| Parameter                                                                    |      | Beschreibung                                                                                                    |
|------------------------------------------------------------------------------|------|----------------------------------------------------------------------------------------------------|
| Netzpumpe nur nach<br>Pufferanforderung einschalten<br>(Nur Variante 3 u. 4) | NEIN | JA:<br>Die Netzpumpe schaltet ein, wenn eine Anforderung eines Puffers vor-<br>liegt.<br>NEIN:<br>Die Netzpumpe schaltet ein, wenn eine Anforderung eines Puffers, eines<br>Boilers oder eines Heizkreises vorliegt.<br><b>Bei Variante 3 werden nur die Puffer 2, 3 u. 4 beachtet.</b> |
| Minimale Drehzahl für<br>Netzpumpe                                           | 45%  | Anpassung der Minimaldrehzahl an den jeweiligen Pumpentyp.<br>HINWEIS:<br>Pumpe auf höchste Leistungsstufe stellen!<br>(Pumpe nur im spannungslosen Zustand schalten!)                                                                                                    |
| Welcher Fühler wird für die<br>Netzrücklauftemp. verwendet                   | 0.6  | Bus-Adressen der verwendeten Fühler, je nach System<br>⇒ Siehe "Einstellen der Modul-Adresse" [Seite 65]                                                                                                    |
| Welche Pumpe wird für die<br>Netzpumpe verwendet                             | 0.2  | Informationen zu Hydrauliksystemen in den Unterlagen "Energiesysteme<br>S-Tronic Lambda" beachten!                                                                                                    |
| Minimale Drehzahl für<br>Zubringerpumpe 1                                    | 45%  | Anpassung der Minimaldrehzahl an den jeweiligen Pumpentyp.<br>HINWEIS:<br>Pumpe auf höchste Leistungsstufe stellen!<br>(Pumpe nur im spannungslosen Zustand schalten!)                                                                                                    |
| Welcher Fühler wird für den<br>Verteiler 1 Rücklauf verwendet                | 1.6  | Bus-Adressen der verwendeten Fühler, je nach System<br>⇒ Siehe "Einstellen der Modul-Adresse" [Seite 65]                                                                                                    |
| Welche Pumpe wird für den<br>Verteiler 1 verwendet                           | 1.1  | Informationen zu Hydrauliksystemen in den Unterlagen "Energiesysteme<br>S-Tronic Lambda" beachten!                                                                                                    |
| Minimale Drehzahl für<br>Zubringerpumpe 2                                    | 45%  | Anpassung der Minimaldrehzahl an den jeweiligen Pumpentyp.<br>HINWEIS:<br>Pumpe auf höchste Leistungsstufe stellen!<br>(Pumpe nur im spannungslosen Zustand schalten!)                                                                                                    |
| Welcher Fühler wird für den<br>Verteiler 2 Rücklauf verwendet                | 2.6  | Bus-Adressen der verwendeten Fühler, je nach System<br>⇒ Siehe "Einstellen der Modul-Adresse" [Seite 65]                                                                                                    |
| Welche Pumpe wird für den<br>Verteiler 2 verwendet                           | 2.1  | Informationen zu Hydrauliksystemen in den Unterlagen "Energiesysteme<br>S-Tronic Lambda" beachten!                                                                                                    |

# 4.8 Menü - Differenz-Regler

#### 4.8.1 Zustandsanzeigen des Differenz-Reglers

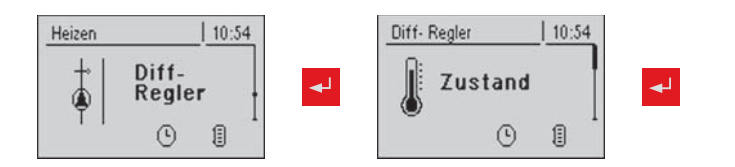

| Parameter                  |      | Beschreibung                                                      |
|----------------------------|------|-------------------------------------------------------------------|
| Temperatur der Wärmequelle | 70°C | Aktuelle Temperatur der Wärmequelle (Wärmelieferant, z.B. Puffer) |
| Temperatur der Wärmesenke  | 60°C | Aktuelle Temperatur der Wärmesenke (Verbraucher, z.B. Boiler)     |
| Drehzahl der Pumpe         | 45%  | Aktuelle Drehzahl der Pumpe                                       |

#### 4.8.2 Temperatureinstellungen des Differenz-Reglers

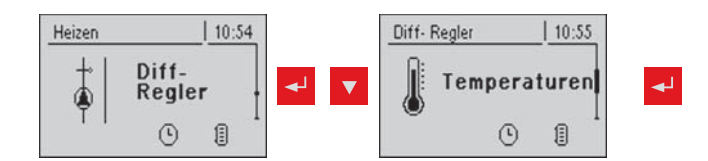

| Parameter                                  |       | Beschreibung                                                                                                    |  |
|--------------------------------------------|-------|----------------------------------------------------------------------------------------------------|--|
| Einschaltdifferenz                         | 10°C  | Ist die Temperatur der Wärmequelle um die eingestellte Differenz höher als die der Wärmesenke, wird die Pumpe aktiviert.          |  |
| Ausschaltdifferenz                         | 5°C   | Sinkt die Temperaturdifferenz zwischen Wärmequelle und Wärmesenke unter diesen Wert, wird die Pumpe deaktiviert.                  |  |
| Minimaltemperatur für die Wärme-<br>quelle | 10°C  | Temperatureinstellungen für den Regelbereich des Differenztemperatur-<br>Regelausganges                                           |  |
| Maximaltemperatur der<br>Wärmesenke        | 100°C | Die Standardeinstellungen von 10°C bzw. 100°C sind so gewählt, dass die Werte im Normalbetrieb außerhalb einer Begrenzung liegen. |  |

#### 4.8.3 Serviceparameter des Differenz-Reglers

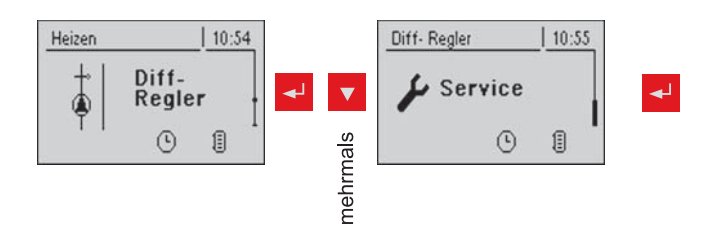

| Parameter                                            |     | Beschreibung                                                                                                    |
|------------------------------------------------------|-----|----------------------------------------------------------------------------------------------------|
| Minimale Drehzahl der<br>Pumpe                       | 45% | Anpassung der Minimaldrehzahl an den jeweiligen Pumpentyp.                                                                                                    |
| Welcher Fühler wird für die<br>Wärmequelle verwendet | 7.5 | Bus-Adressen der verwendeten Fühler, je nach System<br>⇒ Siehe "Einstellen der Modul-Adresse" [Seite 65]<br>Informationen zu Hydrauliksystemen in den Unterlagen "Energiesysteme<br>S-Tronic Lambda" beachten! |

# Menü-Übersicht und Parameter

Menü - Zirkulationspumpe

| Parameter                                           |     | Beschreibung |
|-----------------------------------------------------|-----|--------------|
| Welcher Fühler wird für die<br>Wärmesenke verwendet | 7.6 |              |
| Welche Pumpe wird<br>verwendet                      | 7.2 |              |

# 4.9 Menü - Zirkulationspumpe

#### 4.9.1 Zustandsanzeige der Zirkulationspumpe

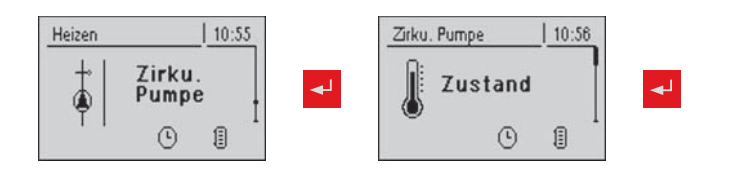

| Parameter                                        |      | Beschreibung                                                                                                    |
|--------------------------------------------------|------|----------------------------------------------------------------------------------------------------|
| Rücklauftemperatur an der<br>Zirkulationsleitung | 45°C | Zeigt aktuelle Temperatur am Rücklauffühler der Zirkulationsleitung an.<br>Wenn der Parameter "Ist ein Rücklauffühler vorhanden" auf "NEIN" ge-<br>setzt ist, wird permanent 0°C angezeigt! |
| Strömungsschalter an der<br>Brauchwasserleitung  | 1    | Zeigt den aktuellen Status des Strömungsschalters.<br>0 … keine Strömung am Ventil<br>1 … Ventil erfasst Strömung                                                                           |
| Drehzahl der<br>Zirkulationspumpe                | 100% | Aktuelle Drehzahl der Zirkulationspumpe                                                                                                    |

#### 4.9.2 Temperatureinstellung der Zirkulationspumpe

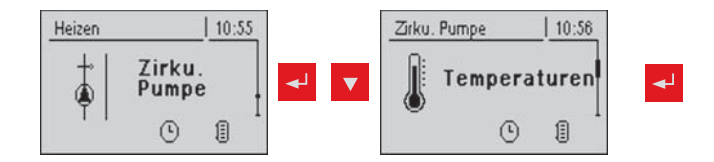

| Parameter                                                                        |      | Beschreibung                                                                                                    |
|----------------------------------------------------------------------------------|------|----------------------------------------------------------------------------------------------------|
| Ist ein Rücklauffühler<br>vorhanden                                              | JA   | JA:<br>Die Zirkulationspumpe wird gemäß Zeitprogramm und Temperatur am<br>Fühler gesteuert. Kombiniert mit dem Einsatz eines Strömungsventils wird<br>die Zirkulationspumpe zusätzlich bei Signal des Strömungsventils aktiviert.<br>NEIN:<br>Die Zirkulationspumpe wird gemäß Zeitprogramm gesteuert. Kombiniert<br>mit dem Einsatz eines Strömungsventils wird die Zirkulationspumpe zu-<br>sätzlich bei Signal des Strömungsventils aktiviert.<br><b>Strömungssensor wie Rücklauffühler anklemmen!</b> |
| Bei welcher RL Temperatur<br>an der Zirkulationsleitung<br>die Pumpe ausschalten | 50°C | Parameter nur bei Einsatz eines Rücklauffühlers relevant!<br>Wird die eingestellte Temperatur erreicht, schaltet die Zirkulationspumpe<br>ab.                                                                                                    |
| Nachlauf der Zirkulations-<br>Pumpe                                              | 300s | Parameter nur bei Einsatz eines Strömungsventils!<br>Erfasst das Strömungsventil keine Strömung mehr, läuft die Zirkulations-<br>pumpe um die eingestellte Zeit nach.                                                                                                    |

# 4.9.3 Zeiteinstellung der Zirkulationspumpe

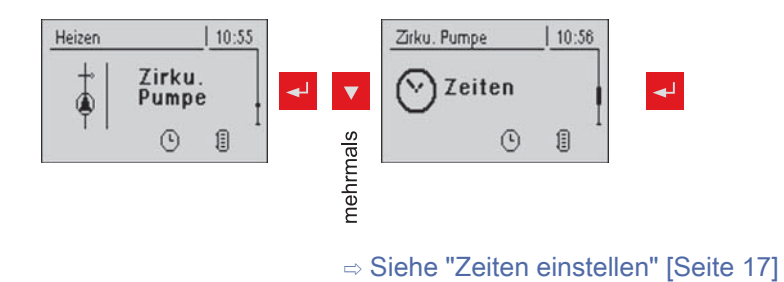

#### 4.9.4 Serviceparameter der Zirkulationspumpe

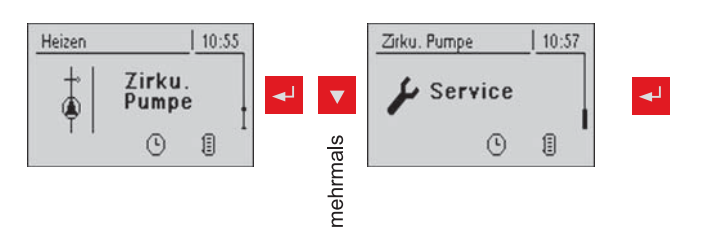

| Parameter                                                               |     | Beschreibung                                                                                                    |
|-------------------------------------------------------------------------|-----|----------------------------------------------------------------------------------------------------|
| Welcher Fühler wird für den<br>Zirkulations-Rücklauf<br>verwendet       | 0.6 | Bus-Adressen der verwendeten Fühler und Pumpen , je nach System<br>⇔ Siehe "Einstellen der Modul-Adresse" [Seite 65]<br>Informationen zu Hydrauliksystemen in den Unterlagen "Energiesysteme |
| Welcher Fühler – Eingang wird<br>für den Strömungsschalter<br>verwendet | 1.5 | S-Tronic Lambda" beachten!                                                                                                    |
| Welche Pumpe wird für die<br>Zirkulation verwendet                      | 3.1 |                                                                                                    |

# 4.10 Menü - Hand

#### 4.10.1 Digitale Ausgänge

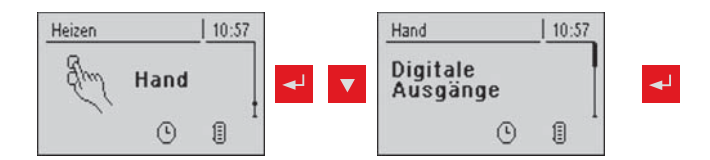

| Parameter           |     | Beschreibung                                                                          |
|---------------------|-----|---------------------------------------------------------------------------------------|
| Heizung Lambdasonde | A 0 | Dient zum Testen der digitalen Ausgänge und ist ausschließlich für den                |
| Heizkreispumpe 0    | A 0 | Service-Techniker bestimmt. Die angezeigten Parameter variieren je nach Konfiguration |
| Standby Relais      | A 0 | A Automatik<br>-A 0 Automatik, AUS<br>-A 1 Automatik, EIN                             |
|                     |     | 0 Hand, AUS<br>1 Hand, EIN                                                            |

#### 4.10.2 Analoge Ausgänge

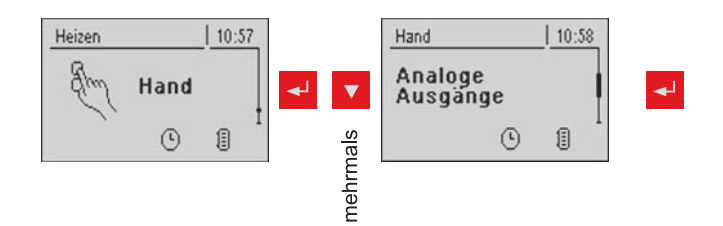

| Parameter            |                          | Beschreibung                                                                                                    |
|----------------------|--------------------------|----------------------------------------------------------------------------------------------------|
| Primärluft           | lstwert:<br>20%<br>A 18% | Dient zum Testen der analogen Ausgänge und ist ausschließlich für den<br>Service-Techniker bestimmt. Die angezeigten Parameter variieren je nach<br>Konfiguration |
| Sekundärluft         | Istwert:<br>5%<br>A 5%   | A Automatik<br>-A 0% Automatik, AUS                                                                                                    |
| Saugzug              | Istwert:<br>0U<br>A 0%   | -A 1% - 100% … Automatik, mit %-Wert EIN<br>0% … Hand, AUS                                                                                                    |
| Pumpe 1 am Kernmodul | A 0%                     | 1% - 100% Hand, mit entsprechendem %-Wert EIN                                                                                                    |
| Pumpe 0.1            | A 0%                     |                                                                                                    |
| Pumpe 0.2            | A 0%                     |                                                                                                    |
| Pumpe 7.1            | A 0%                     |                                                                                                    |
| Pumpe 7.2            | A 0%                     |                                                                                                    |

### 4.10.3 Digitale Eingänge

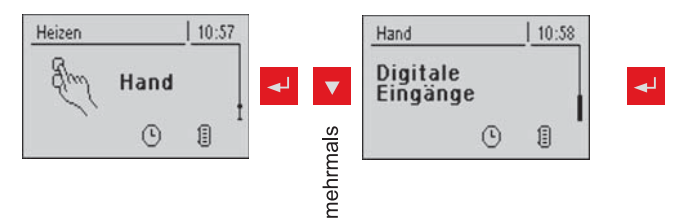

| Parameter          |     | Beschreibung                                                                           |
|--------------------|-----|----------------------------------------------------------------------------------------|
| Türkontaktschalter | A 0 | Dient zum Testen der digitalen Eingänge und ist ausschließlich für den                 |
| STB Eingang        | A 0 | Service-Techniker bestimmt. Die angezeigten Parameter variieren je nach Konfiguration. |
| NOT-AUS Eingang    | A 0 |                                                                                        |
| Kesselfreigabe     | A 0 | A Automatik                                                                            |
|                    |     | -A 0 … Automatik, AUS<br>-A 1 … Automatik, EIN                                         |
|                    |     | 0 Hand, AUS<br>1 Hand, EIN                                                             |

# 4.11 Menü - Anlage

#### 4.11.1 Einstellen

#### Einstellparameter – Kesseltemperatur

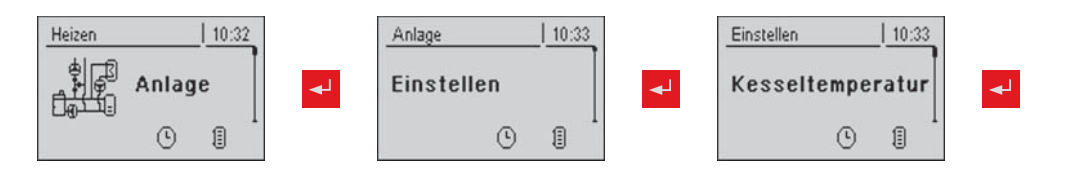

| Parameter                                                                           |      | Beschreibung                                                                                                    |
|-------------------------------------------------------------------------------------|------|----------------------------------------------------------------------------------------------------|
| Kessel-Solltemperatur                                                               | 80°C | Die Kesseltemperatur wird auf diesen Wert geregelt.                                                                                                    |
| Abstellen wenn aktuelle Kesseltem-<br>peratur höher als Kesselsolltempe-<br>ratur + | 5°C  | Bei Überschreiten der Kesselsolltemperatur um diesen Parameterwert wechselt der Kessel in den Zustand "Feuererhaltung".                                                                                                    |
| Immer Abschalten über höchster<br>einstellbarer Kessel-Solltemperatur<br>+          | 3°C  | Bei Überschreiten der maximalen Kesselsolltemperatur um diesen Para-<br>meterwert wechselt der Kessel in den Zustand "Feuererhaltung". Zur Ab-<br>kühlung des Kessels beginnen zusätzlich die Heizkreis- und Pufferlade-<br>pumpe zu laufen. |
| Kesseltemperatur, ab der alle Pum-<br>pen laufen dürfen                             | 65°C | Ab dieser Kesseltemperatur werden die Pumpe freigegeben. (Hysterese 2°C)                                                                                                    |
| Mindesttemperatur des Rücklaufes                                                    | 60°C | Temperatur, welche der Rücklauf zum Kessel mindestens haben muss.                                                                                                    |

Fröling GesmbH | A-4710 Grieskirchen, Industriestraße 12 | www.froeling.com

Menü - Anlage

#### Einstellparameter – Abgas

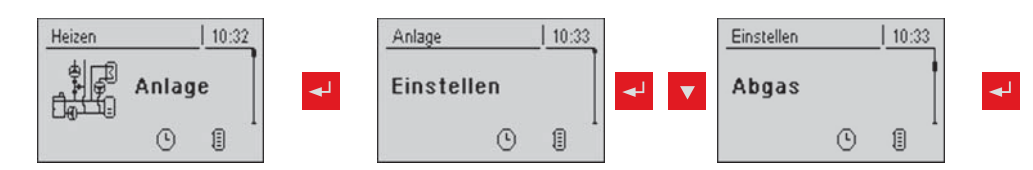

| Parameter                                                               |       | Beschreibung                                                                                                    |
|-------------------------------------------------------------------------|-------|----------------------------------------------------------------------------------------------------|
| Maximale Anheizzeit, innerhalb der<br>Zustand HEIZEN erreicht sein muss | 10m   | Ist bei Ablauf dieser Zeit nach Anheizbeginn keine Mindestdifferenz zwi-<br>schen Abgas- und Kesseltemperatur gegeben, so geht die Steuerung in<br>den Zustand "Feuer Aus" |
| Minimale Abgastemperatur                                                | 150°C | Min. Sollwert für die Abgastemperatur. Unterster Lastpunkt für einen konti-<br>nuierlichen Betrieb                                                                         |
| Maximale Abgastemperatur                                                | 250°C | Max. Sollwert für die Abgastemperatur. Oberster Lastpunkt für einen aus-<br>reichend guten Wirkungsgrad.                                                                   |
| Anfahranhebung der Abgastempe-<br>ratur                                 | 20°C  | Wert, um den die Abgas-Solltemperatur beim Anheizen erhöht wird.                                                                                                    |
| Mindesttemperatur zwischen Ab-<br>gas- und Kesseltemperatur             | 15°C  | Bedingung für den Zustand "Heizen"                                                                                                    |
| Abgastemperatur, unter der in den Zustand "Feuer Aus" geschaltet wird   | 80°C  | Ist die Abgastemperatur für die Dauer der maximalen Anheizzeit unter die-<br>sem Wert, geht die Steuerung in den Zustand "Feuer Aus".                                      |
| Gewünschter Arbeitspunkt der Ab-<br>gastemperatur                       | 200°C |                                                                                                    |

#### Einstellparameter – Lufteinstellungen

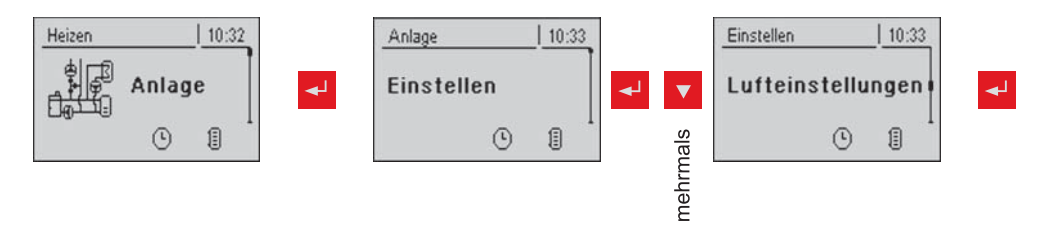

| Parameter                                         |      | Beschreibung                                                                                                    |
|---------------------------------------------------|------|----------------------------------------------------------------------------------------------------|
| Minimale Drehzahl des Saugzuges                   | 35%  | Anpassung der Mindestdrehzahl des verwendeten Gebläses                                                                                                    |
| Saugzug Min                                       | 16%  | Fußpunkt für die Einstellung der Saugzug-Kennlinie                                                                                                    |
| Saugzug Max                                       | 85%  | Endpunkt für die Einstellung der Saugzug-Kennlinie                                                                                                    |
| Minimale Primärluft                               | 20%  | Mindest-Öffnung der Primärluftklappe                                                                                                    |
| Minimale Sekundärluft im Heizen                   | 10%  | Mindest-Öffnung der Sekundärluftklappe im Zustand "Heizen"                                                                                                    |
| Primärluft in der Feuererhaltung                  | 20%  | Öffnung der Primärluftklappe im Zustand "Feuererhaltung"                                                                                                    |
| Sicherheitszeit für Überprüfung auf<br>Falschluft | 90m  | Ist im Zustand "Heizen" die Sekundärluft 0% und die Abgastemperatur<br>über 100°C beginnt diese Zeit zu laufen. Wenn sich innerhalb dieser Zeit<br>die beiden Werte nicht ändern, wird eine Warnung angezeigt. |
| Öffnung der Primärluft bei 0% An-<br>steuerung    | 3%   |                                                                                                    |
| Öffnung der Primärluft bei 100%An-<br>steuerung   | 100% |                                                                                                    |

| Öffnung der Sekundärluft bei 0%<br>Ansteuerung   | 3%   |
|--------------------------------------------------|------|
| Öffnung der Sekundärluft bei 100%<br>Ansteuerung | 100% |

#### Einstellparameter – Lambdawerte

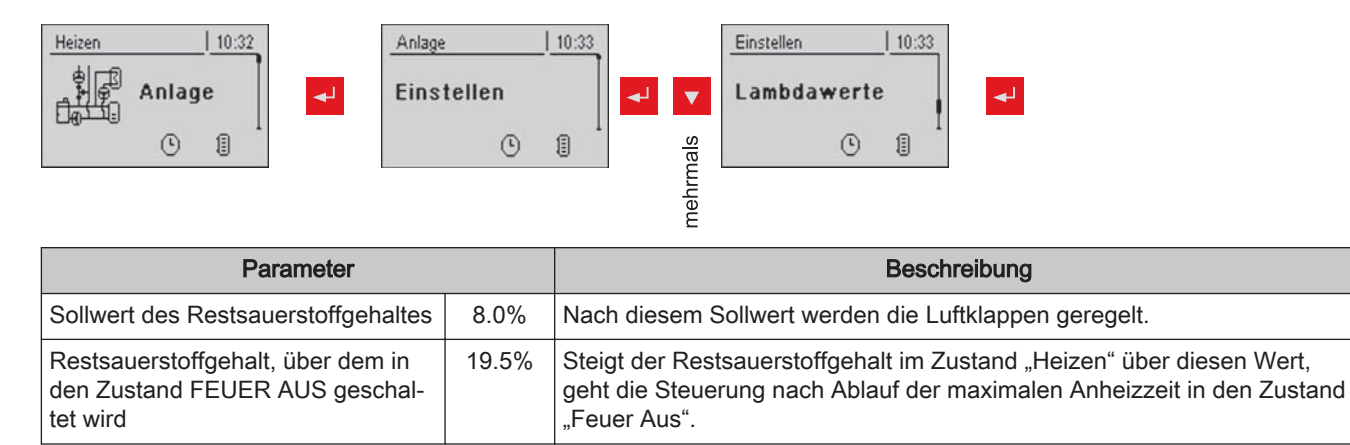

#### Einstellparameter - Lambdawerte - Breitbandsonde

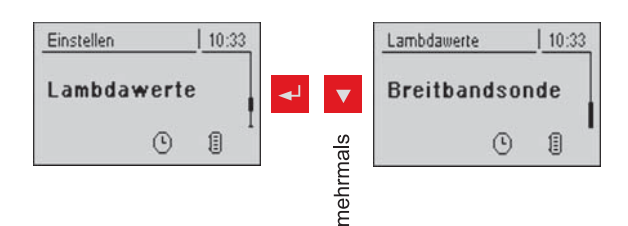

| Parameter                                                          |        | Beschreibung                                                                                                    |
|--------------------------------------------------------------------|--------|----------------------------------------------------------------------------------------------------|
| Restsauerstoffgehalt                                               | 1.9%   | Anzeige des aktuellen Wertes                                                                                                    |
| Breitbandsonden Type<br>(1BOSCH / 2NTK)<br>(3LSM11 Eingang)        | 1      | Definiert den eingesetzten Sondentyp                                                                                                    |
| Breitbandsonde Kalibrieren (Sonde muss sich an 21% $O_2$ befinden) | NEIN   | Nach Aktivierung der Lambdasondenheizung kann über diesen Wert die<br>Lambdasonde kalibriert werden.<br>ACHTUNG: Die Sonde muss sich an 21% O <sub>2</sub> (Luft) befinden. |
| Breitbandsonde Heizstrom                                           | 0.00A  | Anzeige der aktuellen Werte zum zugehörigen Breitbandsondenparameter                                                                                                    |
| Breitbandsonden Heizungsspan-<br>nung                              | 0.00V  |                                                                                                    |
| Breitbandsonde Nernst<br>Spannung                                  | 0.000V |                                                                                                    |
| Breitbandsonde Pump Strom                                          | 0.000m |                                                                                                    |
| Breitbandsonde Innenwiderstand                                     | 0R     |                                                                                                    |

#### Ermittlung des Sondentyps

Vor dem Start der Kalibrierung muss der verbaute Sondentyp ermittelt werden. Dazu sind farbige Aufkleber (BOSCH = blau, NTK= gelb) am Anschlusskabel der Sonde, sowie an beiden Enden des Verlängerungskabels angebracht.

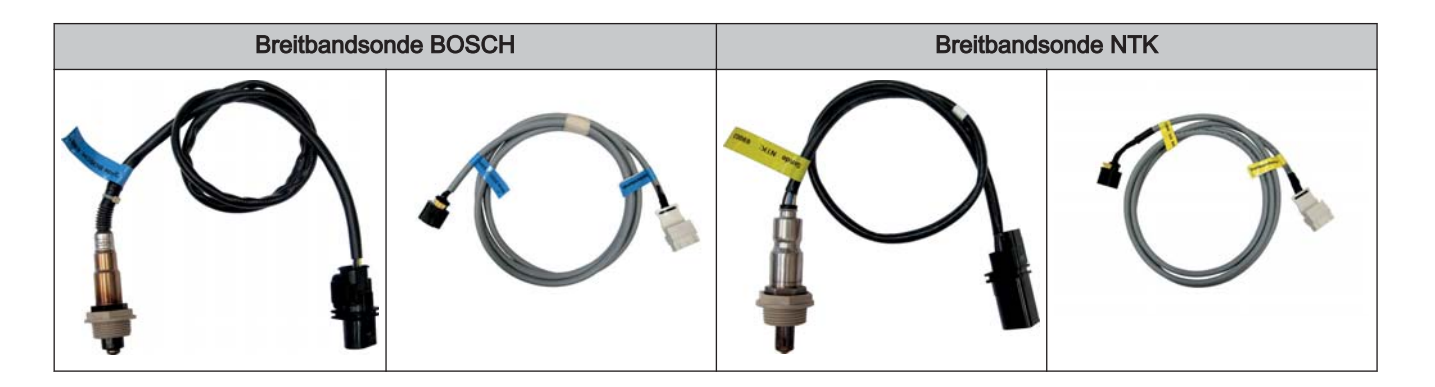

Nach Ermittlung des Sondentyps müssen die Parameter in der Regelung entsprechend angepasst werden.

#### Kalibrierung starten

- I Verwendeten Sondentyp einstellen
  - ➡ BOSCH = 1, NTK = 2
- Bei händisch beschickten Kesseln:
- Isoliertür öffnen
  - Vor dem Start der Kalibrierung muss die Isoliertür für mind. 3 4 Minuten offen sein, damit Sonde aufgeheizt und Kessel ausreichend belüftet ist
- Bei automatisch beschickten Kesseln:
- Kessel muss ausgeschaltet sein
  - Setriebszustand "Kessel AUS" bzw. "Betriebsbereit"
- Parameter "Heizung Lambdasonde" im Menü "Hand" "Digitale Ausgänge" auf "1" setzen
  - Schultzen Schultzen Schult

#### Sonde kalibrieren:

- I Zum Parameter "Breitbandsonde kalibrieren" navigieren
- D Parameter auf "JA" setzen und Eingabe-Taste drücken
  - Set Automatische Kalibrierung der Breitbandsonde startet
  - ➤ Nach erfolgter Kalibrierung wird der Parameter automatisch auf "NEIN" gesetzt und die Breitbandsonde ist betriebsbereit

#### 4.11.2 Aktuelle Werte

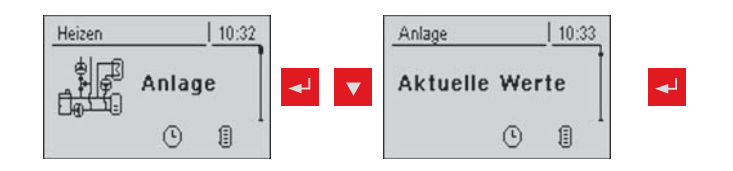

### 4.11.3 Fehlerliste

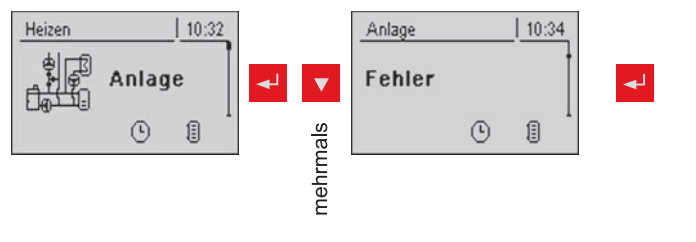

⇒ Siehe "Fehleranzeige" [Seite 55]

### 4.11.4 Parameter für Fühler und Pumpen

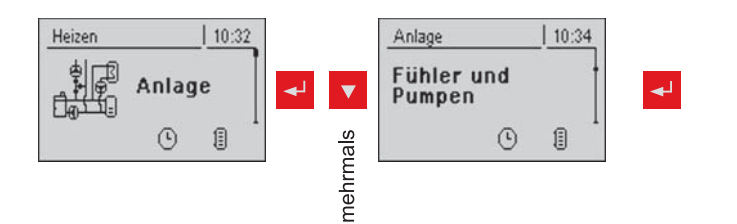

| Parameter                                                       |            | Beschreibung                                                                                                    |
|-----------------------------------------------------------------|------------|----------------------------------------------------------------------------------------------------|
| Welcher Fühler wird für den<br>Puffer oben verwendet            | 0.1        | Bus-Adressen der verwendeten Fühler und Pumpen einstellen<br>⇔ Siehe "Einstellen der Modul-Adresse" [Seite 65]                           |
| Welcher Fühler wird für den<br>Puffer unten verwendet           | 0.2        | Die Anzeige der Parameter variiert je nach eingestelltem System.<br>Informationen zu Hydrauliksystemen in den Unterlagen "Energiesysteme |
| Welche Pumpe wird für den<br>Puffer verwendet                   | 0.1        | S-Tronic Lambda" beachten!                                                                                                    |
| Welcher Fühler wird für den<br>Folgekessel verwendet            | 0.5        |                                                                                                    |
| Welcher Ausgang wird für die<br>Zweitkesselentladung verwendet  | Pumpe<br>1 |                                                                                                    |
| Welcher Fühler wird für die<br>Pufferreferenz verwendet         | 0.2        |                                                                                                    |
| Welche Pumpe wird für den<br>Solarkollektor verwendet           | 1.1        |                                                                                                    |
| Welche Pumpe wird für das<br>Solarumschaltventil verwendet      | 1.2        |                                                                                                    |
| Welcher Fühler wird für den<br>Boiler 1 oben verwendet          | 0.3        |                                                                                                    |
| Welcher Fühler wird für die<br>Boiler 1 Solarreferenz verwendet | 0.4        |                                                                                                    |

#### Menü - Anlage

| Parameter                                               |     | Beschreibung |  |
|---------------------------------------------------------|-----|--------------|--|
| Welcher Fühler wird für den<br>Boiler 1 unten verwendet | 0.3 |              |  |
| Welche Pumpe wird für den<br>Boiler 1 verwendet         | 0.2 |              |  |

### 4.11.5 Display Bedienrechte

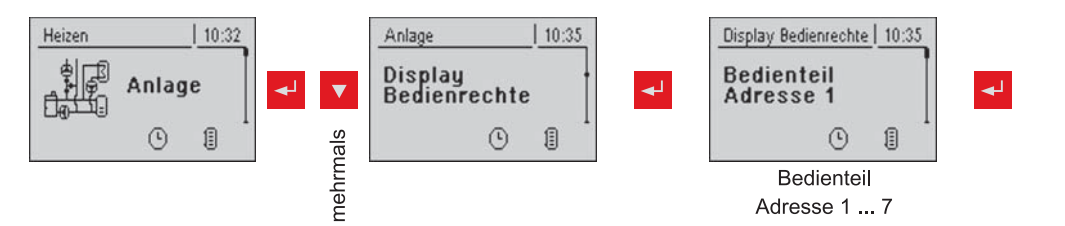

| Parameter                            |    | Beschreibung                                                                                                    |  |
|--------------------------------------|----|----------------------------------------------------------------------------------------------------|--|
| HEIZKREISUMFELD:                     |    |                                                                                                    |  |
| Zugriff auf Heizkreis 01<br>erlauben | JA | Den einzelnen Bedienteilen (Adresse 1 – 7) die Zugriffsrechte zum Verär dern von Heizkreis-Parametern zuweisen.                      |  |
| :                                    |    | ACHTUNG! Die Parameter sind werksseitig auf "JA" gestellt, daher hat je-                                                             |  |
| Zugriff auf Heizkreis 18<br>erlauben | JA |                                                                                                    |  |
| BOILERUMFELD:                        |    |                                                                                                    |  |
| Zugriff auf Boiler 01<br>erlauben    | JA | Den einzelnen Bedienteilen (Adresse 1 – 7) die Zugriffsrechte zum Verändern von Boiler-Parametern zuweisen.                          |  |
| :                                    |    | ACHTUNG! Die Parameter sind werksseitig auf "JA" gestellt, daher hat je-                                                             |  |
| Zugriff auf Boiler 08<br>erlauben    | JA |                                                                                                    |  |
| PUFFERUMFELD:                        |    |                                                                                                    |  |
| Zugriff auf Puffer 01<br>erlauben    | JA | Den einzelnen Bedienteilen (Adresse 1 – 7) die Zugriffsrechte zum Verändern von Puffer-Parametern zuweisen.                          |  |
| :                                    |    | ACHTUNG! Die Parameter sind werksseitig auf "JA" gestellt, daher hat je-                                                             |  |
| Zugriff auf Puffer 04<br>erlauben    | JA |                                                                                                    |  |
| SOLARUMFELD:                         |    |                                                                                                    |  |
| Zugriff auf Solar 01<br>erlauben     | JA | Den einzelnen Bedienteilen (Adresse 1 – 7) die Zugriffsrechte zum Verändern von Solar-Parametern zuweisen.                           |  |
|                                      |    | ACHTUNG! Die Parameter sind werksseitig auf "JA" gestellt, daher hat je-<br>des Bedienteil standardmäßig auf alle Parameter Zugriff! |  |

# HINWEIS! Die Bedienrechte der Raumbediengeräte sollten vom Kesselbedienfeld aus zugewiesen werden, da nur hier ein uneingeschränkter Zugriff möglich ist!

### 4.11.6 Display Zuweisungen

| Heizen   10:32 Anlage                                                | <u> </u> | 10:35                                                                                                    |  |
|----------------------------------------------------------------------|----------|----------------------------------------------------------------------------------------------------|--|
| Anlage                                                               |          | - <b>-</b>                                                                                                    |  |
| () []                                                                | ©        |                                                                                                    |  |
|                                                                      |          |                                                                                                    |  |
| Be                                                                   |          |                                                                                                    |  |
| Parameter                                                            |          | Beschreibung                                                                                                    |  |
| RAUMFÜHLER KORREKTUR:                                                |          |                                                                                                    |  |
| Abweichung des Raumfühlers vom<br>Display mit Adresse 1              | 0°C      | Stimmt die aktuelle Raumtemperatur nicht mit dem angezeigten/ausge-<br>werteten Wert überein, kann mit diesem Parameter die Auswertung des              |  |
| :                                                                    |          | Raumfuniers angepasst werden.                                                                                                    |  |
| Abweichung des Raumfühlers vom<br>Display mit Adresse 7              | 0°C      |                                                                                                    |  |
| HEIZKREISUMFELD:                                                     |          |                                                                                                    |  |
| Display mit Adresse 1 wird<br>folgendem Heizkreis                    | keinem   | Das jeweilige Bedienteil (Adresse 1 – 7) einem bestimmten Heizkreis zu-<br>weisen.                                                                      |  |
|                                                                      |          | sind die Heizkreisfunktionen (Raumfühler, Partybetrieb, Absenkbetrieb,)                                                                                 |  |
| Display mit Adresse 7 wird<br>folgendem Heizkreis<br>zugeordnet:     | keinem   |                                                                                                    |  |
| Touchdisplay mit Adresse 1 wird fol-<br>gendem Heizkreis zugeordnet: | keinem   |                                                                                                    |  |
| :                                                                    |          |                                                                                                    |  |
| Touchdisplay mit Adresse 7 wird fol-<br>gendem Heizkreis zugeordnet: | keinem   |                                                                                                    |  |
| BOILERUMFELD:                                                        |          |                                                                                                    |  |
| Display mit Adresse 1 wird folgen-<br>dem Boiler<br>zugeordnet:      | keinem   | Das jeweilige Bedienteil (Adresse 1 – 7) einem bestimmten Boiler zuwei-<br>sen.<br>ACHTUNG! Die Parameter sind werksseitig auf "keinem" gestellt, daher |  |
| :                                                                    |          | sind die Warmwasserfunktionen (Funktionstaste) an diesem Bedienteil                                                                                     |  |
| Display mit Adresse 7 wird<br>folgendem Boiler<br>zugeordnet:        | keinem   |                                                                                                    |  |
| Touchdisplay mit Adresse 1 wird fol-<br>gendem Boiler zugeordnet:    | keinem   |                                                                                                    |  |
| :                                                                    |          |                                                                                                    |  |
| Touchdisplay mit Adresse 7 wird fol-<br>gendem Boiler zugeordnet:    | keinem   |                                                                                                    |  |

### 4.11.7 Grundbild-Parameter

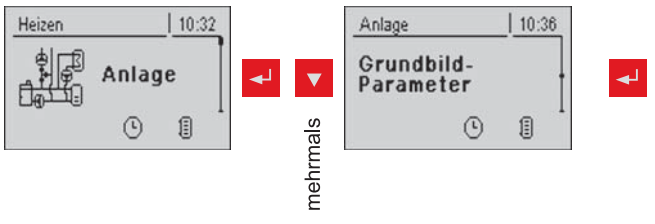

| Parameter                                             | Beschreibung                                                                                                    |
|-------------------------------------------------------|----------------------------------------------------------------------------------------------------|
| Heizen         10:39           ∯: Kessel         77 ° | Die Anzeige der beiden Positionen im Grundbild kann individuell ange-<br>passt werden, wobei für jede Position aus folgenden Parameter ausge-<br>wählt werden kann: |
| ↓ Abgas 156°<br>● ● 1                                 | Kessel, Abgas, Außen, Raum, Boiler, Puffer o., Puffer u., Puffer Grafik,<br>Koll. T., Abgas BW, Rest O <sub>2</sub> , O <sub>2</sub> Reg., Einschub, Saugzug        |
| Heizen 13:52                                          | Anstatt der getrennten Definition von Pos. 1 und Pos. 2, kann die "Puffer-<br>grafik" ausgewählt werden.                                                            |
| L 72° ΒΤ 36°                                          | Neben der Puffergrafik werden die Temperaturen von Puffer oben, Puffer Mitte (falls vorhanden) und Puffer unten dargestellt.                                        |
|                                                       | AT Außentemperatur<br>KT Kesseltemperatur<br>RT Raumtemperatur (am RBG 3200 wird KT mit RT ersetzt)<br>BT Boilertemperatur                                          |

#### 4.11.8 Sprache ändern

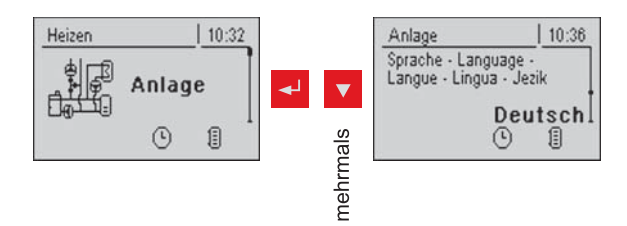

### 4.11.9 Datum ändern

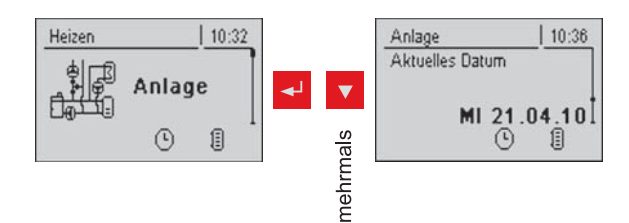

### 4.11.10 Uhrzeit ändern

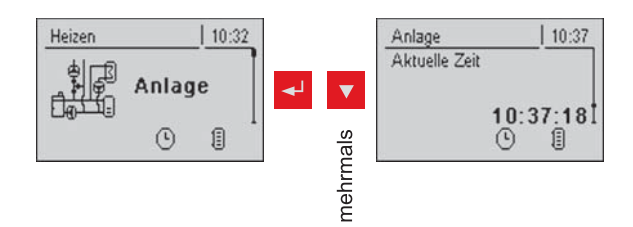

### 4.11.11 Standardeinstellungen

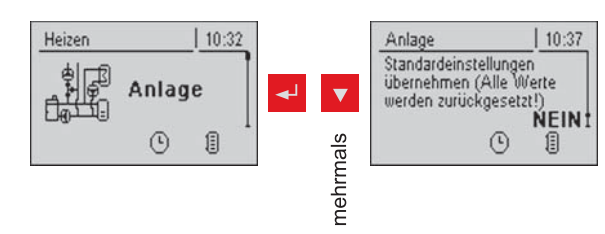

Übernehmen der vom Werk eingestellten Standardeinstellungen. Alle Parameter werden dabei zurückgesetzt! Nach Rücksetzung muss der Kessel neu parametriert werden ansonsten ist die Kesselfunktion nicht mehr garantiert. (nur mit Service-Code)

### 4.11.12 Aktuelle Bedienebene

⇒ Siehe "Bedienebene wechseln" [Seite 13]

### 4.11.13 Anlagenart

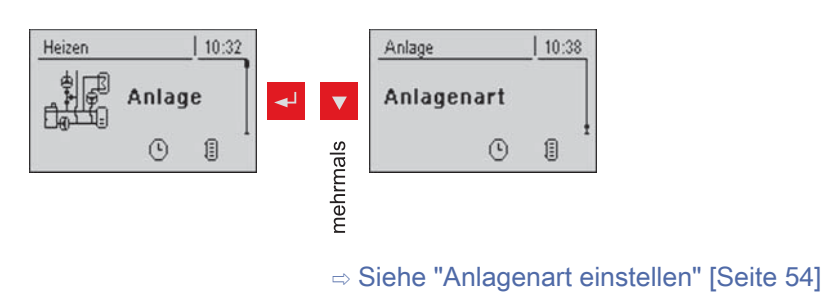

# 5 Störungsbehebung

Der Begriff "Störung" ist ein Sammelbegriff für Warnung, Fehler oder Alarm. Die drei Arten der Meldungen unterscheiden sich im Verhalten des Kessels:

| WARNUNG | Bei Warnungen blinkt die Status-LED orange, der Kessel läuft dabei zu-<br>nächst geregelt weiter.                                                                                                    |
|---------|----------------------------------------------------------------------------------------------------|
| FEHLER  | Bei Fehlern blinkt die Status-LED rot, der Kessel stellt geregelt ab und<br>bleibt bis zur Behebung im Betriebszustand "Feuer Aus ".<br>Nach der Störungsbehebung wechselt der Kessel wieder in den Betriebs-<br>zustand "Feuer Aus" |
| ALARM   | Ein Alarm führt zu einem Not-Halt der Anlage. Die Status-LED blinkt rot, der Kessel schaltet dabei sofort aus, Heizkreisregelung und Pumpen bleiben weiter aktiv.                                                                    |

# 5.1 Vorgehensweise bei Störmeldungen

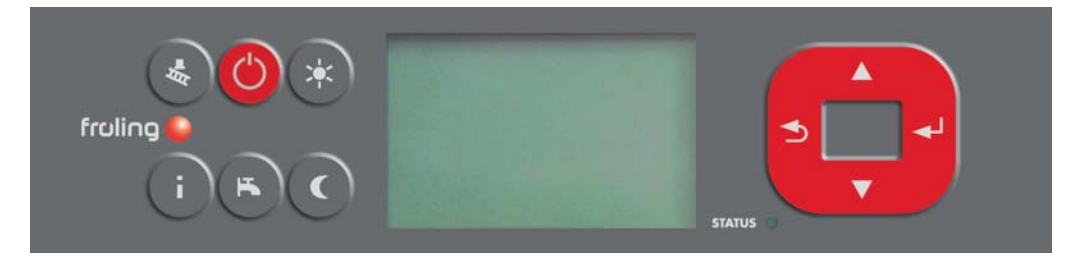

Beim Auftreten einer Störung:

- Status-LED blinkt rot oder orange
- Display zeigt die aktuelle Störmeldung und das Warnsymbol in der Statuszeile

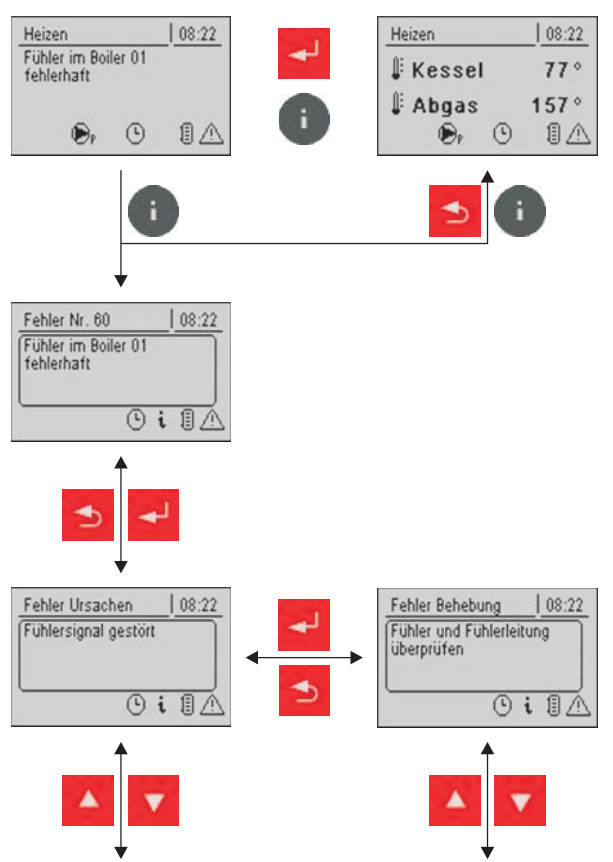

Nach Betätigen der Eingabe-Taste wird die Störung quittiert. Das Warnsymbol in der Statuszeile zeigt an, dass die Störung noch immer ansteht.

Beim Drücken der Info-Taste wird die Störung als Info-Text mit der zugehörigen Störungs-Nummer angezeigt.

Das Warnsymbol erlischt erst, wenn die Störung behoben ist.

Nach Drücken der Enter-Taste wird ein Info-Text zur Ursache der Störung angezeigt. Eine Anleitung zur Behebung der Störung wird durch ein weiters Drücken der Eingabe Taste angezeigt.

Hat eine Störung mehrere Ursachen bzw. die Ursache mehrere Möglichkeiten zur Behebung, so kann mit den Navigationstasten durchgeblättert werden.

# 6 Elektrischer Anschluss und Verkabelung

# 6.1 Kernmodul

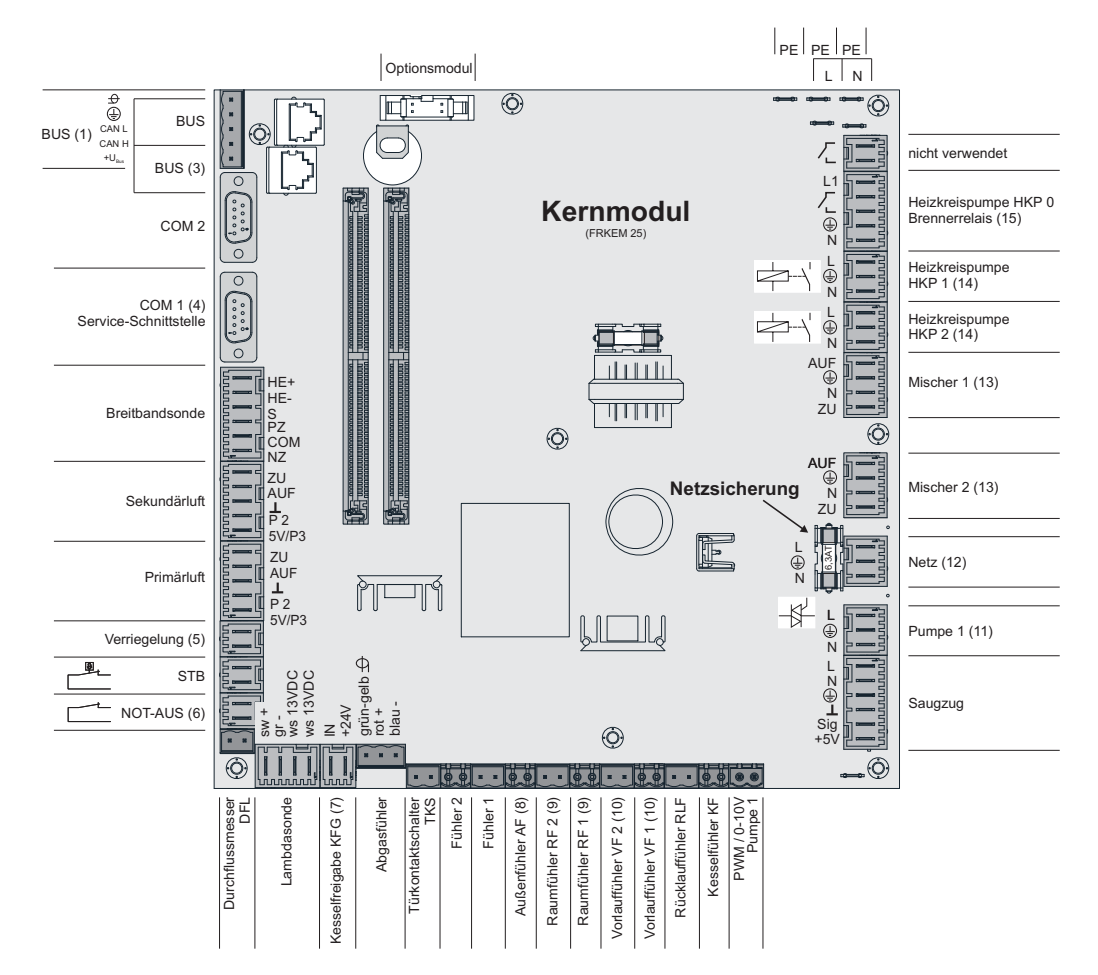

### 6.1.1 Anschlusshinweise

| Anschluss          | Kabeldimension / Spezifikation / Hinweis                                                                                                    |
|--------------------|----------------------------------------------------------------------------------------------------|
| Bus (1)            | Anschluss mit Kabel – LIYCY paarig 2x2x0.5;                                                                                                    |
|                    | ⇔ Siehe "Bus-Kabel anschließen" [Seite 65]                                                                                                    |
|                    | Achtung! CAN L und CAN H dürfen nicht mit +U <sub>BUS</sub> verbunden wer-<br>den!                                                                                                    |
| Bus (3)            | Patchkabel CAT 5 RJ45 SFTP 1:1 Belegung, Anschluss Kesseldisplay                                                                                                    |
| COM 1 (4)          | Null-Modem-Kabel 9-polig SUB-D                                                                                                    |
| Verriegelung (5)   | Anschlusskabel <sup>1)</sup> 2 x 0,75mm <sup>2</sup>                                                                                                    |
| NOT-AUS (6)        | Anschlusskabel <sup>1)</sup> 2 x 0.75mm <sup>2</sup>                                                                                                    |
|                    | Achtung! Not-Aus / Fluchtschalter nicht in die Versorgungsleitung<br>des Kessels einbinden. Der Schalter muss als Öffner ausgeführt<br>sein und durch den Anschluss an dieser Klemme in die 24V-Sicher-<br>heitskette des STB eingebunden werden! |
| Kesselfreigabe (7) | Anschlusskabel <sup>1)</sup> 2 x 0.75mm <sup>2</sup>                                                                                                    |
|                    | Achtung! Anschluss muss potentialfrei geschaltet werden!                                                                                                    |
| Außenfühler (8)    | Anschlusskabel <sup>1)</sup> 2 x 0.75mm <sup>2</sup> , ab 25m Kabellänge geschirmt                                                                                                    |
| Raumfühler 1/2 (9) | Anschlusskabel <sup>1)</sup> 2 x 0.75mm <sup>2</sup> , ab 25m Kabellänge geschirmt                                                                                                    |

Fröling GesmbH | A-4710 Grieskirchen, Industriestraße 12 | www.froeling.com

| Vorlauffühler 1/2<br>(10)    | Anschlusskabel <sup>1)</sup> 2 x 0.75mm <sup>2</sup> , ab 25m Kabellänge geschirmt    |
|------------------------------|---------------------------------------------------------------------------------------|
| Pumpe 1 am<br>Kernmodul (11) | Anschlusskabel <sup>1)</sup> 3 x 1.5mm <sup>2</sup> , max. 1,5A / 280W / 230V         |
| Netz (12)                    | Anschlusskabel <sup>1)</sup> 3 x 1.5mm <sup>2</sup> , Absicherung mit 16A (bauseitig) |
| Mischer 1/2 (13)             | Anschlusskabel <sup>1)</sup> 4 x0.75mm <sup>2</sup> , max. 0,15A / 230V)              |
| Heizkreispumpe 1/2<br>(14)   | Anschlusskabel <sup>1)</sup> 3 x 1.5mm <sup>2</sup> , max. 2,5A / 500W                |
| Heizkreispumpe 0<br>(15)     | Anschlusskabel <sup>1)</sup> 3 x 1.5mm <sup>2</sup> , max. 3A / 600VA                 |

1) YMM nach ÖVE-K41-5 bzw. H05VV-F nach DIN VDE 0881-5

#### 6.1.2 Netzanschluss

Anspeisung bei Stecker "Netzanschluss" (1) anschließen

- Die Verkabelung ist mit flexiblen Mantelleitungen auszuführen und nach regional gültigen Normen und Vorschriften zu dimensionieren.
- Die Versorgungsleitung (Netzanschluss) ist bauseitig mit 16A abzusichern! Bei Verwendung eines Sicherungsautomaten ist ein Typ mit 16A zu verwenden.

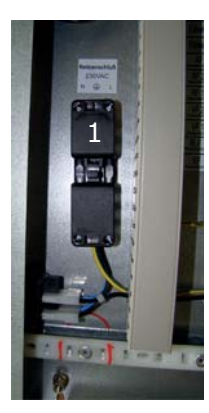

### 6.1.3 Abgasfühler anschließen

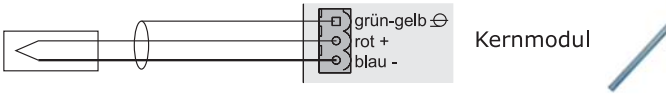

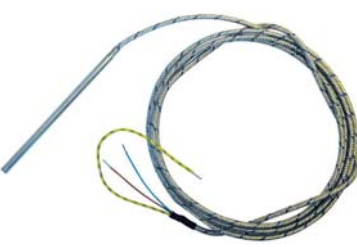

### 6.1.4 Kombination mit Öl-Brenner

Der Anschluss "Heizkreispumpe 0" kann je nach Systemeinstellung entweder für die Heizkreispumpe 0 oder als Brenner-Relais verwendet werden.

#### Anschluss einer HKP 0 bis max. 2 Ampere:

Kernmodul

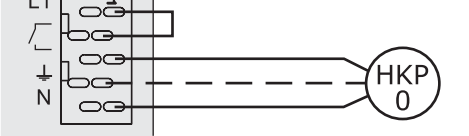

#### Anschluss einer HKP 0 bis max. 5 Ampere:

Kernmodul

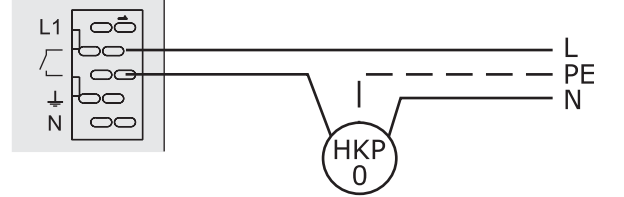

Anschluss als Brenner-Relais:

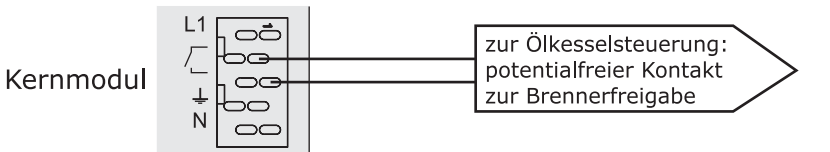

#### 6.1.5 Fernversteller anschließen

Im Fernversteller ist ein Raumfühler inkludiert, der die aktuelle Raumtemperatur an die Steuerung übermittelt.

Mit Raumeinfluss:

ohne Raumeinfluss:

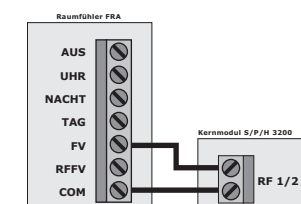

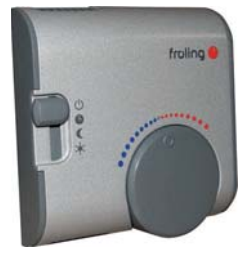

Schalterstellungen:

| Ċ       | Ausgeschaltet         Heizkreis deaktiviert, nur Frostschutz! |                                 |  |
|---------|---------------------------------------------------------------|---------------------------------|--|
| C       | Automatikbetrieb                                              | Heizphasen gemäß Absenkprogramm |  |
| C       | Absenkbetrieb                                                 | ignoriert die Heizphasen        |  |
| *       | Partyschaltung                                                | ignoriert die Absenkung         |  |
| Handrad | ermöglicht eine Temperaturkorrektur bis +/- 3°C               |                                 |  |

HINWEIS! Siehe Montageanleitung / Funktionsbeschreibung Raumfühler FRA

#### 6.1.6 Anschluss einer Hocheffizienzpumpe am Kernmodul

Verkabelung der Hocheffizienzpumpe gemäß folgendem Anschlussplan durchführen:

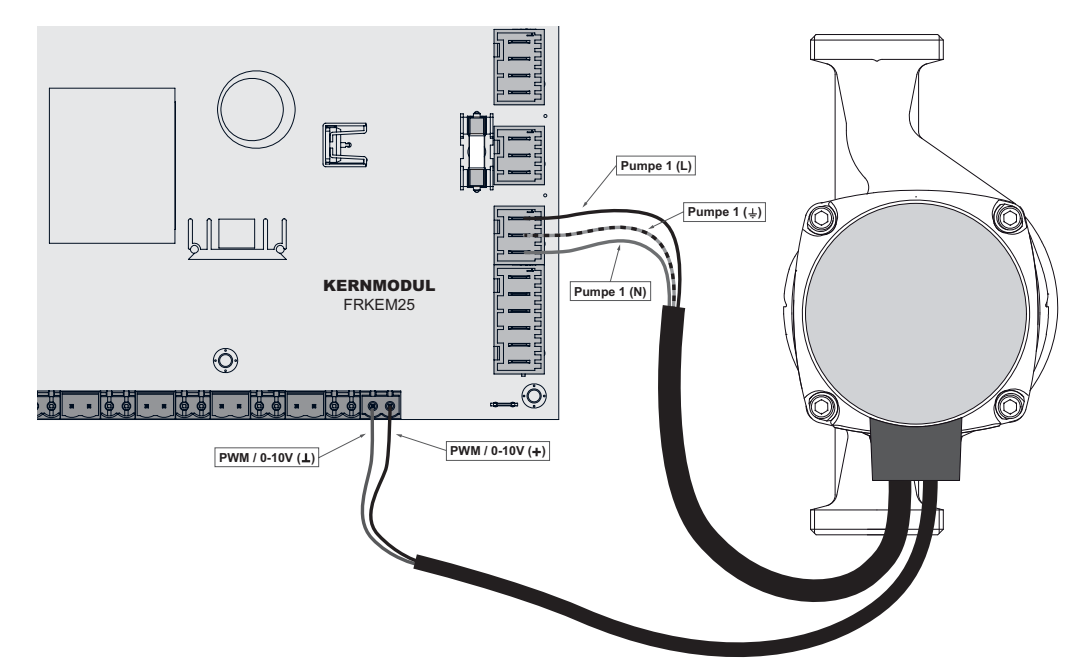

- Spannungsversorgung der Hocheffizienzpumpe am Ausgang "Pumpe 1" des Kernmoduls anschließen
- PWM-Kabel der Hocheffizienzpumpe am zugehörigen Anschluss "PWM / 0-10V" anschließen
  - Dabei auf richtige Belegung (Polung) gemäß Anschlussplan der Pumpe achten!

# 6.2 Erweiterungsmodule

#### 6.2.1 Heizkreismodul

Mit dem Kernmodul können standardmäßig zwei Heizkreise angesteuert werden. Um die Heizkreisansteuerung zu erweitern, muss mit den Heizkreismodul-Platinen erweitert werden. Die Erweiterung mit acht Heizkreismodulen (Adresse 0 bis 7) ist möglich, wobei hier die richtige Einstellung der Modul-Adresse beachtet werden muss.

 $\Rightarrow$  Siehe "Einstellen der Modul-Adresse" [Seite 65]

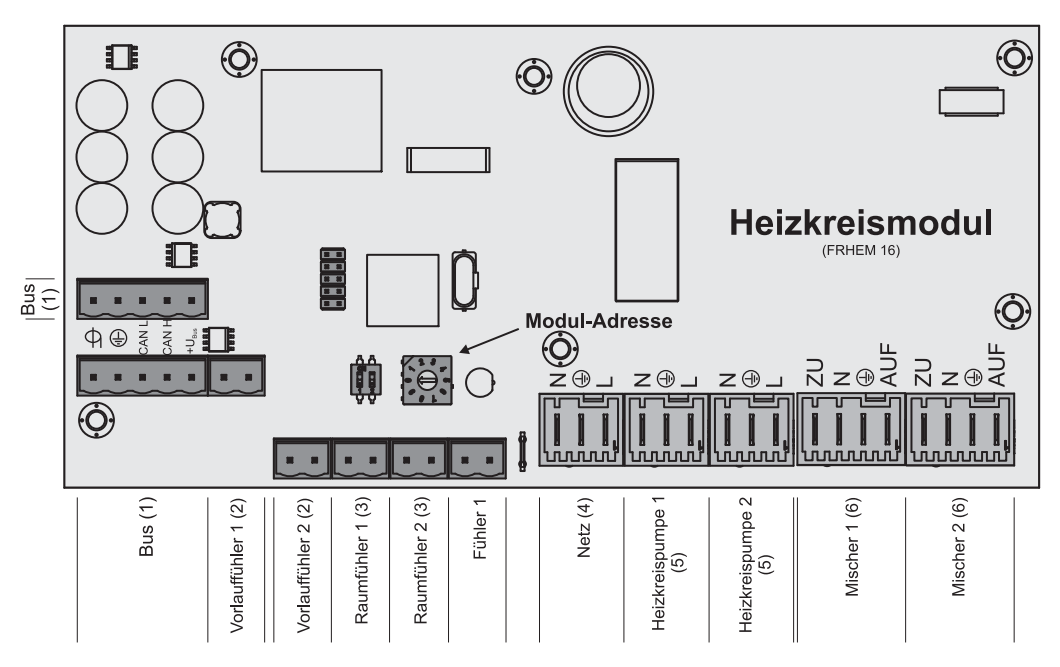

#### Anschlusshinweise

| Anschluss                 | Kabeldimension / Spezifikation / Hinweis                                            |
|---------------------------|-------------------------------------------------------------------------------------|
| Bus (1)                   | Anschluss mit Kabel – LIYCY paarig 2x2x0.5;                                         |
|                           | ⇔ Siehe "Bus-Kabel anschließen" [Seite 65]                                          |
|                           | Achtung! CAN L und CAN H d ürfen nicht mit +U <sub>BUS</sub> verbunden wer-<br>den! |
| Vorlauffühler 1/2<br>(2)  | Anschlusskabel <sup>1)</sup> 2 x 0.75mm <sup>2</sup>                                |
| Raumfühler 1/2 (3)        | Anschlusskabel <sup>1)</sup> 2 x 0.75mm <sup>2</sup> , ab 25m Kabellänge geschirmt  |
| Netz (4)                  | Anschlussbakel <sup>1)</sup> 3 x 1.5mm <sup>2</sup> , Absicherung 10A               |
| Heizkreispumpe<br>1/2 (5) | Anschlusskabel <sup>1)</sup> 3 x 1.5mm <sup>2</sup> , max. 2,5A / 230V / 500W       |
| Mischer 1/2 (6)           | Anschlusskabel <sup>1)</sup> 4 x 0.75mm <sup>2</sup> , max. 0,15A / 230V            |

1) YMM nach ÖVE-K41-5 bzw. H05VV-F nach DIN VDE 0881-5

#### 6.2.2 Hydraulikmodul

Das Hydraulikmodul stellt die Anschlüsse von Fühlern und Pumpen für die hydraulischen Komponenten der Anlage (Puffer, Boiler,...) zur Verfügung.

#### Dabei ist zu beachten, dass die Modul-Adresse korrekt vergeben wird!

⇒ Siehe "Einstellen der Moduladresse" [Seite 65]

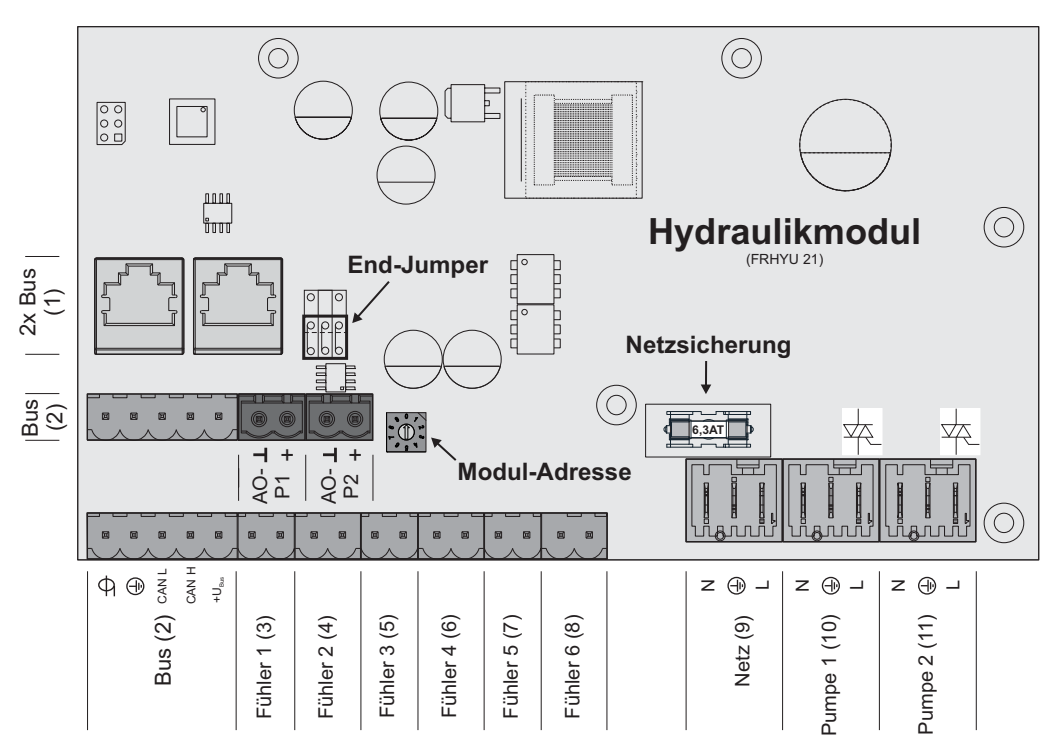

#### Anschlusshinweise

| Anschluss          | Kabeldimension / Spezifikation / Hinweis                                           |
|--------------------|------------------------------------------------------------------------------------|
| 2 x Bus (1)        | Patchkabel CAT 5 RJ45 SFTP 1:1 Belegung                                            |
| Bus (2)            | Anschluss mit Kabel - LIYCY paarig 2x2x0.5;                                        |
|                    | ⇒ Siehe "Bus-Kabel anschließen" [Seite 65]                                         |
|                    | Hinweis! CAN L und CAN H dürfen nicht mit +U <sub>BUS</sub> verbunden wer-<br>den! |
| Fühler 1 – 6 (3-8) | Anschlusskabel <sup>1)</sup> 2 x 0.75mm <sup>2</sup> , ab 25m Kabellänge geschirmt |
| Netz (9)           | Anschlusskabel <sup>1)</sup> 3 x 1.5mm <sup>2</sup> , Absicherung 10A              |
| Pumpe 1/2 (10/11)  | Anschlusskabel <sup>1)</sup> 3 x 1.5mm <sup>2</sup> , max. 1,5A / 230V / 280W      |

1) YMM nach ÖVE-K41-5 bzw. H05VV-F nach DIN VDE 0881-5

#### Anschluss eines Umschaltventils

Wird an einem drehzahlgeregelten Pumpenausgang ein Umschaltventil angeschlossen so ist der Einsatz eines RC-Gliedes zwingend erforderlich.

Zusätzlich muss beim verwendeten Pumpenausgang regelungsseitig die Mindestdrehzahl auf 100% gestellt werden.

#### Anschlussbeispiel:

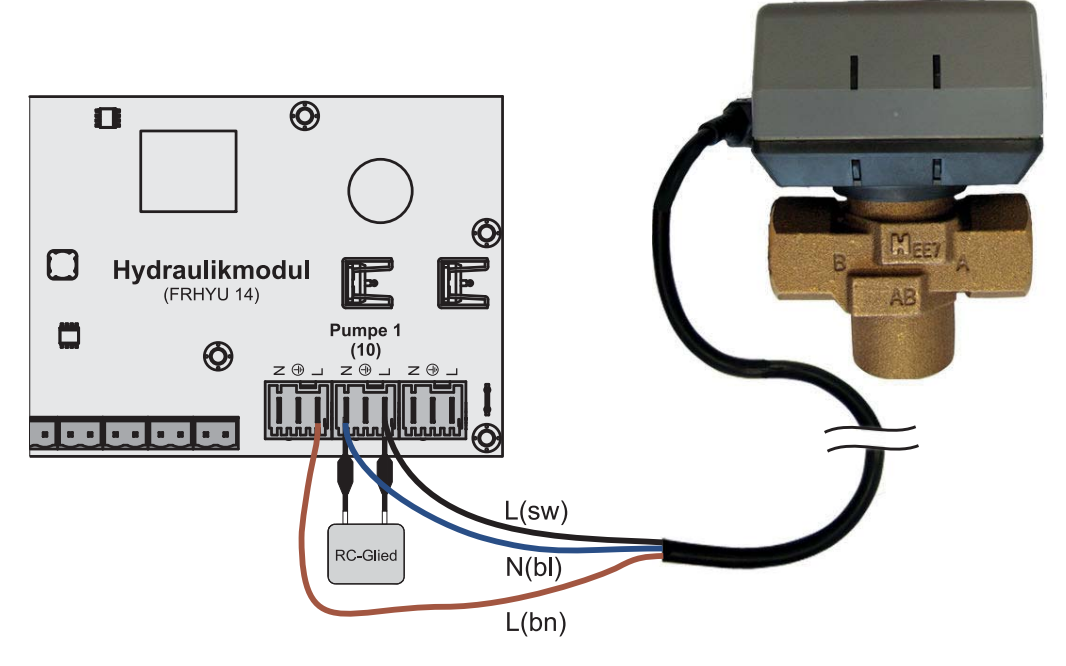

Der Außenleiter L(bn) kann am Außenleiter der jeweiligen Netzversorgung des Moduls oder am Kernmodul, Ausgang HKP0/Brennerrelais am Pin "LV" angeklemmt werden.

#### Anschluss einer Hocheffizienzpumpe am Hydraulikmodul

Verkabelung der Hocheffizienzpumpe gemäß folgendem Anschlussplan durchführen:

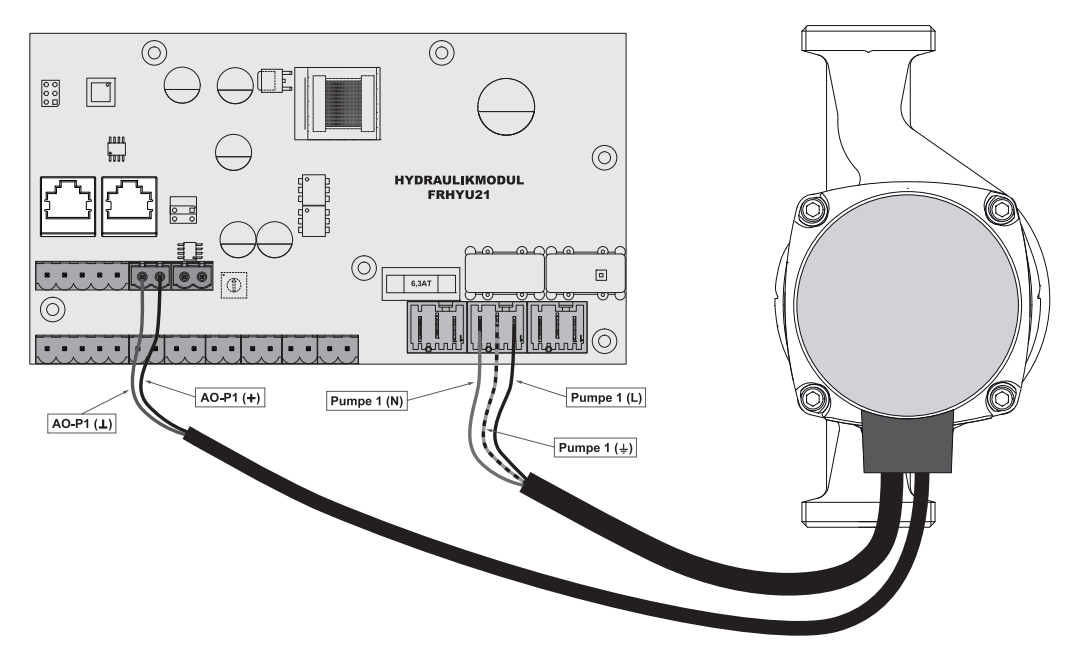

- Spannungsversorgung der Hocheffizienzpumpe am Ausgang "Pumpe 1" bzw.
   "Pumpe 2" des Hydraulikmoduls anschließen
- PWM-Kabel der Hocheffizienzpumpe am zugehörigen Anschluss "AO-P1" bzw.
   "AO-P2" anschließen
  - Dabei auf richtige Belegung (Polung) gemäß Anschlussplan der Pumpe achten!

#### 6.2.3 Rücklaufmischermodul

Das Rücklaufmischermodul stellt den Anschluss für einen Rücklaufmischer zur Verfügung. Der zugehörige Fühler ist der Rücklauffühler am Kernmodul.

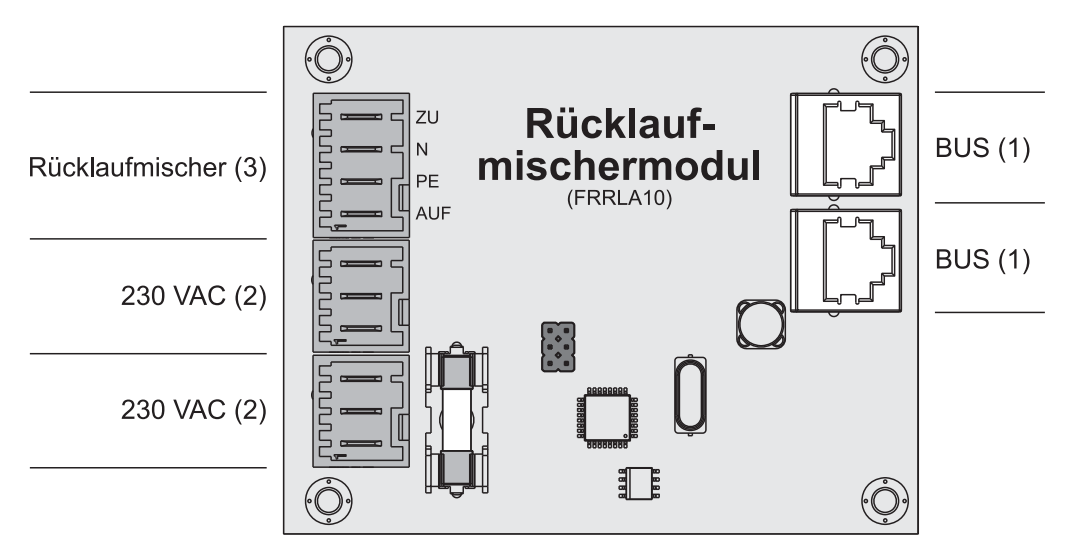

#### Anschlusshinweise

| Anschluss              | Kabeldimension / Spezifikation / Hinweis                                 |
|------------------------|--------------------------------------------------------------------------|
| Bus (1)                | Anschluss mit beigepacktem Patchkabel 0,5m                               |
| 2 x Netz (2)           | Anschlusskakel <sup>1)</sup> 3 x 1.5mm <sup>2</sup> ,                    |
| Rücklaufmischer<br>(3) | Anschlusskabel <sup>1)</sup> 4 x 0.75mm <sup>2</sup> , max. 0,15A / 230V |

1) YMM nach ÖVE-K41-5 bzw. H05VV-F nach DIN VDE 0881-5

#### Anschluss-Schema

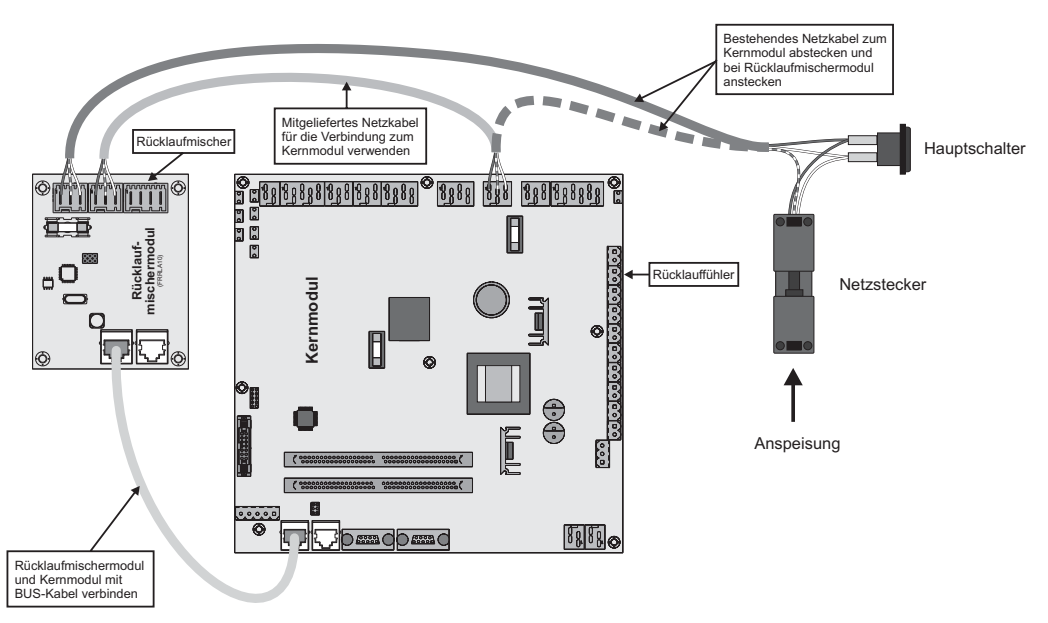

#### 6.2.4 Bus-Kabel anschließen

Für die Bus-Verbindungen zwischen den einzelnen Modulen ist ein Kabel Typ LIYCY paarig 2x2x0.5 zu verwenden. Der Anschluss an den 5-poligen Steckern ist It. folgendem Schema durchzuführen:

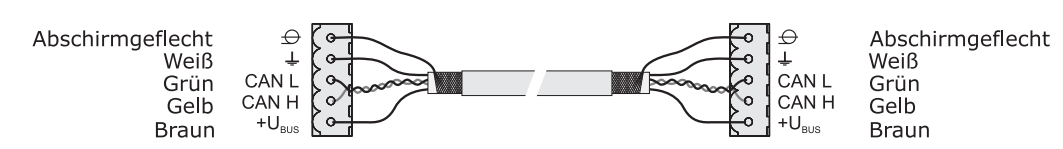

#### 6.2.5 End-Jumper setzen

Um die einwandfreie Funktion des Bus-Systems zu gewährleisten müssen am letzten Modul die beiden Jumper (J) gesetzt werden.

□ Beim Standardlieferumfang sind die Jumper am Kernmodul gesetzt! Diese sind im Falle einer Erweiterung zu entfernen!

#### 6.2.6 Einstellen der Modul-Adresse

Für Hydraulikmodule bzw. Heizkreismodule ist es notwendig, mit den Modul-Adressen die notwendige Reihenfolge einzustellen. Die erste Platine einer Modulart sollte immer die Adresse 0 haben, damit eingestellte Standard-Hydrauliksysteme nicht nachkonfiguriert werden müssen. Für weitere Platinen der gleichen Modulart werden aufsteigend Modul-Adressen (Adresse 1 – 7) eingestellt.

Beispiel – Heizsystem mit 1 Puffer, 1 Boiler und 6 Heizkreisen:

Heizkreismodul Heizkreismodul Kernmodul mit Adresse 0 mit Adresse 1 Heizkreis 1/2 Heizkreis 3/4 Heizkreis 5/6 Puffer (Fühler 1/2) Boiler (Rücklauffühler)

Standard-Lieferumfang

Erweiterungsmodule ....

| Eingestellte  | Heizkreismodul | Hydraulikmodul |           |  |
|---------------|----------------|----------------|-----------|--|
| Modul-Adresse | Heizkreis      | Fühler         | Pumpe     |  |
| 0             | 03 – 04        | 0.1 – 0.6      | 0.1 – 0.2 |  |
| 1             | 05 – 06        | 1.1 – 1.6      | 1.1 – 1.2 |  |
| 2             | 07 – 08        | 2.1 – 2.6      | 2.1 – 2.2 |  |
| 3             | 09 – 10        | 3.1 – 3.6      | 3.1 – 3.2 |  |
| 4             | 11 – 12        | 4.1 – 4.6      | 4.1 – 4.2 |  |
| 5             | 13 – 14        | 5.1 – 5.6      | 5.1 – 5.2 |  |

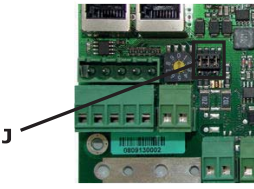

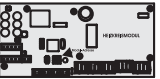

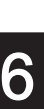

### Elektrischer Anschluss und Verkabelung

| Eingestellte  | Heizkreismodul | Hydraulikmodul |           |
|---------------|----------------|----------------|-----------|
| Modul-Adresse | Heizkreis      | Fühler         | Pumpe     |
| 6             | 15 – 16        | 6.1 – 6.6      | 6.1 – 6.2 |
| 7             | 17 - 18        | 7.1 – 7.6      | 7.1 – 7.2 |

# 7 Einstell-Protokoll

In den folgenden Tabellen wird protokolliert, welche Heizungskomponenten an den Anschlüssen zugewiesen wurden. Dabei wird unterhalb der Heizkreis-Nummer der Heizungsbereich notiert, für den dieser Heizkreis verwendet wird. Neben den Pumpen bzw. Fühlern ist die zugehörige, angeschlossene Einheit zu notieren.

Beispiel: Moduladresse = 2;

| Erster Heizkreis: 07 | Pumpe <b>2.1</b> | Kollektorpumpe  |
|----------------------|------------------|-----------------|
| Heizkörper Werkstatt | Fühler 2.1       | Kollektorfühler |

|  | Kernmodul             |                                                                                                    |
|--|-----------------------|----------------------------------------------------------------------------------------------------|
|  | Erster Heizkreis: 01  | Anschluss Heizkreispumpe 0 als<br>Brenner-Relais<br>Heizkreispumpe 0                                                           |
|  | Zweiter Heizkreis: 02 | Pumpe 1 als Rücklauf-<br>anhebepumpe verwendet<br>Ausgang Pumpe 1 als Umschalt-<br>ventil (Kessel 1 - Kessel 2)<br>Pumpe 1 als |

|       | Eingestellte Moduladresse: 0 |                |
|-------|------------------------------|----------------|
| 7 6 5 | Heizkreismodul               | Hydraulikmodul |
|       | Erster Heizkreis: 03         | Pumpe 0.1      |
|       |                              | Pumpe 0.2      |
|       |                              | Fühler 0.1     |
|       |                              | Fühler 0.2     |
|       |                              | Fühler 0.3     |
|       | Zweiter Heizkreis: 04        | Fühler 0.4     |
|       |                              | Fühler 0.5     |
|       |                              | Fühler 0.6     |

|       | Eingestellte Moduladresse: 1 |                |
|-------|------------------------------|----------------|
| 7 6 5 | Heizkreismodul               | Hydraulikmodul |
|       | Erster Heizkreis: 05         | Pumpe 1.1      |
|       |                              | Pumpe 1.2      |
|       |                              | Fühler 1.1     |
|       |                              | Fühler 1.2     |
|       |                              | Fühler 1.3     |
|       | Zweiter Heizkreis: 06        | Fühler 1.4     |
|       |                              | Fühler 1.5     |
|       |                              | Fühler 1.6     |

|       | Eingestellte Moduladresse: 2 |                |
|-------|------------------------------|----------------|
| 7 6 5 | Heizkreismodul               | Hydraulikmodul |
|       | Erster Heizkreis: 07         | Pumpe 2.1      |
|       |                              | Pumpe 2.2      |
|       |                              | Fühler 2.1     |
|       |                              | Fühler 2.2     |
|       |                              | Fühler 2.3     |
|       | Zweiter Heizkreis: 08        | Fühler 2.4     |
|       |                              | Fühler 2.5     |
|       |                              | Fühler 2.6     |

|                          | Bus-Kabel korrekt angeklemmt (siehe 6.2.3 Bus-Kabel anschließen) |
|--------------------------|------------------------------------------------------------------|
| Abschließende Kontrollen | Adressierung korrekt durchgeführt und protokolliert              |
|                          | Jumper am letzten Modul gesetzt                                  |
|                          |                                                                  |

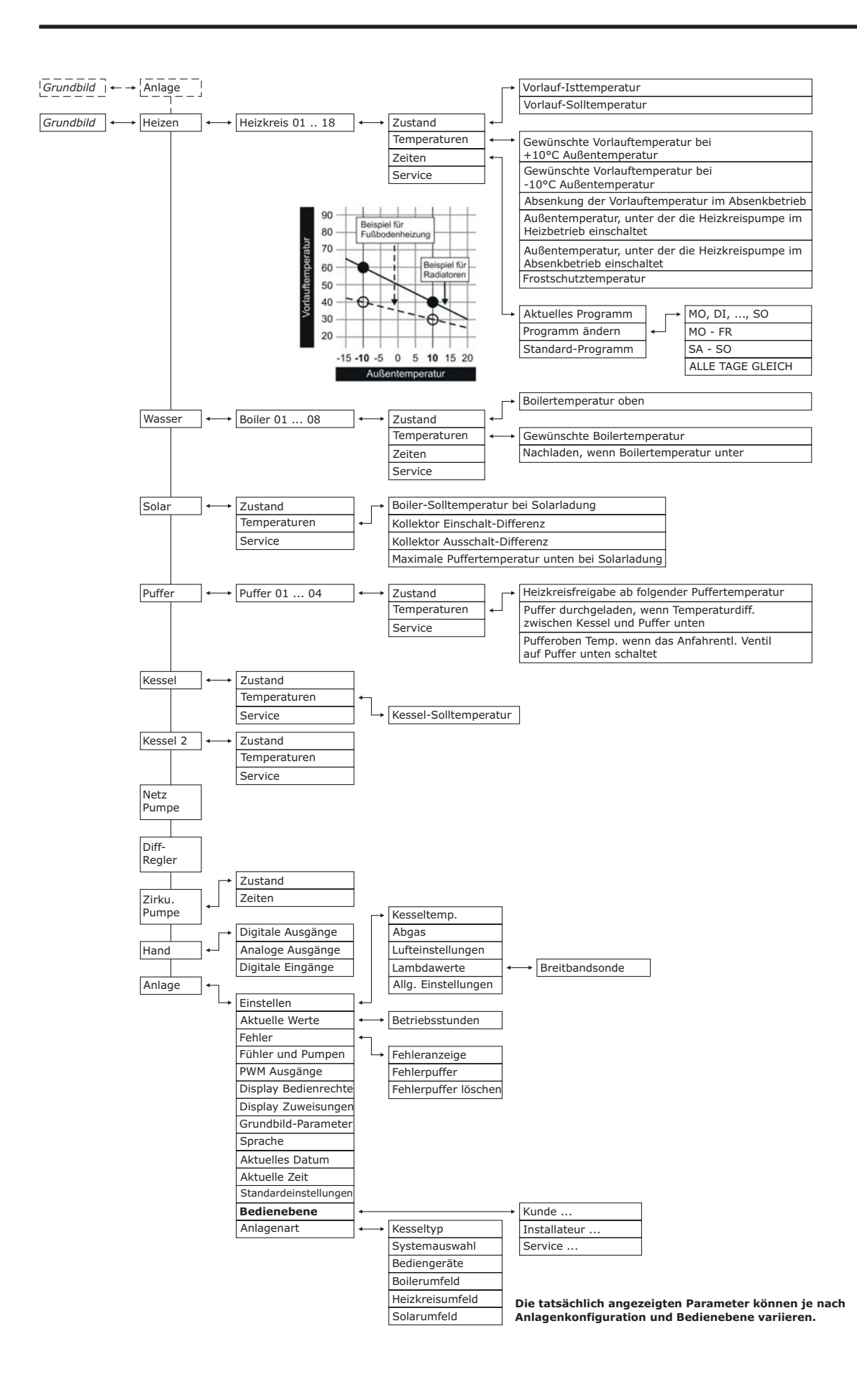